Cod. 006.0001.2230 22/07/2022 V.1.1

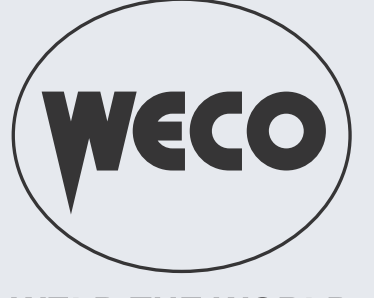

# Pioneer Pioneer Pulse

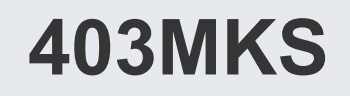

WELD THE WORLD

# Bedienungsanleitung

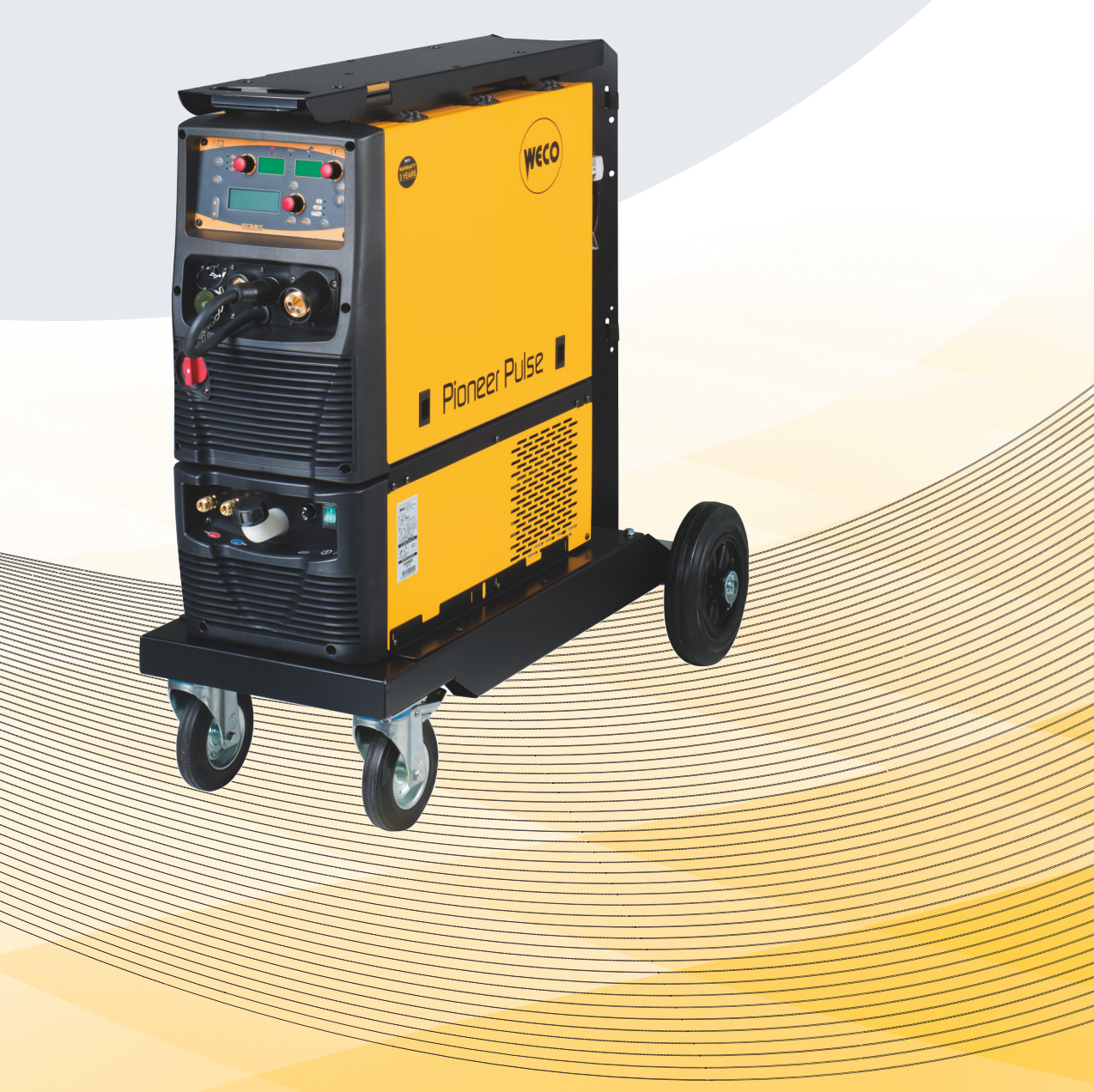

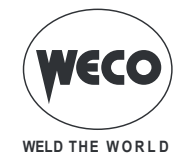

# INHALT

| <ul> <li>1.1 PRÄSENTATION</li></ul>                                                                   | 5<br>6<br>7<br>8<br>9<br>12<br>13<br>13<br><b>15</b> |
|----------------------------------------------------------------------------------------------------|------------------------------------------------------|
| <ul> <li>2 INSTALLATION</li></ul>                                                                     | 6<br>6<br>7<br>8<br>9<br>12<br>13<br>13<br>15        |
| <ul> <li>2.1 ANSCHLUSS AN DAS STROMNETZ</li></ul>                                                     | 6<br>7<br>8<br>9<br>12<br>13<br>13<br>15             |
| <ul> <li>2.2 BEDIENFELD</li> <li>2.3 RÜCKWAND</li> <li>2.4 Drahtvorschubfach</li> </ul>               | 6<br>7<br>8<br>9<br>12<br>13<br>13<br><b>15</b>      |
| 2.3       RÜCKWAND         2.4       Drahtvorschubfach                                                | 7<br>8<br>9<br>12<br>13<br>13<br>15                  |
| 2.4 Drahtvorschubfach                                                                                 | 8<br>9<br>12<br>13<br><b>15</b><br><b>15</b>         |
|                                                                                                    | 9<br>12<br>13<br><b>15</b><br>18                     |
|                                                                                                    | 12<br>13<br><b> 15</b><br>18                         |
| 2.6 VORBEREITUNG FÜR DAS ELEKTRODENSCHWEISSEN                                                         | 13<br>15<br>18                                       |
|                                                                                                    | 15<br>18                                             |
| 3 BEDIENOBERFLACHE                                                                                    | 18                                                   |
| 4 EINSCHALTEN DES GERATS                                                                              | 10                                                   |
| 5 RESET (LADEN DER WERKSEINSTELLUNG)                                                                  | 18                                                   |
| 5.1 TEILWEISES RUCKSETZEN                                                                             | 19                                                   |
| 5.2 VOLLSTANDIGES RUCKSETZEN                                                                          | 20                                                   |
| 6 SETUP (WERKSEINSTELLUNGEN)                                                                          | 21                                                   |
| 6.1 BETRIEBSSTUNDENZAHLER                                                                             | 23                                                   |
| 6.2 SERVICE-MENU                                                                                      | 23                                                   |
| 6.3 BRENNERKNOPF-MODUS                                                                                | 25                                                   |
| 6.4 VERFAHREN ZUM SPERREN                                                                             | 20                                                   |
| 6.6 FÜLLEN DES BRENNERS                                                                               | 20<br>20                                             |
| 6.7 KALIBRIERUNG DES SCHWEIßKREISWIDERSTANDS                                                          | 29                                                   |
| 7 BEHANDLUNG VON ALARMEN                                                                              | 32                                                   |
|                                                                                                    | 25                                                   |
| 8 1 MIG/MAG-SCHWEISSPARAMETER                                                                         |                                                      |
| 8.2 E-HAND-SCHWEISSPARAMETER                                                                          |                                                      |
| 8.3 WIG-SCHWEISSPARAMETER                                                                             | 41                                                   |
| 9 EIGENSCHAFTEN DER STUFEN IM MENÜ                                                                    | 12                                                   |
| 9.1 1 FRENE                                                                                           | 42                                                   |
| 9.2 2 EBENE                                                                                           |                                                      |
| 9.3 3. EBENE                                                                                          | 43                                                   |
| 10 EINSTELLUNGEN FÜR DAS SCHWEISSEN                                                                   | 43                                                   |
| 10.1 AUSWAHL DER SCHWEISSKURVEN                                                                       |                                                      |
| 10.1.1 Sonderkurven: POWER FOCUS und POWER ROOT                                                       | 43                                                   |
| 10.2 MIG/MAG -HANDSCHWEISSEN                                                                          | 45                                                   |
| 10.2.1 Vorgabe der Parameter für MIG/MAG-Handschweißen (1. Ebene): Regelung der Drossel               | 46                                                   |
| 10.2.2 VORGABE DER PARAMETER FÜR MIG/MAG-HANDSCHWEISSEN (2. EBENE)                                    | 46                                                   |
| 10.3 SYNERGISCHES MIG/MAG -SCHWEISSEN                                                                 | 47                                                   |
| 10.3.1 Vorgabe der Parameter für MIG/MAG Synergisch (1. Ebene): Einstellen der Synergiekurve          | 48                                                   |
| 10.3.2 Vorgabe der Parameter für MIG/MAG-Handschweißen (2. Ebene)                                     | 48                                                   |
| 10.4 MIG/MAG -SCHWEISSEN SYNERGISCH GEPULST                                                           | 51                                                   |
| 10.4.1 Vorgabe der Parameter für MIG/MAG Synergisch gepulst (1. Ebene): Einstellen der Synergiekurve. | 53                                                   |
| 10.4.2 volgabe der Parameter für MiG/MAG Synergisch gepulst (Z. Ebene)                                | 53                                                   |
| 10.5.1 Vorgabe der Parameter für MIG/MAG Svnergisch Donnelt Genulst (1 Fhene): Finstellen der Svner-  | 55                                                   |

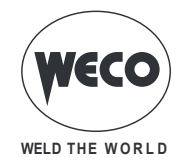

| giekur | ve                                                                               | 56       |
|--------|----------------------------------------------------------------------------------|----------|
| 10.5.2 | Vorgabe der Parameter für MIG/MAG Synergisch Doppelt Gepulst (2. Ebene)          | 56       |
| 10.6   | E-HANDSCHWEISSEN                                                                 | 59       |
| 10.6.1 | Einstellung der E-Hand-Schweißparameter (1. Ebene): Einstellen des Schweißstroms | 59       |
| 10.6.2 | Einstellung der E-Hand-Schweißparameter (2. Ebene)                               | 59       |
| 10.7   | ARC AIR-SCHWEISSEN                                                               | 60       |
| 10.7.1 | Einstellung der ARC AIR-Parameter (1. Ebene): Einstellen des Schweißstroms       | 61       |
| 10.7.2 | Einstellung der ARC AIR-Parameter (2. Ebene)                                     | 61       |
| 10.8   | WIG-SCHWEISSEN                                                                   | 62       |
| 10.8.1 | Einstellung der WIG-Parameter (1. Ebene): Einstellen des Schweißstroms           | 62       |
| 10.8.2 | Einstellung der WIG-Parameter (2. Ebene)                                         | 62       |
| 11     | VERWALTUNG VON JOBS                                                              | 64       |
| 11.1   | JOBS SPEICHERN                                                                   | 64       |
| 11.2   | BENENNEN VON JOBS                                                                | 66       |
| 11.3   | LADEN VON BENUTZERJOBS                                                           | 67       |
| 11.4   | JOBS LÖSCHEN                                                                     | 68       |
| 11.5   | JOB-EXPORT/-IMPORT (über USB)                                                    | 69       |
| 11.6   | JOB-EXPORT                                                                       | 70       |
| 11.7   | JOB-IMPORT                                                                       | 71       |
| 11.8   | WÄHLEN DER JOBS ÜBER DIE UP/DOWN-BRENNERTASTEN                                   | 72       |
| 12     | BRENNER TAKTART (2-/4-TAKT USW.)                                                 | 73       |
| 12.1   | 2T METALL-SCHUTZGASSCHWEISSEN                                                    | 73       |
| 12.2   | 2 TAKT PUNKTSCHWEISSEN MAG                                                       | 73       |
| 12.3   | 4T METALL-SCHUTZGASSCHWEISSEN                                                    | 73       |
| 12.4   | MIG/MAG-SCHWEISSEN (4T) B-LEVEL                                                  | 73       |
| 12.5   | 2T - 3-STUFIGES METALL-SCHUTZGASSCHWEISSEN (START- UND ENDSTROM)                 | 74       |
| 12.6   | 2T SPOT - 3-STUFIGES METALL-SCHUTZGAS-PUNKTSCHWEISSEN (START- UND ENDSTROM)      | 74       |
| 12.7   | 4T SPOT - 3-STUFIGES METALL-SCHUTZGASSCHWEISSEN (START- UND ENDSTROM)            | 74       |
| 12.8   | MIG/MAG-SCHWEISSEN (4T) B-LEVEL (3 STUFEN)                                       | 75       |
| 13     | TECHNISCHE DATEN                                                                 | 76       |
| 13.1   | PIONEER 403 MKS / PIONEER PULSE 403 MKS                                          | 77       |
| 14     | SCHALTPLAN                                                                       | . 78     |
| 14.1   | STECKVERBINDER FÜR FERNBEDIENUNG                                                 | 83       |
| 14.1.1 | RC03: Schaltplan                                                                 | 83       |
| 14.1.2 | RC04: Schaltplan                                                                 | 83       |
| 14.1.3 | RC05: Schaltplan                                                                 | 84       |
| 14.1.4 | RC06: Schaltplan                                                                 | 84       |
| 15     | ERSATZTEIL E                                                                     | 85       |
| 15 1   |                                                                                  |          |
| 15.2   | ROLLEN DRAHTVORSVCHUB                                                            | 09<br>۵1 |
| 10.2   |                                                                                  |          |

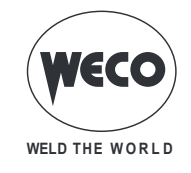

# 1 EINFÜHRUNG

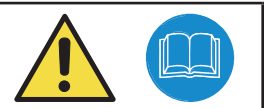

# WICHTIG!

Die vorliegende Bedienungsanleitung ist dem Anwender vor der Installation und der Inbetriebnahme des Geräts auszuhändigen.

Vor der Installation und Ingebrauchnahme des Geräts ist auch das Handbuch "Allgemeine Vorschriften für den Gebrauch", das getrennt von diesem Handbuch mitgeliefert wird, zu lesen.

Die Bedeutung der Symbole in diesem Handbuch und die zugehörigen Hinweise sind in den "Allgemeinen Vorschriften für den Gebrauch" erläutert.

Sollte das Handbuch "Allgemeine Vorschriften für den Gebrauch" nicht verfügbar sein, muss unbedingt beim Verkäufer oder Hersteller eine neues Exemplar angefordert werden.

Alle Anleitungen sollten sorgfältig aufbewahrt werden, um ein späteres Nachschlagen zu ermöglichen.

#### LEGENDE

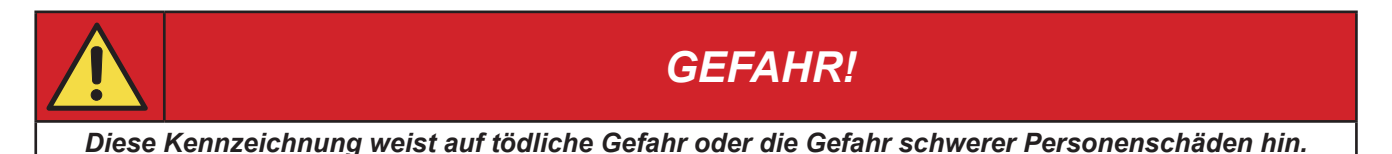

| ACHTUNG!                                                                    |
|-----------------------------------------------------------------------------|
| Diese Kennzeichnung weist auf die Gefahr von Personen- und Sachschäden hin. |

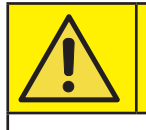

# **VORSICHT!**

Diese Kennzeichnung weist auf eine möglicherweise gefährliche Situation hin.

# **INFORMATION!**

Diese Kennzeichnung weist auf eine wichtige Information für den normalen Betriebsablauf hin.

- Dieses Symbol bezeichnet einen Vorgang, der automatisch als Folge eines vorherigen Vorgangs abläuft.
- ① Dieses Symbol weist auf eine Zusatzinformation oder auf einen Abschnitt im Handbuch mit zugehörigen Informationen hin.
- § Dieses Symbol zeigt den Verweis auf ein Kapitel an.
- \*1 Das Symbol verweist auf die zugehörige nummerierte Anmerkung.

#### ANMERKUNGEN

Die Abbildungen in diesem Handbuch dienen lediglich zur Erläuterung, das tatsächliche Aussehen von den Geräten kann davon abweichen.

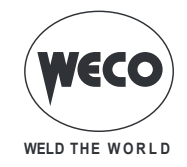

## 1.1 PRÄSENTATION

**Pioneer Pulse 403MKS** ist ein fahrbarer vierrädriger Schweißgenerator mit Drahthaspel für den gewerblichen Gebrauch unter extremen Umgebungsbedingungen mit Drehstromumrichtung. Er eignet sich ideal für den Gebrauch in der Werkstatt, für leichte Rahmenkonstruktionen, für den Fahrzeugbau und das Transportwesen sowie für das Bauwesen mit besonderen Anforderungen an die Qualität. Dank des robusten Gehäuses kann er auch ohne weiteres in belastende Arbeitsumgebungen gebracht werden.

Die vorhandenen MIG/MAG Verfahren sind: Handschweißen, gepulst synergisches und doppelt gepulst synergisches Schweißen.

Gepulst synergisches und doppelt gepulst synergisches Schweißen gewährleisten exzellente Optik der Schweißnaht. Keine Spritzer oder Verformungen beim Schweißen von Aluminium, Edelstahl und Baustahl.

Eine breite Vielfalt von Programmen zum synergischen MIG-MAG –Scheißen erleichtert die Auswahl der am besten geeigneten Schweißparameter – schnell und praxisnah mit fast jedem Schweißdraht.

Sie gestattet die in der Tabelle angegebenen Schweißverfahren und Betriebsarten.

| VERFAHREN  |                                                                                                    |           | BETRIEBSART                                        |  |  |
|------------|----------------------------------------------------------------------------------------------------|-----------|----------------------------------------------------|--|--|
|            | METALL-SCHUTZGASSCHWEISSEN                                                                                                   | Ţ         | 2-TAKT (2T)<br>PUNKTSCHWEISSEN IM 2-TAKT (2T SPOT) |  |  |
| & MANUAL   | KONVENTIONELL                                                                                                    | J.        | 4-TAKT (4T)                                        |  |  |
| <b>~</b>   | METALL-SCHUTZGASSCHWEISSEN<br>SYNERGISCH                                                                                     | Į         | 2-TAKT (2T)<br>PUNKTSCHWEISSEN IM 2-TAKT (2T SPOT) |  |  |
| ₽ <u>m</u> | METALL-SCHUTZGASSCHWEISSEN<br>SYNERGISCH GEPULST<br>(verfügbar in Generatoren der PIONEER <b>PULSE</b><br>MKS-Reihe)         | ,<br>J:   | 4-TAKT (4T)                                        |  |  |
| P <u>n</u> | METALL-SCHUTZGASSCHWEISSEN<br>SYNERGISCH DOPPELT GEPULST<br>(verfügbar in Generatoren der PIONEER <u>PULSE</u><br>MKS-Reihe) |           | MIT START- UND ENDSTROM (3T)                       |  |  |
|            | TIC                                                                                                    | $\square$ | 2-TAKT (2T)                                        |  |  |
| <i>v</i>   |                                                                                                    | J.        | 4-TAKT (4T)                                        |  |  |
| F.         | E-HANDSCHWEIßEN                                                                                                    |           |                                                    |  |  |
| PAIR       | ARC AIR                                                                                                    |           |                                                    |  |  |

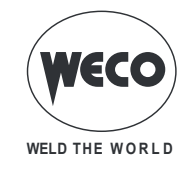

# 2 INSTALLATION

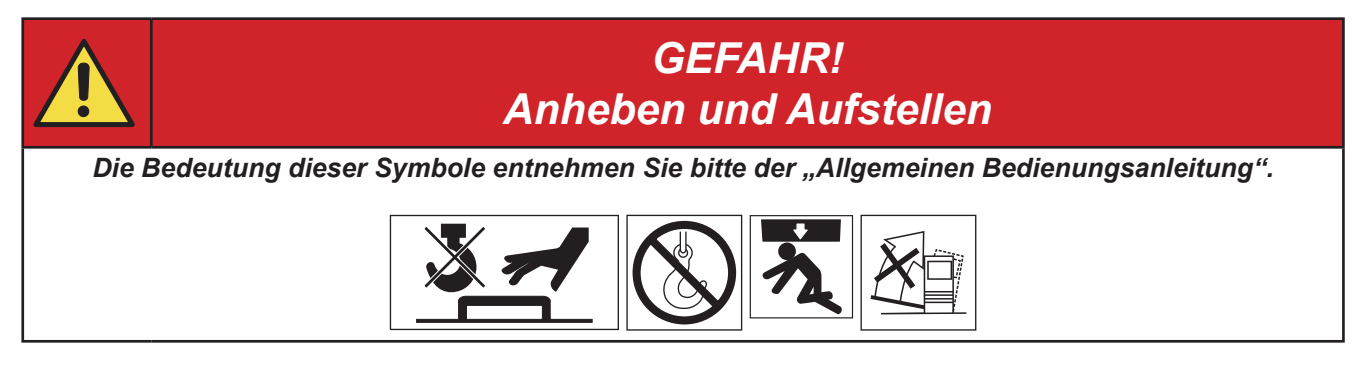

## 2.1 ANSCHLUSS AN DAS STROMNETZ

Die Angaben zu den Eigenschaften des Stromnetzes, an das das Gerät angeschlossen werden muss, finden sich im Abschnitt "TECHNISCHE DATEN" auf Seite 76.

Das Gerät kann an einem stabilisierten Generator betrieben werden.

Das Gerät muß immer ausgeschaltet sein, wenn andere Baugruppen angeschlossen werden.

## 2.2 BEDIENFELD

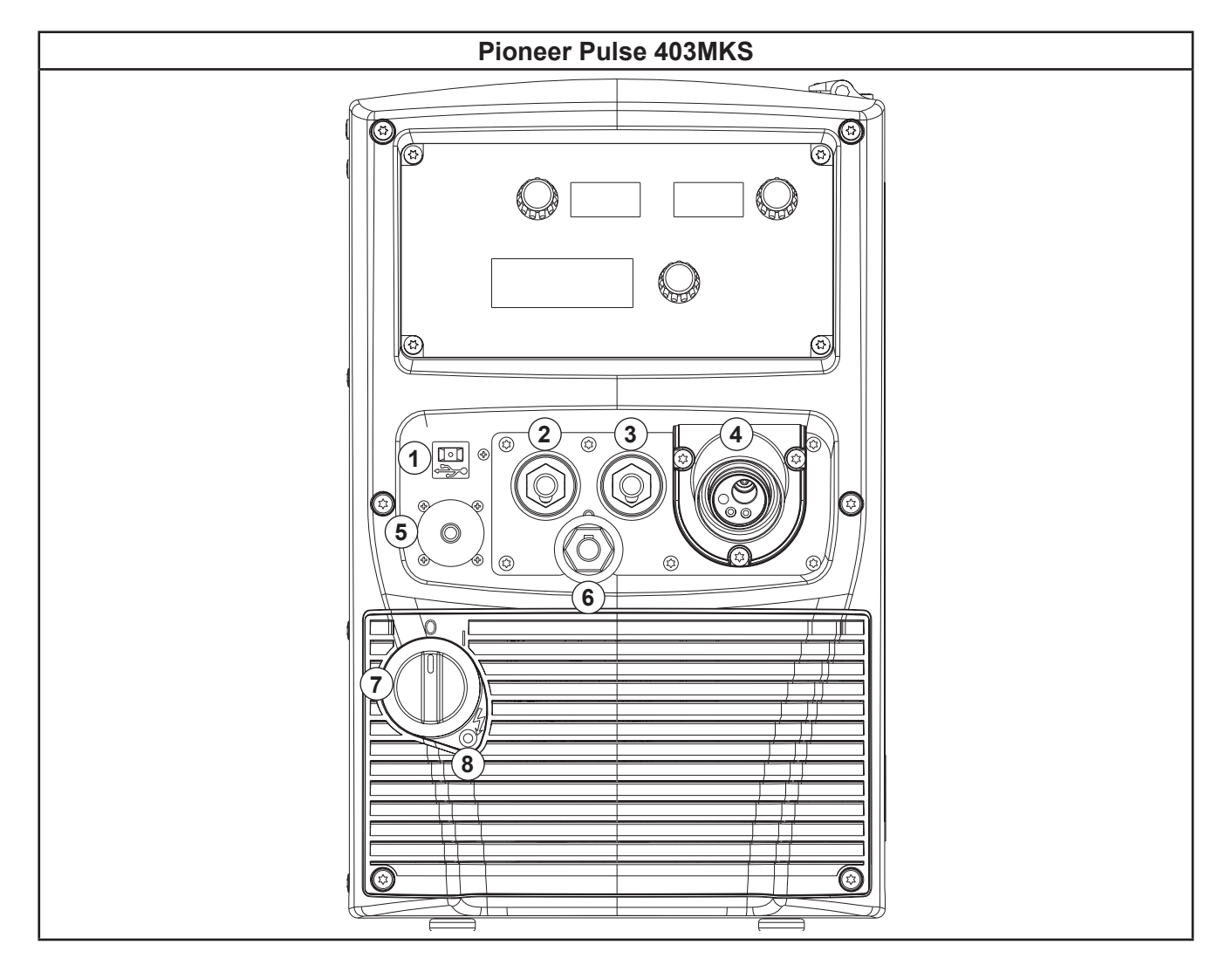

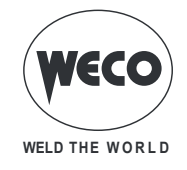

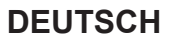

- 1: Port zum Anschluss eines USB-Sticks für den Job-Export/-Import.
- 2: Schweißstromabgriff mit negativer Polarität.
- 3: Schweißstromabgriff mit positiver Polarität.
- 4: Zuleitung mit einstellbarer Polarität.
- 5: Anschluss für die Fernbedienung.
- 6: Schweißstromabgriff für EURO-BRENNER.
- 7: Hauptschalter.
- 8: LED zeigt Ansprechen der Netzsicherung an.
  - Diese LED leuchtet dann auf, wenn ein fehlerhafter Betriebszustand festgestellt wird: - Eine Phase fehlt aus der Gerätversorgungsleitung.

## 2.3 RÜCKWAND

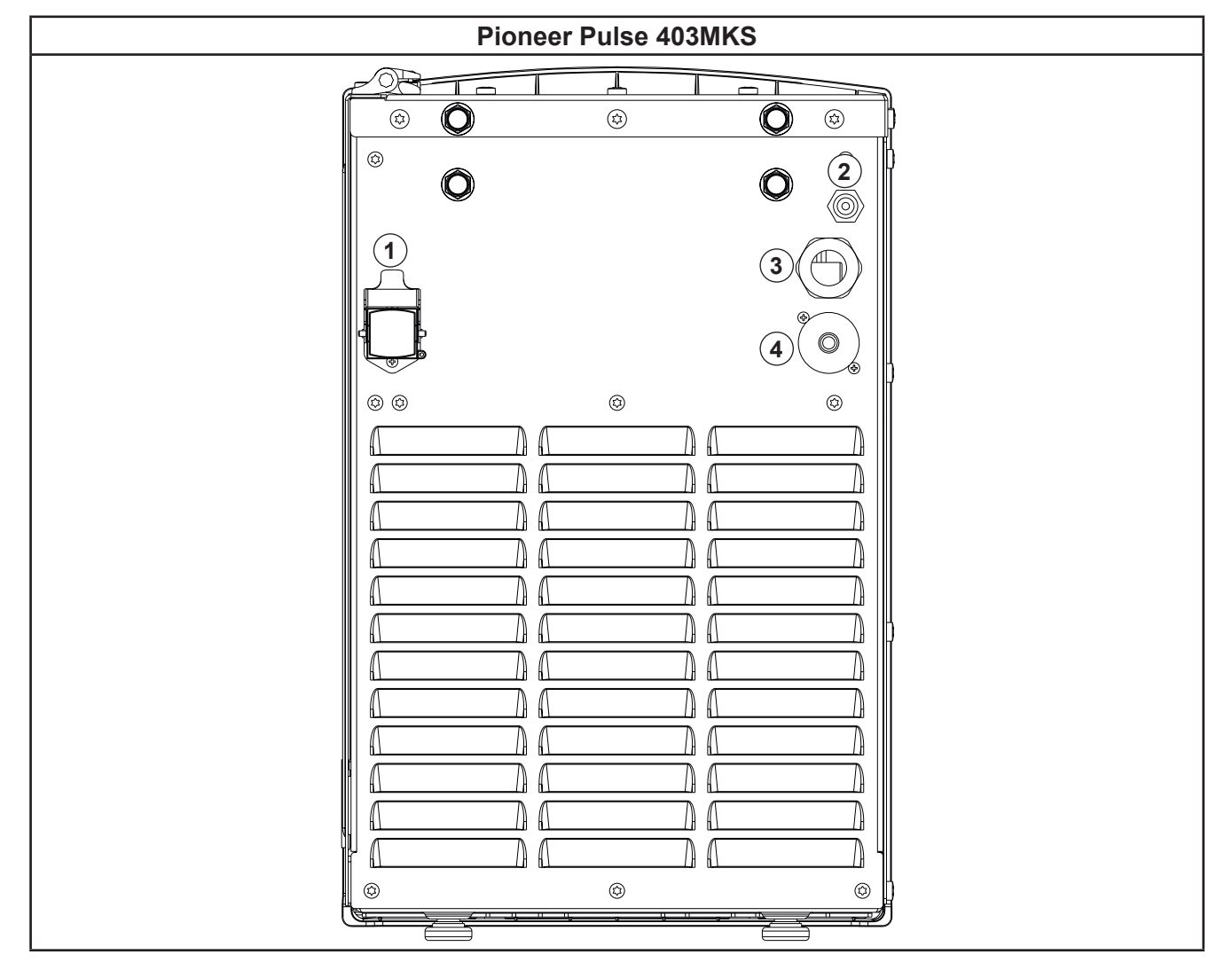

- 1: Steckverbindung Kühlgerät.
  - Spannung
- 400 V~ 1.53 A
- AusgangsspannungSchutzklasse IP

IP20 (offene Kappe) / IP66 (geschlossene Kappe)

# WECO WELD THE WORLD

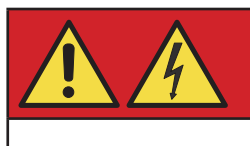

# ACHTUNG! Achtung Hochspannung!

Wird die Anschlußbuchse nicht verwendet, muß sie abgedeckt sein. GEFAHR DURCH SPANNUNG!

2: Anschluss für den Gaszufuhrschlauch von der Flasche zum Generator.

- 3: Netzkabel.
  - Gesamtlänge (inkl. innerer Teil)
    - Anzahl und Querschnitt der Leiter
  - Art des Anschlußsteckers

4.5 m 4 x 6.0 mm<sup>2</sup>

Nicht im Lieferumfang enthalten

4: Steckbuchse für die Signalübermittlung bei automatischen Anwendungen.

## 2.4 DRAHTVORSCHUBFACH

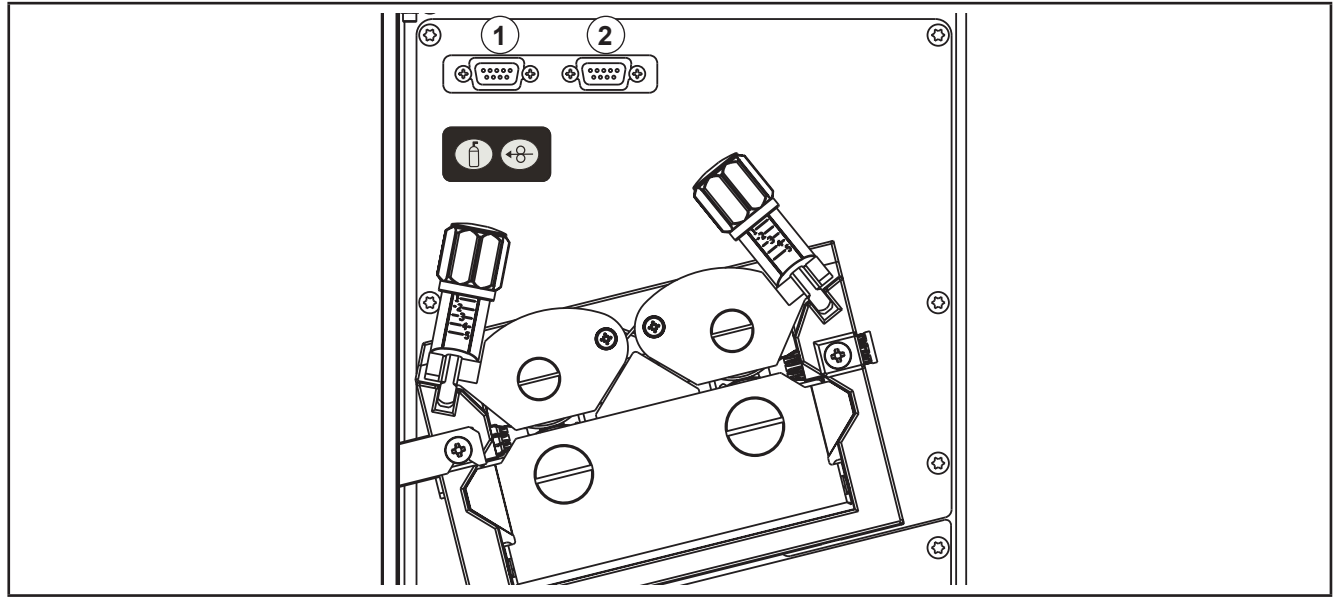

- 1: PROG-1: (Programmierstecker für die Prozesskarte). Es ist möglich, die Software durch den Programmier-Kit zu aktualisieren.
- 2: PROG-2: (Programmierstecker für die Antriebskarte). Es ist möglich, die Software durch den Programmier-Kit zu aktualisieren.

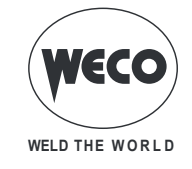

### 2.5 MIG/MAG-INSTALLATION

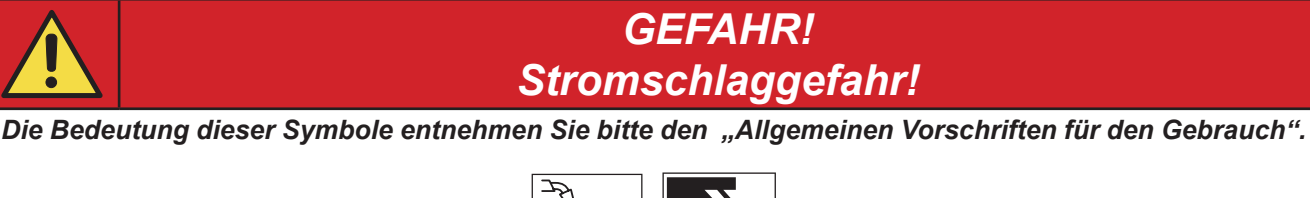

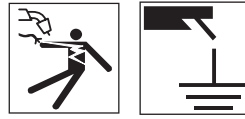

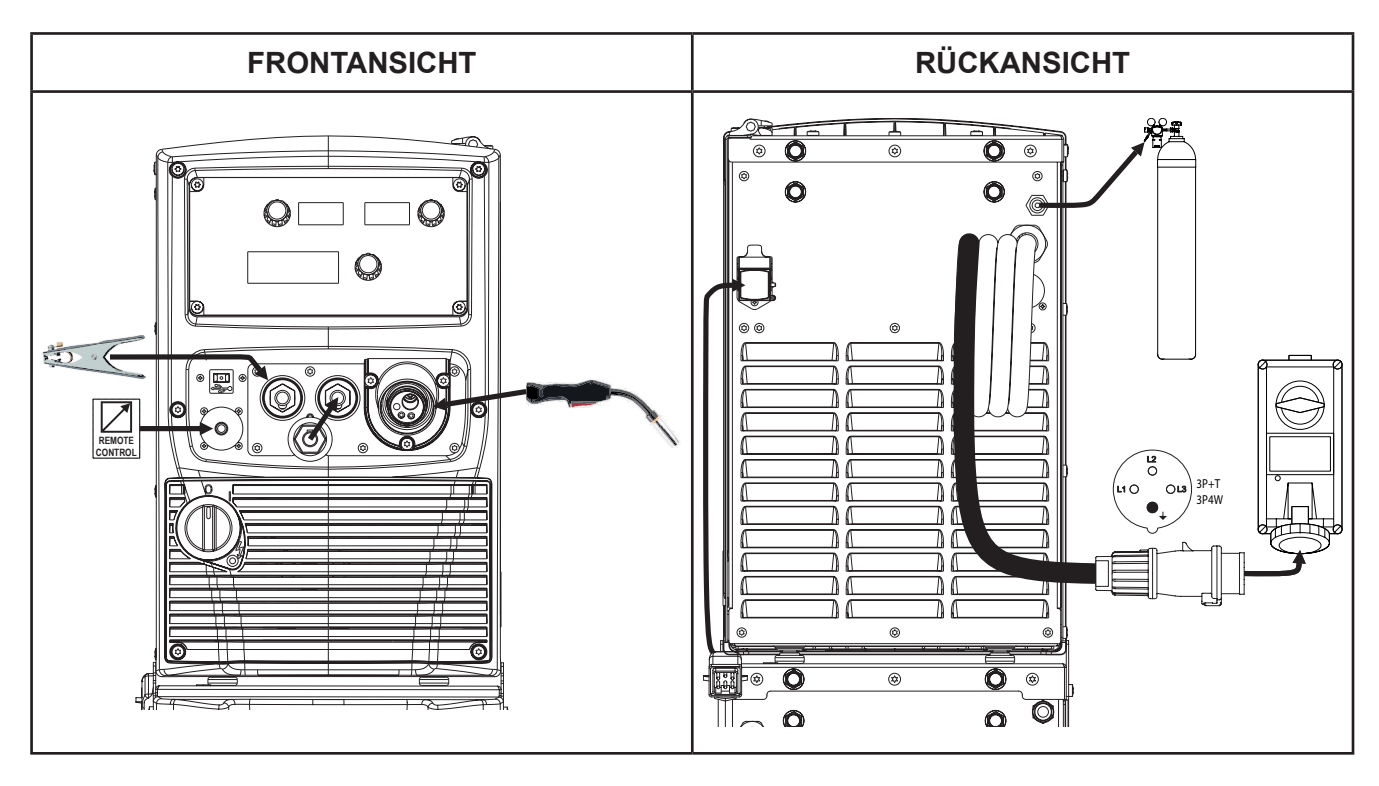

- 1. Den Schalter des Geräts auf "O" stellen (Gerät abgeschaltet).
- 2. Das Netzkabel des Generators an die Steckdose anschließen.
- 3. Den Gasschlauch an der Gasflasche anschließen.
- 4. Das Gasventil an der Flasche öffnen.
- 5. Den MIG/MAG-Brenner in den EURO-Zentralanschluss einstecken.
- 6. Anschließen des Steckers der Masseklemme an den Schweißstromabgriff je nach benötigter Polarität.
- 7. Anschließen des Polwahlkabels an den Schweißstromabgriff je nach benötigter Polarität.
- 8. Die Masseklemme mit dem Werkstück verbinden.
- 9. Den Schalter des Geräts auf "I" stellen (Gerät eingeschaltet).
- 10. In der Benutzeroberfläche das folgende Schweißverfahren auswählen: MIG/MAG
- 11. Die Taste 💮 drücken, um den Draht so weit einzuziehen, bis er an der Spitze des Brenners austritt. Die Einfädelgeschwindigkeit beträgt 3 Sek lang 2.0 m/min und steigt dann auf 15 m/min. Beim Loslassen der Taste stoppt die Drahtbewegung. Dies führt zu geringerer Geschwindigkeit und damit höherer Genauigkeit beim Einfädeln des Drahts genau dann, wenn er in die Düse des Brenners eintritt.
- 12. Die gewünschte Taktart anwählen (2- Takt / 4-Takt usw.).
- 13. Das Gas-Magnetventil durch Drücken und Loslassen der Taste 🛈 öffnen.
- 14. Die gewünschte Durchflussmenge am Druckminderer einstellen.

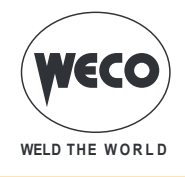

- 15. Das Gas-Magnetventil durch Drücken und Loslassen der Taste schließen.
- 16. Mit der Bedieneroberfläche die Werte der Schweißparameter einstellen.
- ① Nach Anschließen und Aktivieren einer Fernsteuerung können bestimmte Einstellwerte mit dieser und damit ohne Rückgriff auf die Bedienoberfläche des Geräts verändert werden.

Das System ist nun bereit zu schweißen.

#### EINSETZEN VON SPULE UND SCHWEISSDRAHT IN DEN DRAHTVORSCHUB

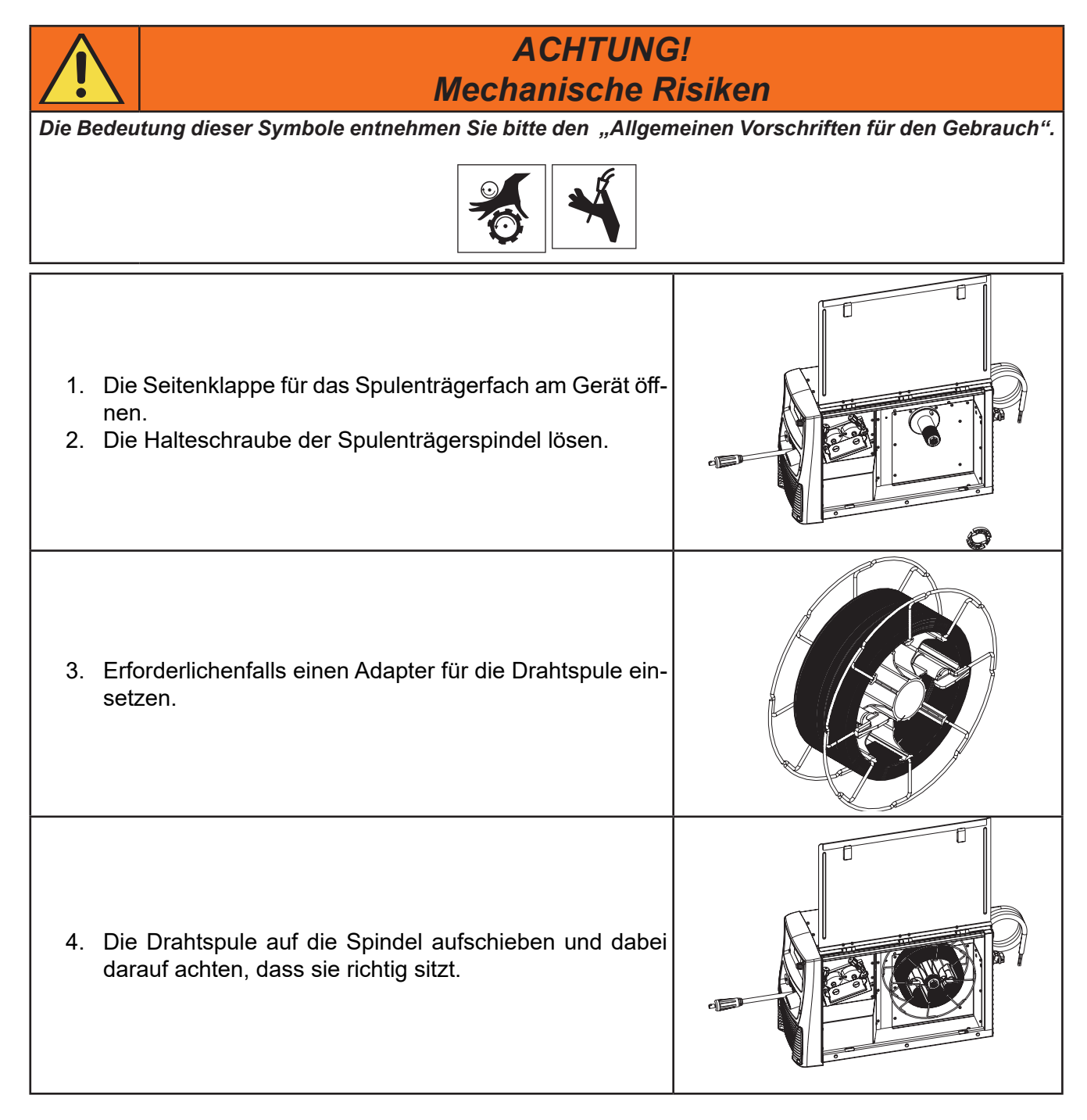

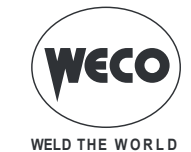

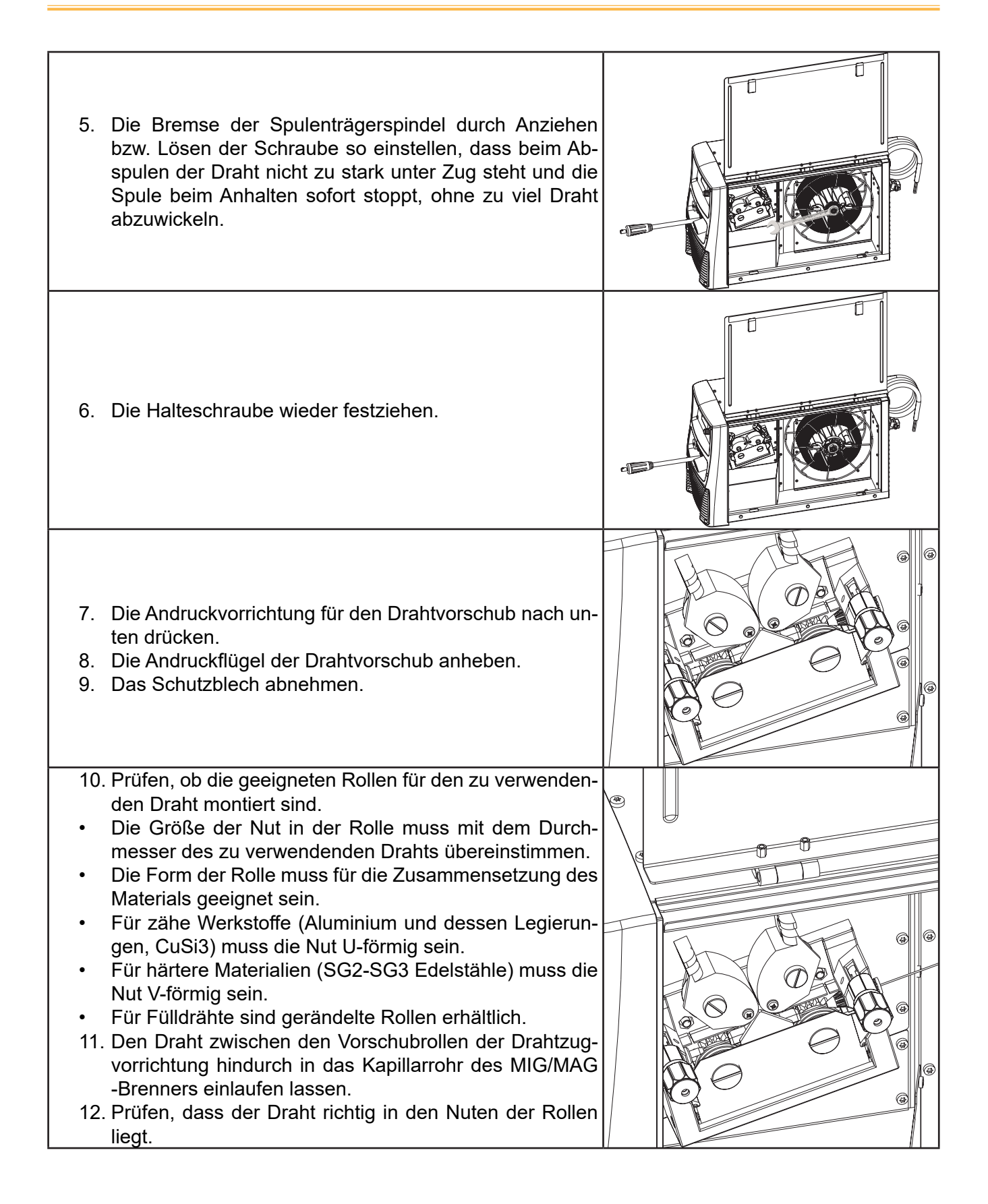

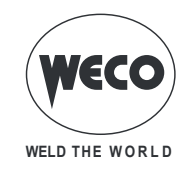

- 13. Die Andruckflügel des Drahtvorschubs schließen.
- 14. Das Drucksystem so einstellen, dass die Flügel den Draht mit einer Kraft, die ihn einerseits nicht deformiert und anderseits schlupffreien Vorschub gewährleistet, andrücken.
- 15. Das Schutzblech wieder aufsetzen.
- 16. Den Schalter des Geräts auf "I" stellen (Gerät eingeschaltet).
- 17. Durch Drücken der Taste 🛞 auf der Gerätevorderseite den Draht so weit in den Brenner einlaufen lassen, bis er aus der Spitze herauskommt.
- 18. Die Seitenklappe des Gerätes wieder schließen.

## 2.6 VORBEREITUNG FÜR DAS ELEKTRODENSCHWEISSEN

- 1. Den Schalter des Geräts auf "O" stellen (Gerät abgeschaltet).
- 2. Den Stecker des Stromkabels in die Steckdose stecken.
- 3. Die Elektrode in Abhängigkeit von Materialtyp und Materialstärke des Werkstücks auswählen.
- 4. Die Elektrode in die Elektrodenzange einsetzen.
- 5. Die Elektrodenzange abhängig von der geforderten Polarität (Elektrodentyp) an die Schweißbuchse anschließen.
- 6. Anschließen des Steckers der Masseklemme an den Schweißstromabgriff je nach benötigter Polarität.

**GEFAHR!** 

Stromschlaggefahr!

7. Die Masseklemme mit dem Werkstück verbinden.

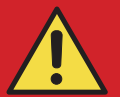

Die Bedeutung dieser Symbole entnehmen Sie bitte den "Allgemeinen Vorschriften für den Gebrauch".

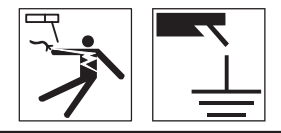

- 8. Den Schalter des Geräts auf "I" stellen (Gerät eingeschaltet).
- 9. In der Benutzeroberfläche das folgende Schweißverfahren auswählen: E-HAND
- 10. Mit der Bedieneroberfläche die Werte der Schweißparameter einstellen.

Nach Anschließen und Einschalten der Fernbedienung (RC) wird der Strom hiermit geregelt.
 Das System ist nun bereit zu schweißen.

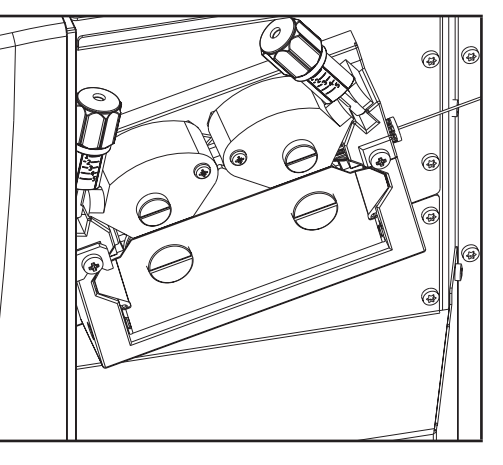

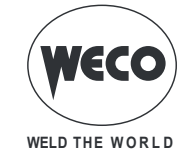

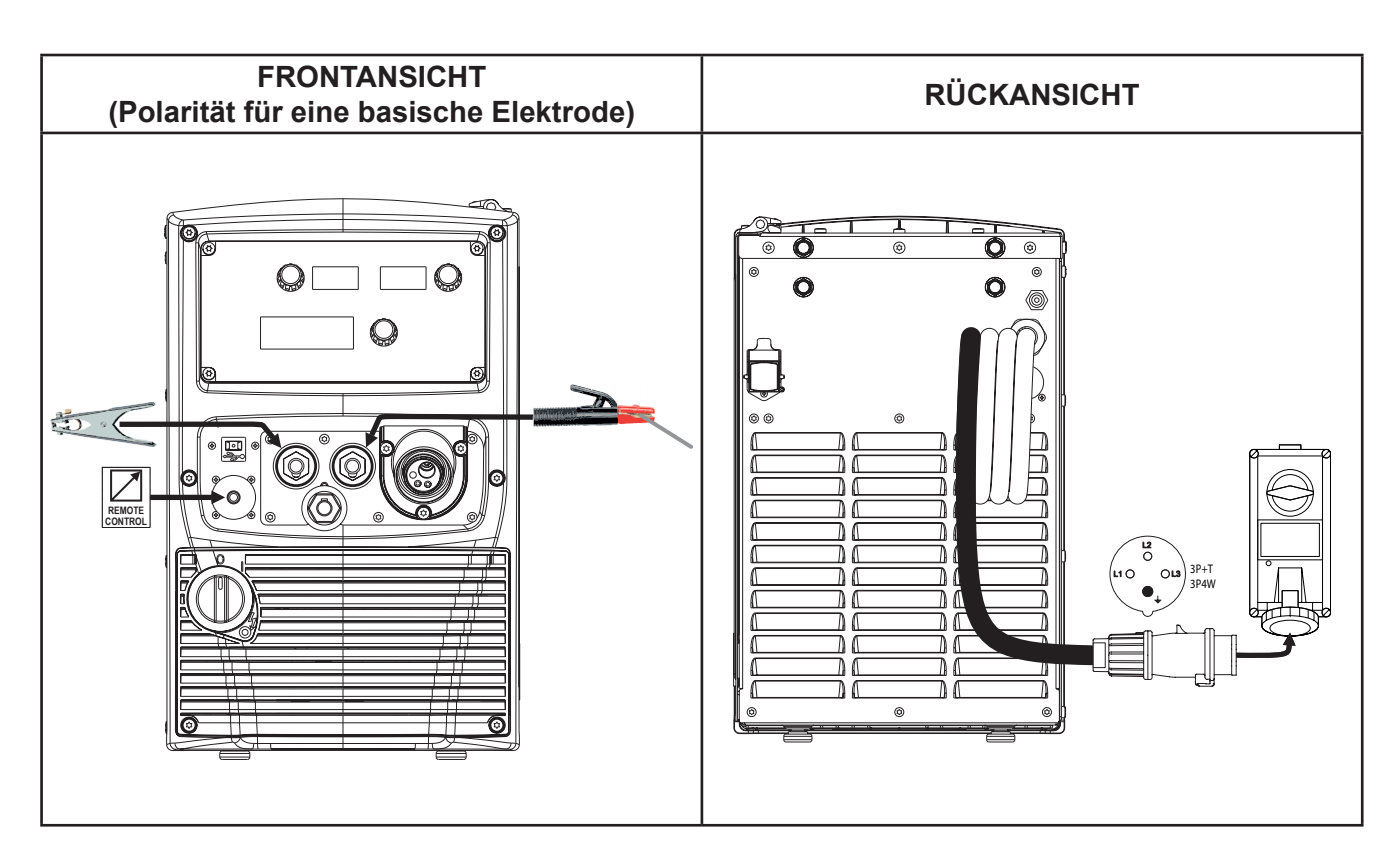

## 2.7 VORBEREITUNG FÜR WIG-SCHWEISSEN

- 1. Den Schalter des Geräts auf "O" stellen (Gerät abgeschaltet).
- 2. Den Stecker des Stromkabels in die Steckdose stecken.
- 3. Den von der Flasche her kommenden Gasschlauch an den hinteren Anschluss anschließen.
- 4. Das Gasventil an der Flasche öffnen.
- 5. Anschließen des Kabels des WIG-Brenners an den Schweißstromabgriff für Euro-Brenner.
- 6. Die Elektrode in Abhängigkeit von Materialtyp und Materialstärke des Werkstücks auswählen.
- 7. Die Elektrode in den WIG-Brenner einführen.
- 8. Anschließen des Brenners an den Schweißstromabgriff je nach bestimmter Polarität.
- 9. Anschließen des Steckers der Masseklemme an den Schweißstromabgriff je nach benötigter Polarität.
- 10. Die Masseklemme mit dem Werkstück verbinden.

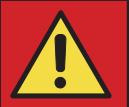

# GEFAHR! Stromschlaggefahr!

Die Bedeutung dieser Symbole entnehmen Sie bitte den "Allgemeinen Vorschriften für den Gebrauch".

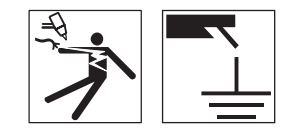

- 11. Den Schalter des Geräts auf "I" stellen (Gerät eingeschaltet).
- 12. In der Benutzeroberfläche das folgende Schweißverfahren auswählen: WIG DC
- 13. Brennertaste drücken, so dass sich das Gas-Magnetventil öffnet, und dabei den Brenner von metallischen Teilen entfernt halten um Stromüberschläge zu vermeiden.
- 14. Die gewünschte Durchflussmenge am Druckminderer einstellen.

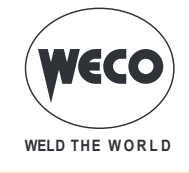

15. Über die Bedieneroberfläche die Werte der Schweißparameter einstellen.

 Nach Anschließen und Einschalten der Fernbedienung (RC) wird der Strom hiermit geregelt. Das System ist nun bereit zu schweißen.

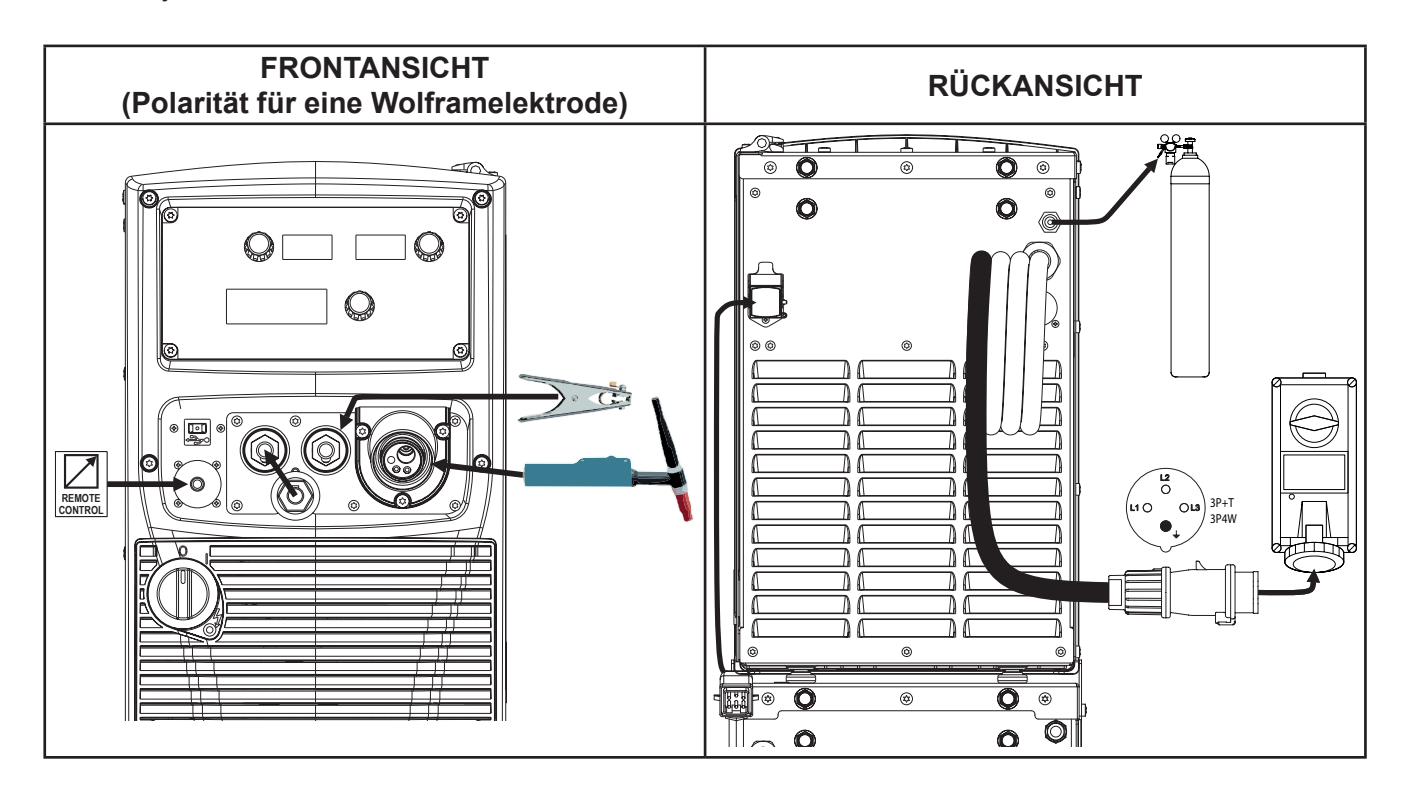

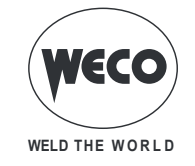

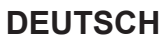

# 3 BEDIENOBERFLÄCHE

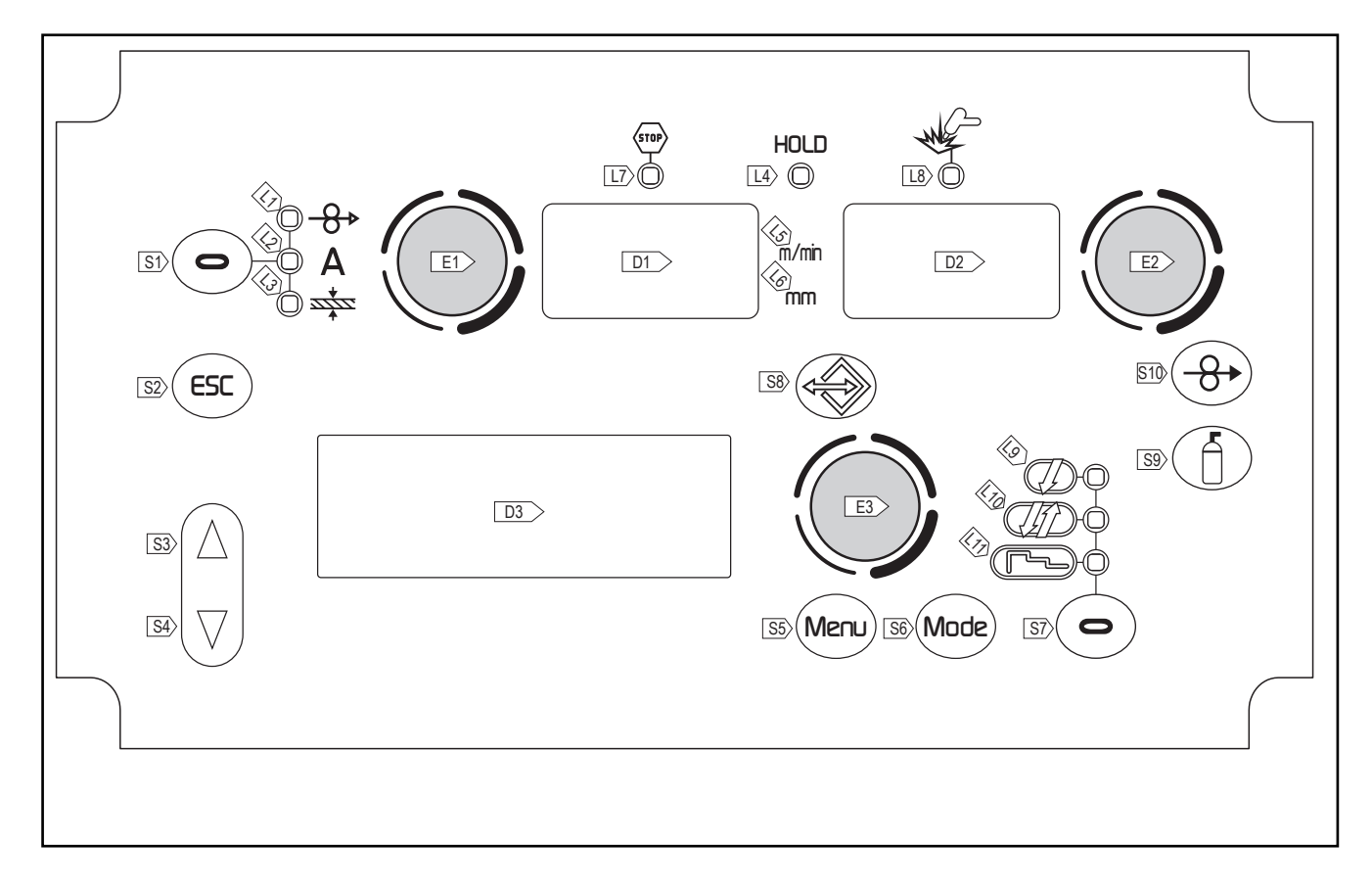

| NUMMER | SYMBOL | BESCHREIBUNG                                                                                                    |
|--------|--------|----------------------------------------------------------------------------------------------------|
| L1     | ♣      | Aufleuchten weist auf die Möglichkeit zur Eingabe des folgenden Einstellwerts hin: DRAHTGE-<br>SCHWINDIGKEIT<br>Der Wert wird angezeigt im Display: D1                                                                                                    |
| L2     | Α      | MIG/MAG -Kurz-/Sprühlichtbogen, gepulst und synergisch:<br>Aufleuchten weist auf die Möglichkeit zur Eingabe des folgenden Einstellwerts hin: SCHWEIß-<br>STROM<br>Funktion HOLD (bei Ende der Schweißung):<br>Aufleuchten weist auf die Einheit des Werts in der Anzeige hin: AMPERE<br>Der Wert wird angezeigt im Display: D1 |
| L3     |        | Aufleuchten weist auf die Möglichkeit zur Eingabe des folgenden Einstellwerts hin: SCHWEISS (Dies bezieht sich auf T-Stöße mit Kehlnähten und mit gleicher Dicke. Nur als informativer Hinweis zu verstehen).<br>Der Wert wird angezeigt im Display: D1                                                                         |
| L4     | HOLD   | Aufleuchten weist auf die Anzeige der letzten während des Schweißvorgangs gemessenen<br>Strom- und Spannungswerte hin.<br>Die Anzeige erlischt, wenn ein neuer Schweißvorgang beginnt oder wenn ein Vorgabewert<br>geändert wird.<br>Der Wert wird angezeigt im Display: D1-D2                                                  |
| L5     | mm     | Aufleuchten weist auf die Einheit des Werts in der Anzeige hin: MILLIMETER<br>Leuchtet zusammen mit der folgenden LED auf: 🕸<br>Der Wert wird angezeigt im Display: D1                                                                                                    |
| L6     | m∕min  | Aufleuchten weist auf die Einheit des Werts in der Anzeige hin: METER PRO MINUTE<br>Leuchtet zusammen mit der folgenden LED auf: -8><br>Der Wert wird angezeigt im Display: D1                                                                                                    |

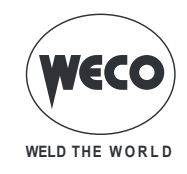

| NUMMER | SYMBOL             | BESCHREIBUNG                                                                                                    |  |  |  |  |  |
|--------|--------------------|----------------------------------------------------------------------------------------------------|--|--|--|--|--|
|        |                    | Aufleuchten bedeutet einen fehlerhaften Betriebszustand.                                                                                                    |  |  |  |  |  |
| L7     | STOP               | Es wird eine Alarmmeldung angezeigt im Display: D3<br>① & "BEHANDI UNG VON ALARMEN"                                                                                                    |  |  |  |  |  |
| L8     | W                  | ufleuchten bedeutet, dass an der Buchse Spannung anliegt.                                                                                                    |  |  |  |  |  |
| L9     | Ţ                  | Aufleuchten zeigt die Aktivierung der folgenden Funktion: 2-stufiges Verfahren<br>(i) § "2T METALL-SCHUTZGASSCHWEISSEN"<br>Blinken zeigt Aktivieren der folgenden Funktion an: 2-phasigen Spot-Arbeitsweise<br>(i) § "2 TAKT PUNKTSCHWEISSEN MAG"                                                                                                    |  |  |  |  |  |
| L10    | ,<br>II            | Aufleuchten zeigt die Aktivierung der folgenden Funktion: 4-stufiges Verfahren $(\hat{1})$ § "4T METALL-SCHUTZGASSCHWEISSEN" / § "MIG/MAG-SCHWEISSEN (4T) B-LEVEL"                                                                                                    |  |  |  |  |  |
| L11    | <u>ل</u>           | Aufleuchten zeigt die Aktivierung der folgenden Funktion: 3-Stufiges Vorgehen<br>③ § "2T - 3-STUFIGES METALL-SCHUTZGASSCHWEISSEN (START- UND ENDSTROM)" /<br>§ "2T SPOT - 3-STUFIGES METALL-SCHUTZGAS-PUNKTSCHWEISSEN (START- UND EN-<br>DSTROM)" / § "4T SPOT - 3-STUFIGES METALL-SCHUTZGASSCHWEISSEN (START- UND<br>ENDSTROM)" / § "MIG/MAG-SCHWEISSEN (4T) B-LEVEL (3 STUFEN)". |  |  |  |  |  |
|        | A                  | <b>Während des Aufleuchtens der LED:</b> -8⇒ / A / ﷺ<br>Das Display zeigt den Wert bezogen auf den gewählten Parameter an.                                                                                                    |  |  |  |  |  |
| D1     |                    | Schweißen: Das Display zeigt den tatsächlichen Strom während des Schweißens.                                                                                                    |  |  |  |  |  |
|        |                    | Funktion HOLD (bei Ende der Schweißung): Das Display zeigt den letzten gemessenen                                                                                                    |  |  |  |  |  |
|        |                    | wert für den Strom <u>.</u><br>Wertvorgaben: Das Display zeigt den Sollwert der Schweißsnannung an                                                                                                    |  |  |  |  |  |
|        |                    | Schweißen: Das Display zeigt die tatsächliche Spannung während des Schweißens.                                                                                                    |  |  |  |  |  |
| D2     |                    | <b>Funktion HOLD (bei Ende der Schweißung):</b> Das Display zeigt den letzten gemessenen Wert für die Spannung.                                                                                                    |  |  |  |  |  |
| D3     |                    | <b>Wertvorgaben:</b> Das Display zeigt die verschiedenen Schweißmenüs für die ausgewählten Prozesse an.<br>Das Display zeigt den gewählten Parameter an.                                                                                                    |  |  |  |  |  |
|        | $\frown$           | Metall-Schutzgasschweißen von Hand: Die Taste ist nicht aktiv.                                                                                                    |  |  |  |  |  |
| S1     | 0                  | Metall-Schutzgasschweißen synergisch: Mit der Taste werden diese LED durchlaufen: -8→<br>/ A / ﷺ                                                                                                    |  |  |  |  |  |
|        |                    | Mit der Taste gelangt man von jeder anderen Maske aus wieder in die Hauptmaske des Display                                                                                                    |  |  |  |  |  |
| 52     |                    | D3.<br>Mit der Taste kann jedes Menü ohne Übernehmen der Änderungen verlassen werden.                                                                                                    |  |  |  |  |  |
| S3     | $\bigcirc$         | Mit der Taste kann die Auswahl im Menü nach oben oder rechts durchlaufen werden.                                                                                                    |  |  |  |  |  |
| S4     | $\bigtriangledown$ | Mit der Taste kann die Auswahl im Menü nach unten oder links durchlaufen werden.                                                                                                    |  |  |  |  |  |
| S5     | Menu               | Die Taste wählt die darstellbaren Untermenüs im Display: D3                                                                                                    |  |  |  |  |  |
| S6     | Mode               | Diese Taste wählt das Schweißverfahren.                                                                                                    |  |  |  |  |  |
| S7     | 0                  | Mit der Taste wird die Funktion der Brennertaste ausgewählt.<br>(1) § "BRENNER TAKTART (2-/4-TAKT USW.)"                                                                                                    |  |  |  |  |  |
| S8     |                    | Durch Drücken dieser Taste werden die persönlichen Programme in folgendem Display ange-<br>zeigt: D3<br>① § "VERWALTUNG VON JOBS"                                                                                                    |  |  |  |  |  |

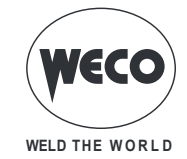

| NUMMER | SYMBOL     | BESCHREIBUNG                                                                                                    |
|--------|------------|----------------------------------------------------------------------------------------------------|
| E1     | $\bigcirc$ | <b>Wertvorgaben:</b> Der Encoder regelt den Hauptparameter für die Schweißung (und Synergie) im Display: D1                                                                             |
|        |            | Während des Schweißvorgangs mit einem aktiven Job: Der Encoder ändert vorübergehend den Hauptparameter für die Schweißung, der im folgenden Display angezeigt wird: D1                  |
|        | $\bigcirc$ | <b>Metall-Schutzgasschweißen von Hand:</b> Der Encoder regelt die Schweißspannung, deren Wert (in Volt) angezeigt wird im Display: D2                                                   |
| E2     |            | <b>Metall-Schutzgasschweißen synergisch:</b> Der Encoder regelt die Korrektur des werksvorein-<br>gestellten Werts für die gewählten Synergiekurve, deren Wert erscheint im Display: D2 |
|        |            | Während des Schweißvorgangs mit einem aktiven Job: Der Encoder ändert vorübergehend den Hauptparameter für die Schweißung, der im folgenden Display angezeigt wird: D2                  |
| E3     | $\bigcirc$ | Der Encoder verändert den Sollwert des gewählten Parameters, der dargestellt ist im Display:                                                                                            |
|        |            | Der gewählte Parameter wird durch das folgende Symbol dargestellt: ➔.                                                                                                    |
|        |            | Nicht im Schweißvorgang, mit einem geladenen Job: Scrollen der zur gleichen Sequenz gehörenden Jobs.                                                                                    |

#### **KEYS PROVIDED INSIDE THE WIRE FEEDER**

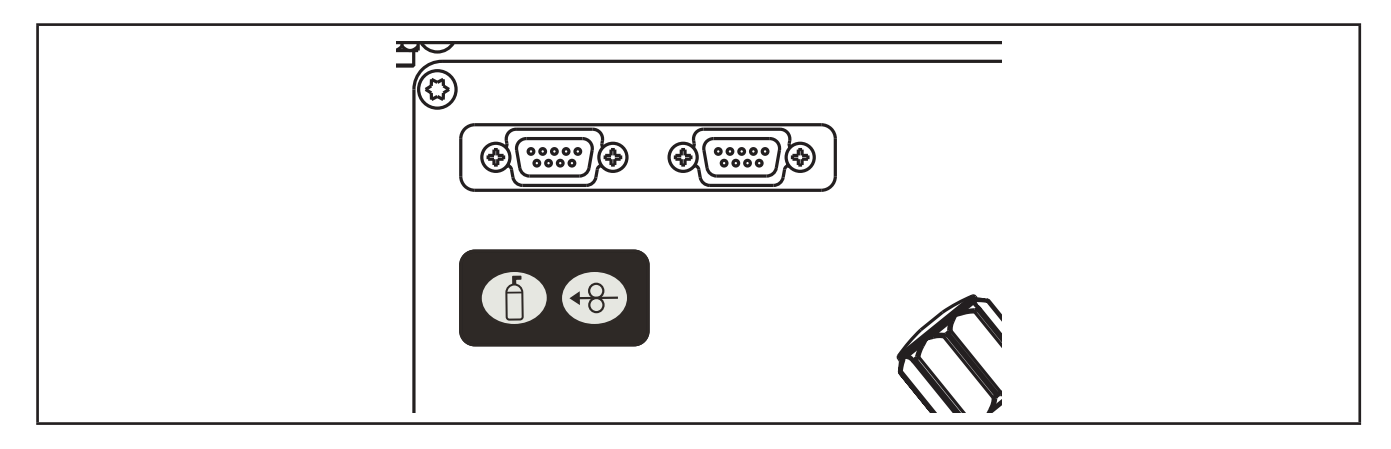

| S9  | Í  | Diese Taste aktiviert das Magnetventil (Schutzgas), um die Durchflußmenge am Druckmimderer anzupassen.<br>① § "BRENNERKNOPF-MODUS"                                                                                                    |
|-----|----|----------------------------------------------------------------------------------------------------|
| S10 | 48 | Die Taste aktiviert den Drahtvorschub durch Einfädeln in den Brenner.<br>Die Einfädelgeschwindigkeit beträgt 3 Sek lang 2 m/min und steigt dann auf 10 m/min.<br>Dies führt zu geringerer Geschwindigkeit und damit höherer Genauigkeit beim Einfädeln des Drahts<br>genau dann, wenn er in die Düse des Brenners eintritt. |

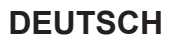

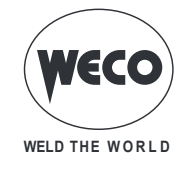

# 4 EINSCHALTEN DES GERÄTS

Zum Einschalten des Geräts den Schalter des Geräts auf "I" stellen.

#### Erstmalige Inbetriebnahme oder Einschalten nach RESET

• Die Stromquelle ruft die Werkseinstellungen auf.

#### **Erneutes Einschalten**

- Die Stromquelle ruft die zuletzt vor dem Ausschalten eingestellte Schweißkonfiguration auf.
- Während des Aufleuchtens sind alle Funktionen gesperrt, ausgeschaltet bleiben die Displays: D1, D2
- O D3: In diesem Display werden der Reihe nach die folgenden Meldungen angezeigt:

Tab.1. - Meldungen beim Einschalten

| MOTOR BOARD<br>FW: XX.XX.XXX                     | XX.XX.XXX= Version der Software des Drahtvorschubgeräts.                                         |
|--------------------------------------------------|--------------------------------------------------------------------------------------------------|
| PROGRAM UPDATE                                   | Das Schweißgerät synchronisiert die beiden Programme für<br>Drahtvorschubgerät und Stromquelle.  |
| PIONEER ZZZ<br>FW: YY.YY.YYY<br>MASCHINENTEST OK | ZZZ= gibt den Amperewert der Stromquelle an.<br>YY.YY.YYY= Version der Software der Stromquelle. |

## 5 RESET (LADEN DER WERKSEINSTELLUNG)

#### Zum Rücksetzen muss die Stromquelle ferngesteuert sein.

Beim Rücksetzen werden alle Werte, Parameter und Speicherinhalte vollständig auf die Werksvoreinstellung zurückgesetzt.

Ein Werksreset ist in den folgenden Fällen sinnvoll:

- Wenn zu viele Parameter verstellt wurden und ein normaler Betrieb nicht mehr möglich ist.
- Bei Softwareproblemen, die den einwandfreien Betrieb des Schweißgerätes nicht mehr zulassen.

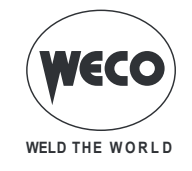

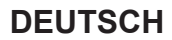

## 5.1 TEILWEISES RÜCKSETZEN

Der Rücksetzvorgang holt die Werte der Parameter und der Vorgaben mit Ausnahme der folgenden Einstellungen zurück:

- Vorgabe in der Maske "EINSTELLEN" (Setup).
- gespeicherte Jobs.

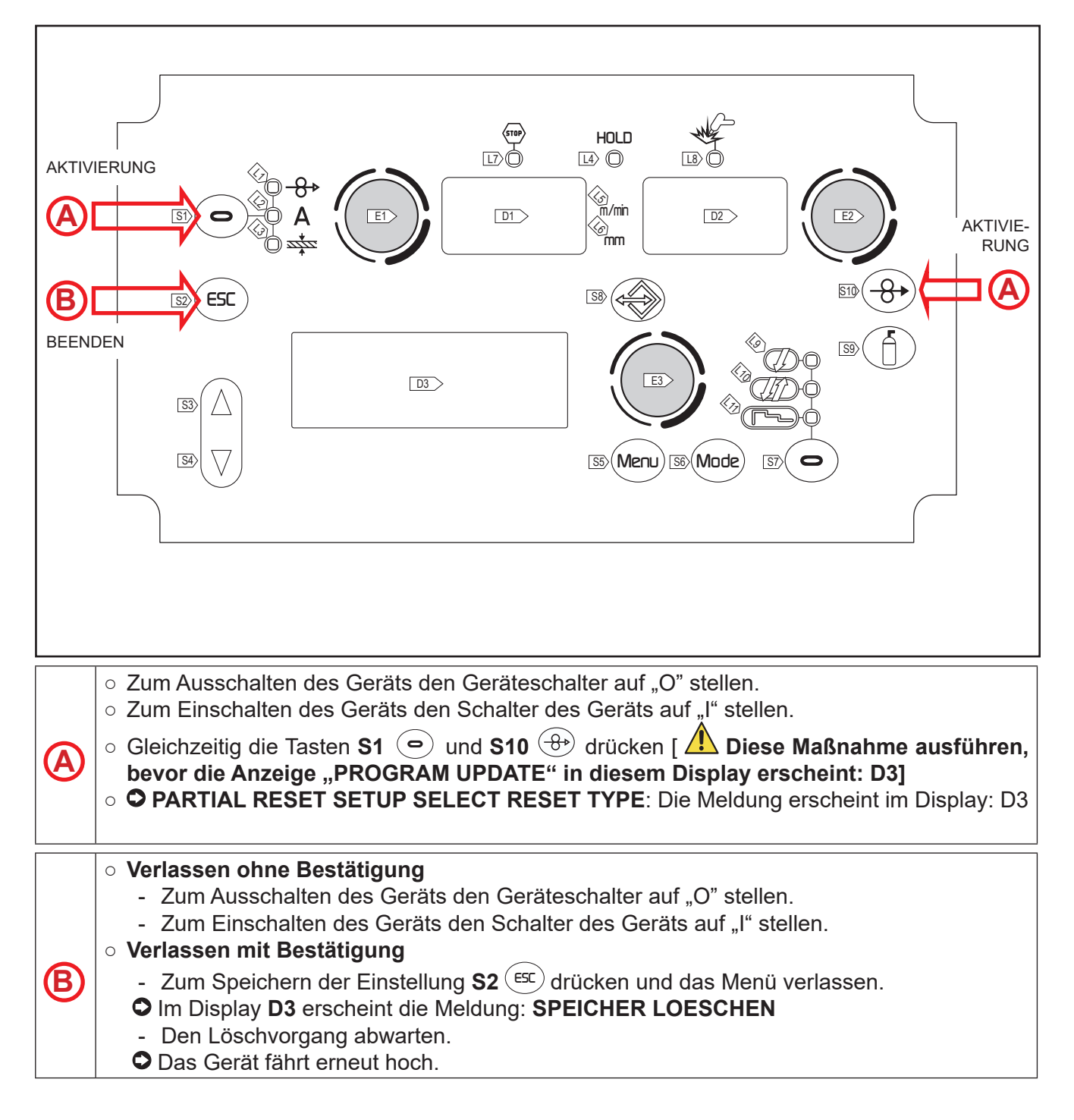

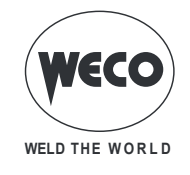

## 5.2 VOLLSTÄNDIGES RÜCKSETZEN

Beim Rücksetzen werden alle Werte, Parameter und Speicherinhalte vollständig auf die Werksvoreinstellung zurückgesetzt.

Alle Speicherplätze und damit alle persönlichen Einstellungen für das Schweißen werden gelöscht!

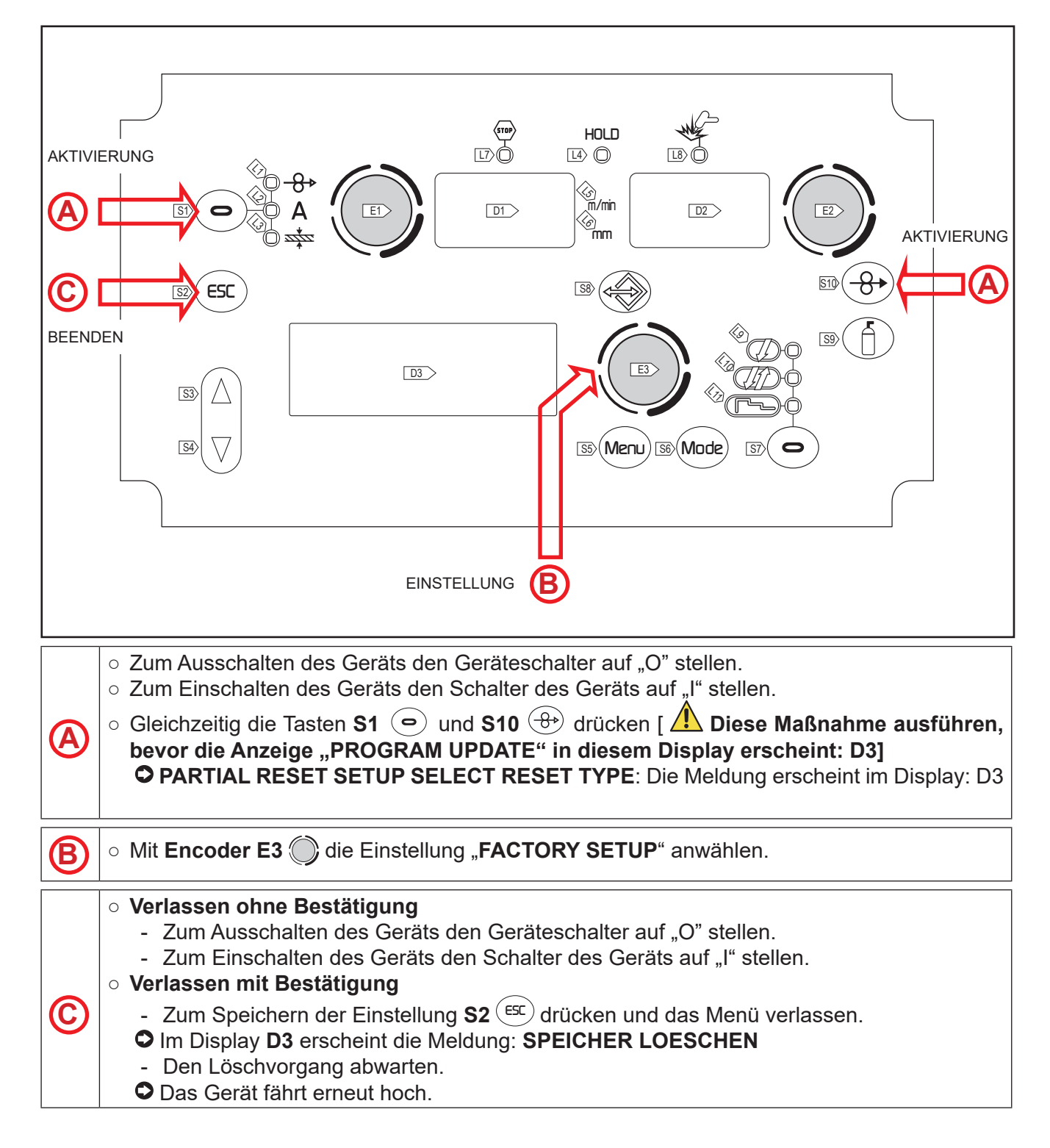

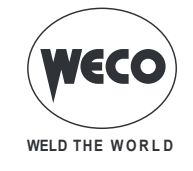

## 6 SETUP (WERKSEINSTELLUNGEN)

Wenn ein Blockierzustand aktiv ist, ist es nicht möglich, auf diese Funktionen zuzugreifen. ① § "VERFAHREN ZUM SPERREN".

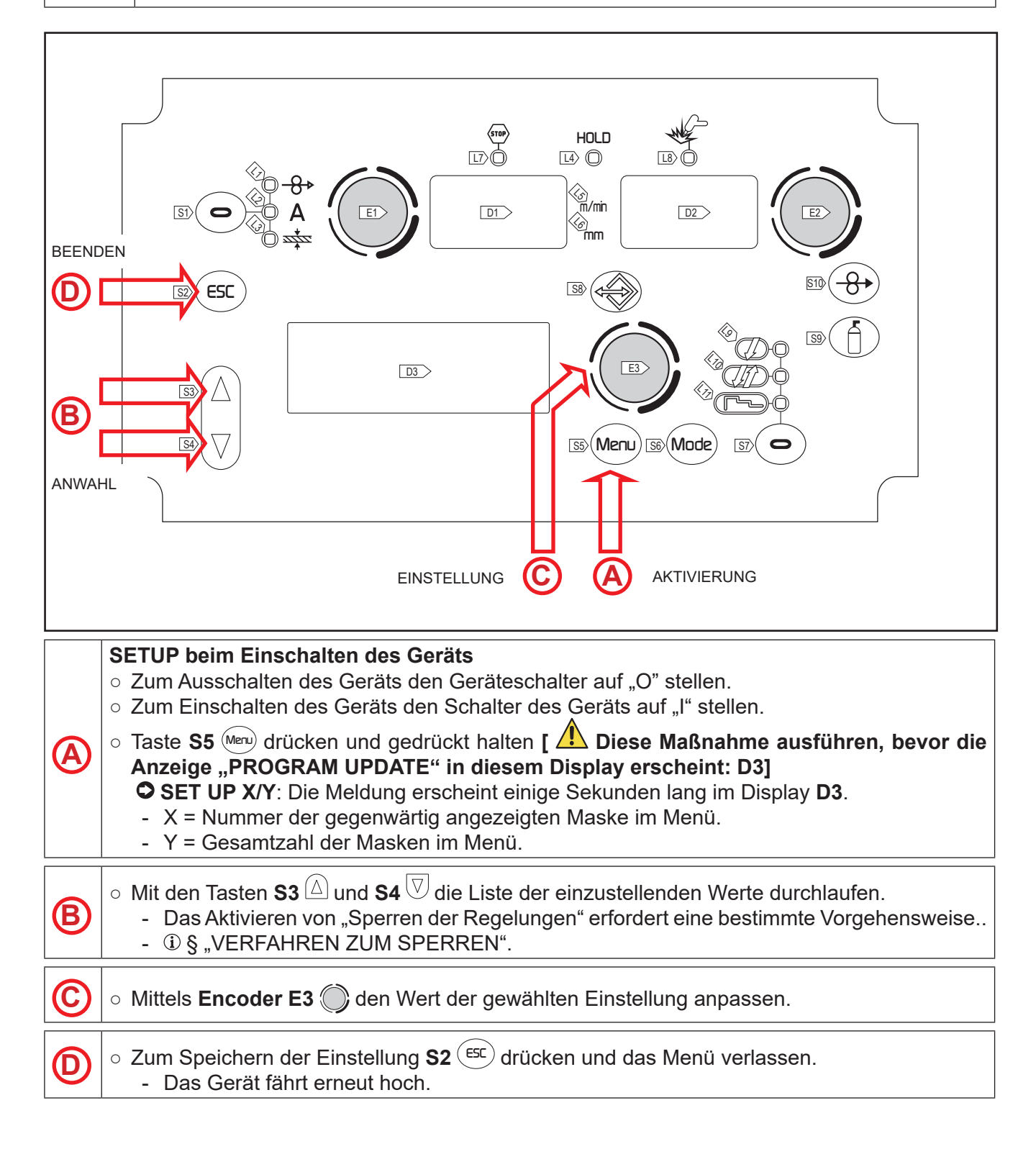

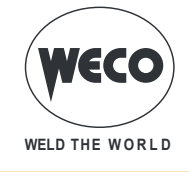

**HINWEIS:** Während der normalen Benutzung des Generators kann das SETUP-Menü aufgerufen werden, indem 5 Sekunden lang Taste **S5** (Meru) gedrückt gehalten wird (so wird das SETUP bei eingeschaltetem Gerät aufgerufen).

| Tab.2 Set               | up-Einstellungen         | 0.    |               |                       |                                                              |                                                                                                    |
|-------------------------|--------------------------|-------|---------------|-----------------------|--------------------------------------------------------------|----------------------------------------------------------------------------------------------------|
| MASKE<br>DES ME-<br>NÜS | EINSTELLUNG              | MIN   | STAN-<br>DARD | МАХ                   | ANMERKUNGE                                                   | N                                                                                                    |
| SET UP<br>1/11          | SPRACHE WÄHLEN           |       |               |                       | ENGLISH, ITAL<br>DEUTSCH, ESF<br>DUTCH, CESK<br>POLSKI, SUOM | IANO, FRANÇAIS,<br>PAÑOL, PORTUGUES,<br>/, SRBSKI,<br>I                                                                                              |
| SET UP<br>2/11          | KUEHLERTYP               | ON    | AUTO          | AUTO                  |                                                              |                                                                                                    |
| SET UP<br>3/11          | DISPLAY CONTRAST         | 0 %   | 50 %          | 100 %                 |                                                              |                                                                                                    |
|                         |                          |       |               |                       | OFF                                                          | keine Steuerung                                                                                                    |
|                         |                          |       |               |                       | RC03                                                         | n°1 Potentiometer                                                                                                    |
| SET UP                  |                          | 0.55  | 0.55          |                       | RC04                                                         | n°2 Potentiometer                                                                                                    |
| 4/11                    | FERNBEDIENEINH.          | OFF   | OFF           | RC08                  | RC05                                                         | n°1 UP/DOWN                                                                                                    |
|                         |                          |       |               |                       | RC06                                                         | n°2 UP/DOWN                                                                                                    |
|                         |                          |       |               |                       | RC08                                                         |                                                                                                    |
|                         | SPERRE STATUS            |       |               |                       | OFF                                                          | Alle Regelungen sind ein-<br>geschaltet.                                                                                                    |
|                         |                          |       |               |                       | LOCK 1                                                       | Mit Ausnahme der in Tab.                                                                                                    |
| SET UP<br>5/11          |                          | OFF   | OFF           | LOCK 2                | LOCK 2                                                       | 3 y aufgeführten Regelun-<br>gen sind alle Regelungen<br>gesperrt. Siehe "- Durch<br>die Sperre nicht abge-<br>schaltete Funktionen" auf<br>Seite 27 |
| SET UP<br>6/11          | LICHTBOGENKORREK-<br>TUR | VOLT  | VOLT          | m/min                 |                                                              |                                                                                                    |
| SET UP<br>7/11          | STUNDENZÄHLER            | 0.0 h | 0.0 h         | 0.0 h                 |                                                              |                                                                                                    |
| SET UP<br>8/11          | SERVICE                  | INFO  | INFO          | CALI-<br>BRA-<br>TION |                                                              | Zugang zum Untermenü<br>der Kalibrierungs- und Va-<br>lidierungsdienste.                                                                             |
| SET UP<br>9/11          | PUSH-PULL                | OFF   | OFF           | ON                    |                                                              |                                                                                                    |
|                         |                          |       |               |                       | OFF                                                          | Normalbetrieb des Bren-<br>nerknopfs.                                                                                                    |
| SET UP<br>10/11         | TRIGGER TYPE             | OFF   | OFF           | T01                   | Т01                                                          | Aktiviert die Funktion<br>des Job-Scrollens beim<br>Schweißen durch Betäti-<br>gen des Brennerknopfs.                                                |
| SET UP                  | CONNECTION TYPE          | OFF   | OFF           |                       | OFF                                                          | Kommunikation mit IR nicht aktiv                                                                                                    |
|                         |                          |       |               | NC02                  | NC01                                                         | Kommunikation mit IR in<br>Datenübertragung aktiv.                                                                                                   |
|                         |                          |       |               |                       | NC02                                                         | Kommunikation mit IR in<br>Datenübertragung und<br>-empfang aktiv.                                                                                   |

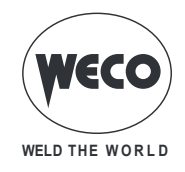

#### Einschalten der Kühleinheit

- ON= Die Kühleinheit ist im Dauerbetrieb, wenn die Stromquelle eingeschaltet ist. Diese Einstellung eignet sich für schwere und automatisierte Anwendungen.
- OFF= Die Kühleinheit ist deaktiviert (Verwendung eines luftgekühlten Brenners).
- AUT= Beim Einschalten des Geräts läuft die Kühleinheit 15 Sek lang. Beim Schweißen ist die Kühleinheit ständig eingeschaltet. Am Ende des Schweißvorgangs bleibt die Kühleinheit 90 Sek plus die Anzahl von Sekunden, die dem Holdwert der Anzeige entspricht, eingeschaltet.

## 6.1 BETRIEBSSTUNDENZÄHLER

Die Maske des Menüs zeigt die Betriebsstundenzähler an.

- **POWER ON** = Gesamtzahl der Stunden, die das Gerät eingeschaltet war (im Netzbetrieb).
- **T.ARC ON** = Gesamtzahl der Stunden, die der Lichtbogen gezündet war.
- **P.ARC ON** = Teilzählung der Stunden, die der Lichtbogen gezündet war.

| SET UP     | 7/11   |
|------------|--------|
| POWER ON   | 7h 11' |
| T. ARC. ON | 2h 10' |
| P. ARC ON  | 2h 20' |

#### 6.2 SERVICE-MENÜ

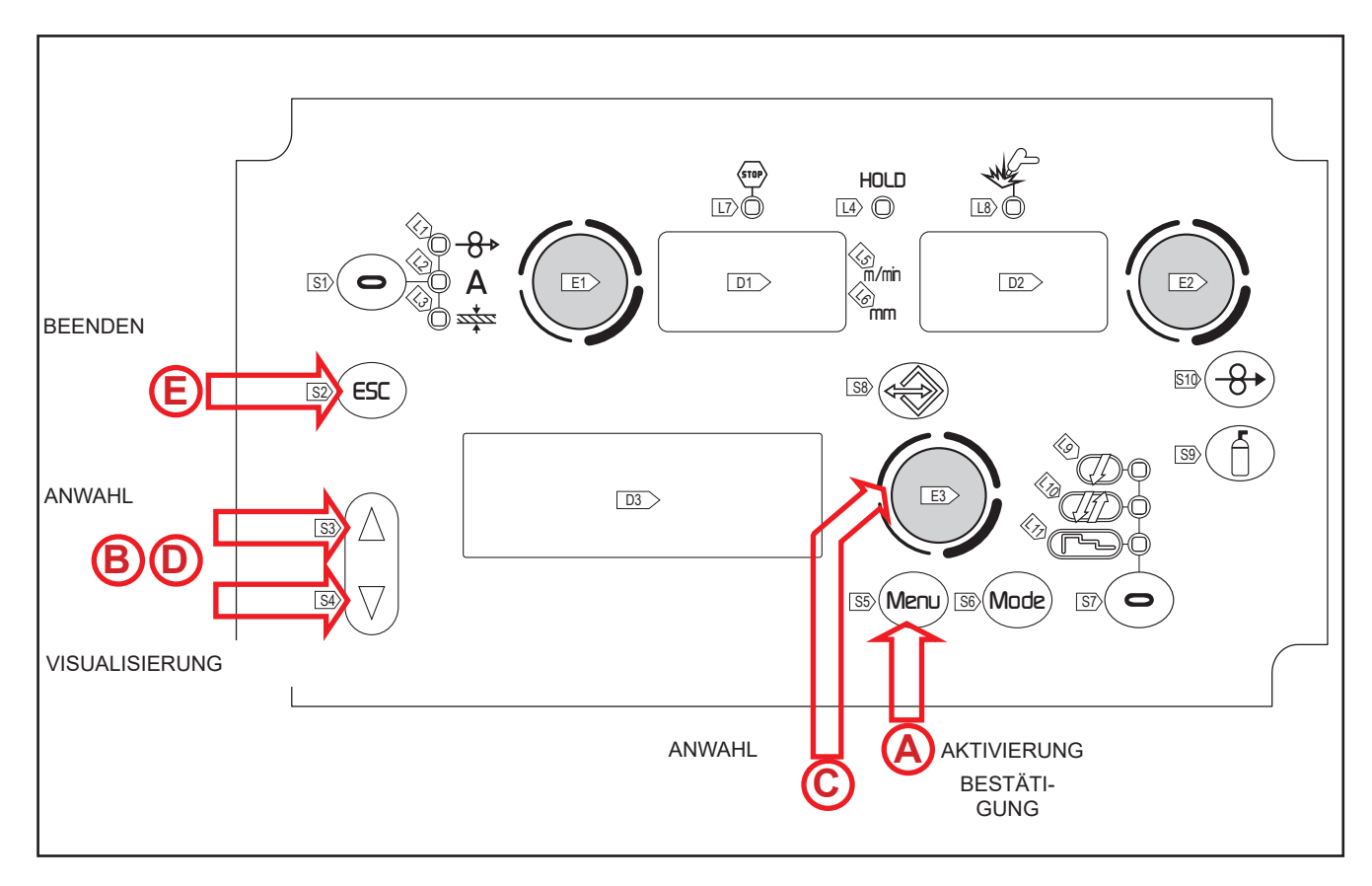

• 3 Sekunden lang Taste **S5** (Meru) drücken und gedrückt halten (SETUP bei eingeschaltetem Gerät).

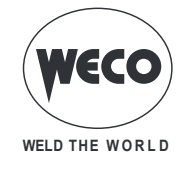

| B          | $\circ$ Mit den Tasten S3 $\triangle$ und S4 $\overline{\heartsuit}$ die Zeile "SET UP 8/11 anwählen".    |
|------------|----------------------------------------------------------------------------------------------------|
|            | ○ Die Taste S5 Menu drücken, um in die 2. Menuebene zu gelangen.                                          |
| 0          | ○ Mit <b>Encoder E3</b>                                                                                   |
| <b>(A)</b> | ○ Zum Bestätigen Taste <b>S5</b> <sup>Menu</sup> drücken.                                                 |
| D          | $\circ$ Mit den Tasten S3 $igta$ und S4 $oxtimes$ die Seiten durchlaufen, die angezeigt werden sollen.    |
| E          | <ul> <li>Taste S2 <sup>ESC</sup> drücken.</li> <li>Das Verlassen des Menüs erfolgt automatisch</li> </ul> |
|            |                                                                                                    |

#### - INFO

Es stehen folgende Informationen zur Verfügung:

- Software-Version und Gerätetyp (Seite1/3)
- von den Fühlern im Generator gemessene Temperatur (Seite 2/3)
- Anzeige der drei Versorgungsphasen des Generators (Seite 3/3)

#### - ALARMLISTE

Es werden die letzten 12 Alarmcodes mit dem zum Zeitpunkt des Alarmereignisses vorhandenen Zählerwert POWER ON angezeigt. Die Liste ist auf 4 Seiten verteilt.

#### Service-Verfahren

Die Einstellung aktiviert die Validierung (VAL.) und die Kalibrierung (CALIBRATION) der Maschine. Das SERVICE-Verfahren geht über das Ziel dieses Handbuchs hinaus, da es für Fachpersonal mit geeigneter Ausbildung und Ausrüstung bestimmt ist.

Die Testverfahren und Eigenschaften der Ausrüstung sind durch spezifische technische Normen vorgegeben.

#### - CURRENT VAL.

- Mit Hilfe der Validierung wird die korrekte Erfassung des Stromwerts (Ampere) überprüft, der am Display des Geräts angezeigt wird. Die Validierung erfordert eine Verbindung mit einer geeigneten statischen Last.
- VOLTAGE VAL.
- o Mit Hilfe der Validierung wird die korrekte Erfassung des Schweißspannungswerts (Volt) überprüft, der am Display des Geräts angezeigt wird. Die Validierung erfordert eine Verbindung mit einer geeigneten statischen Last.
- WIRE S. VAL.
- Mit Hilfe der Validierung wird die korrekte Erfassung der Drahtvorschubgeschwindigkeit (m/min) überprüft, die am Display des Geräts angezeigt wird.

#### - CALIBRATION

Mit Hilfe der Kalibrierung wird der Maschinenstrom eingestellt.

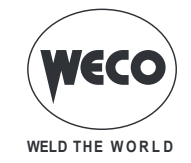

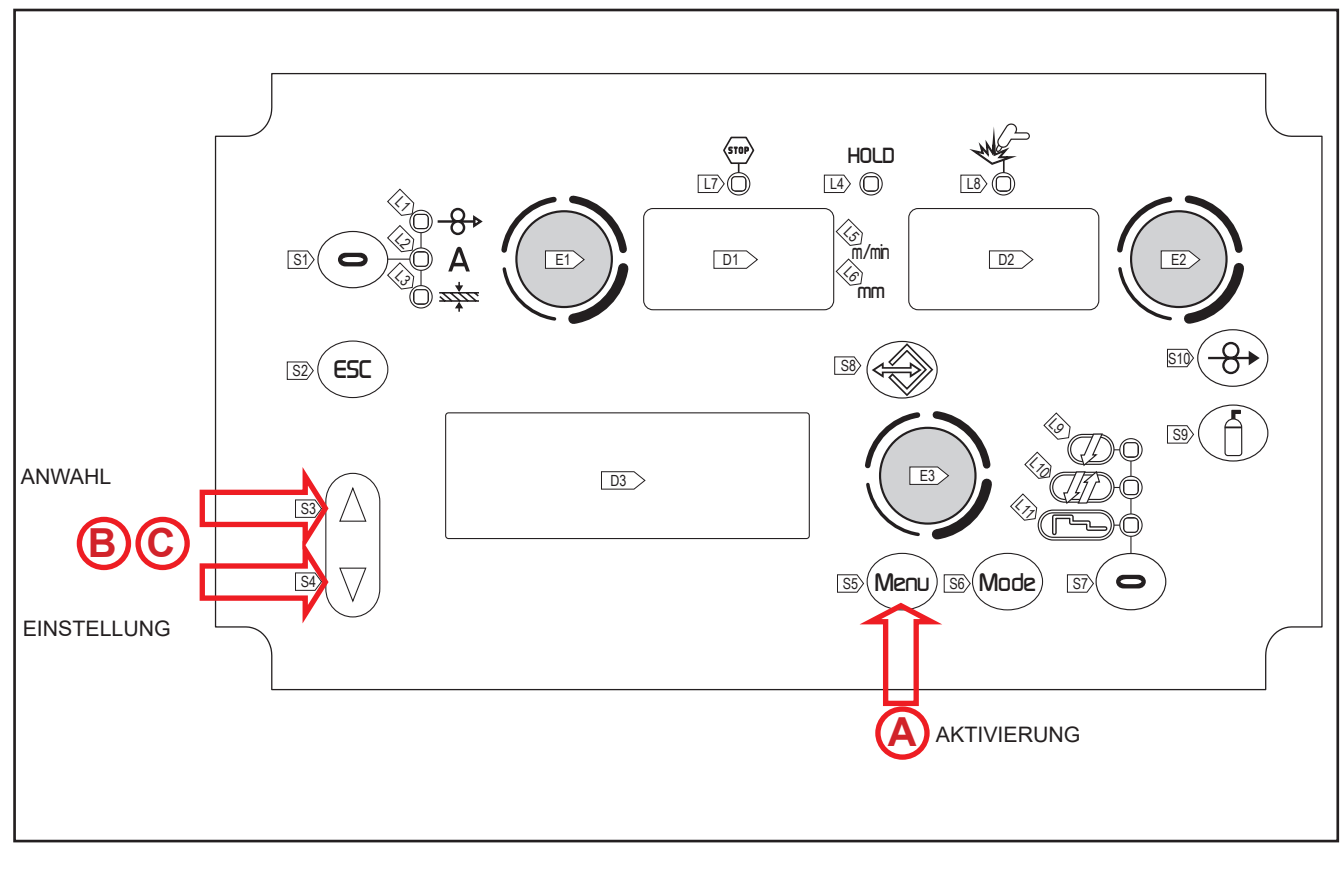

|   | Reset der Teilzählung<br><ul> <li>3 Sekunden lang Taste S5 (Meru) drücken und gedrückt halten (SETUP bei eingeschaltetem<br/>Gerät).</li> </ul>      |
|---|----------------------------------------------------------------------------------------------------|
| B | $\circ$ Mit den Tasten S3 $\triangle$ und S4 $\overline{\heartsuit}$ die Zeile "SET UP 7/11" anwählen.                                               |
| © | <ul> <li>○ Die Tasten S3 △ und S4 ♡ gleichzeitig 3 Sek lang gedrückt halten.</li> <li>○ Der Wert <b>P.ARC ON</b> wird auf 0.0 h gebracht.</li> </ul> |

## 6.3 BRENNERKNOPF-MODUS

Bei Aktivierung der Betriebsart T01 wird die Funktion des Job-Scrollens beim Schweißen durch Betätigen des Brennerknopfs aktiviert.

In der Betriebsart T01 funktioniert der Brennerknopf in der 4-Phasen- bzw. 4-Phasen 3-Stufen-Arbeitsweise bei deaktivierten Bi-Level-Funktionen. Wurden die Jobs demnach mit unterschiedlichen Betriebsarten gespeichert, werden sie automatisch mit diesen Bedingungen (die nicht gespeichert werden) aufgezeigt.

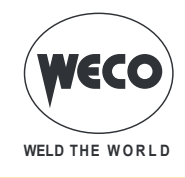

## 6.4 VERFAHREN ZUM SPERREN

Das Verfahren sperrt die Regelfunktionen des Gerätes und lässt, je nach dem gewählten Sperrzustand, lediglich einige Veränderungen zu. Das Verfahren dient als Schutz gegen unbeabsichtigte Veränderungen von Geräte- und Schweißeinstellungen durch den Anwender.

#### Aktivierung

Falls kein Sperrzustand (SPERRE STATUS= OFF/Sperrzustand = aus) eingestellt ist und eine Begrenzung für die Verwendung des Schweißgeräts vorgegeben werden soll, die Maske 5/11 des Menüs "Einstellen" (SETUP) aufrufen. Während der normalen Benutzung des Generators kann das SETUP-Menü aufgerufen werden, indem 5 Sekunden lang Taste **S5** (Meru) gedrückt gehalten wird (so wird das SETUP bei eingeschaltetem Gerät aufgerufen).

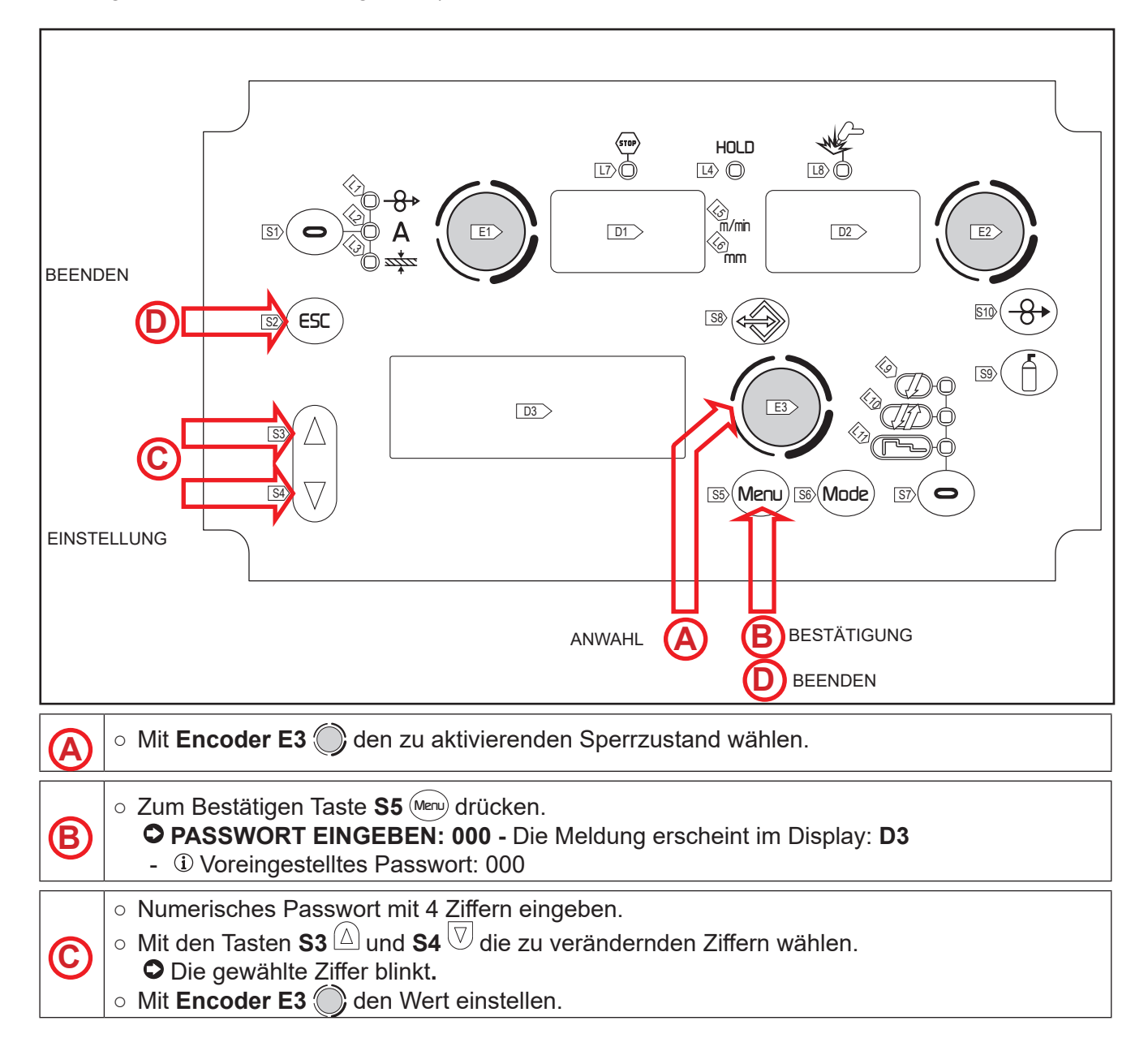

**(D)** 

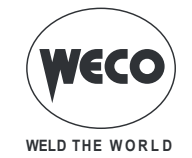

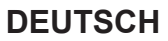

| 0 | Verlassen | ohne     | Bestätigung |
|---|-----------|----------|-------------|
|   |           | $\frown$ | • •         |

- Taste **S2**<sup>ESC</sup> drücken.
- O Das Verlassen des Menüs erfolgt automatisch.
- Verlassen mit Bestätigung
  - Taste **S5** Menudrücken.
  - Das Gerät fährt erneut hoch.
  - (i) Das Passwort wird aktiv. Das eingegebene Passwort notieren!

| Tab 3  | - Durch die | Sperre | nicht | aboeschaltete | Funktionen  |
|--------|-------------|--------|-------|---------------|-------------|
| 100.0. | Durch alc   | opene  | mont  | abgesenancie  | i unikuonen |

|      | TYP DER FERNBEDIENUNG                                                                                                    |                                              |                                                    |                                              |                                               |                  |  |  |  |
|------|----------------------------------------------------------------------------------------------------|----------------------------------------------|----------------------------------------------------|----------------------------------------------|-----------------------------------------------|------------------|--|--|--|
| LOCK | BEDIENSCHNITT-<br>STELLE/RC08                                                                                                    | RC03                                         | RC04                                               | RC05                                         | RC06                                          | ANMERKUN-<br>GEN |  |  |  |
| OFF  | Alle Regelungen sind<br>eingeschaltet.                                                                                                    | Alle<br>Regelungen<br>sind<br>eingeschaltet. | Alle Regelungen<br>sind<br>eingeschaltet.          | Alle<br>Regelungen<br>sind<br>eingeschaltet. | Alle Regelungen<br>sind<br>eingeschaltet.     |                  |  |  |  |
| 1    | Verhalten des<br>Druckknopfs am<br>Brenner (Taste <b>S7</b> )<br>Anzeige<br>Haupteinstellwerte für<br>Schweißen (Taste <b>S1</b> )<br>Lichtbogenkorrektur<br>(Encoder <b>E2</b> )<br>Einfädeln (Taste <b>S10</b> )<br>Gastest (Taste <b>S9</b> )                                  |                                              | Lichtbogenkor-<br>rektur (Potentio-<br>meter PoS6) |                                              | Lichtbogenkor-<br>rektur (Hebel<br>UP/DOWN 2) |                  |  |  |  |
| 2    | Verhalten des<br>Druckknopfs am<br>Brenner (Taste <b>S7</b> )<br>Anzeige<br>Haupteinstellwerte für<br>Schweißen (Taste <b>S1</b> )<br>Lichtbogenkorrektur<br>(Encoder <b>E2</b> )<br>Synergie (Encoder <b>E1</b> )<br>Einfädeln (Taste <b>S10</b> )<br>Gastest (Taste <b>S9</b> ) | Alle<br>Regelungen<br>sind<br>eingeschaltet. | Alle Regelungen<br>sind<br>eingeschaltet.          | Alle<br>Regelungen<br>sind<br>eingeschaltet. | Alle Regelungen<br>sind<br>eingeschaltet.     |                  |  |  |  |

#### Deaktivierung

Wenn ein Sperrzustand ausgewählt ist, können nur die im aktiven Sperrzustand zulässigen Parameter verändert werden. Bei vergessenem Passwort kann der Sperrzustand nur durch Durchlaufen der Rücksetzprozedur des Schweißgeräts aufgehoben werden.

HINWEIS: Der Generator muss eingeschaltet und auf Schweißen eingestellt sein.

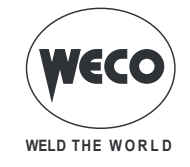

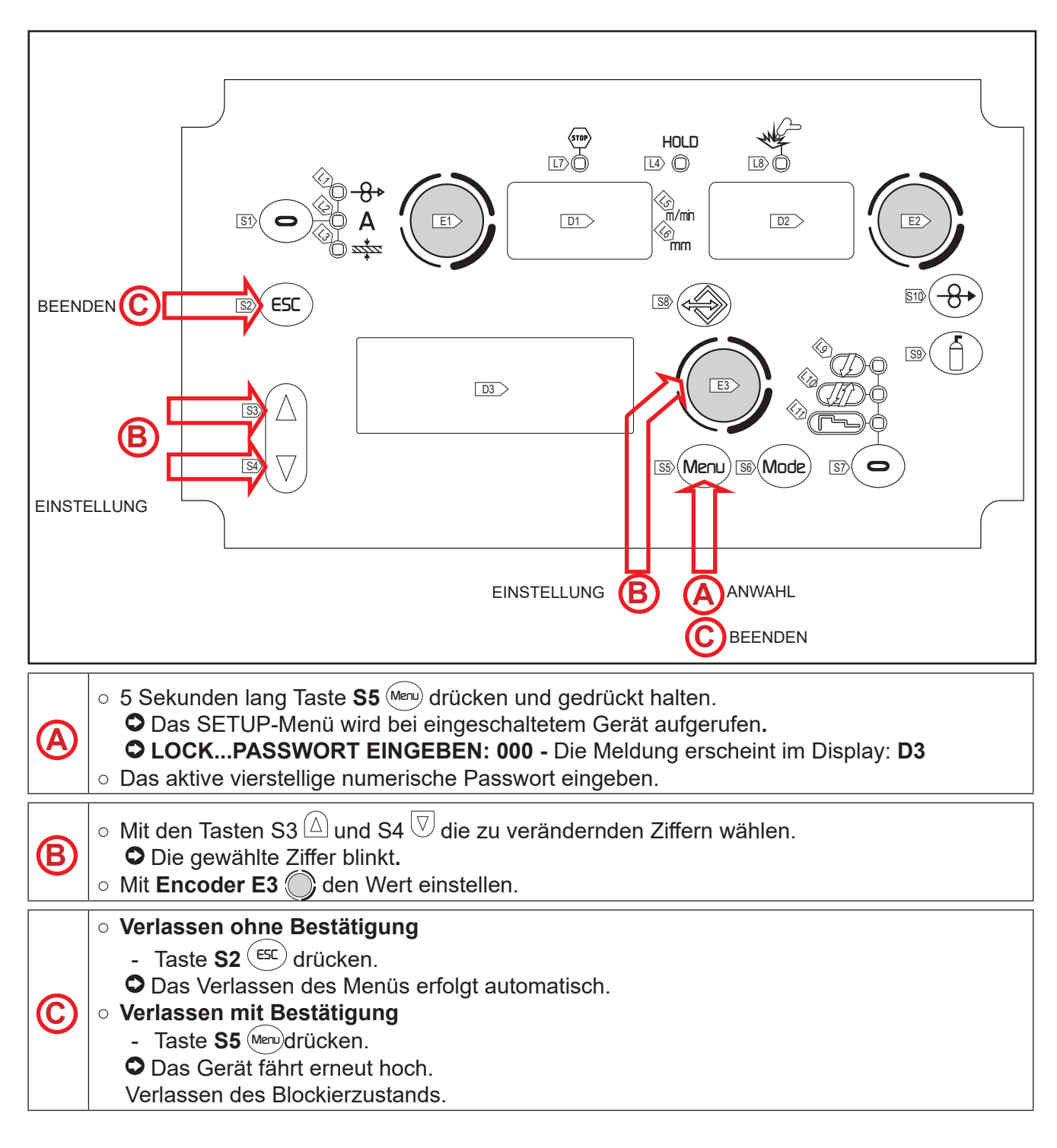

## 6.5 REGELUNG DES GASFLUSSES

Beim Hochfahren des Gerätes zieht das Elektroventil 1 Sek lang an. Auf diese Weise wird die Gasleitung gefüllt.

- Das Gas-Magnetventil durch Drücken und Loslassen der Taste **S9** (f) öffnen.
- Die Gasdurchflussmenge wird am Druckminderer eingestellt.
- Das Gas-Magnetventil durch Drücken und Loslassen der Taste **S9** (f) schließen.
- $\circ\,$  Das Gas-Magnetventil schließt nach 30 Sek. automatisch.

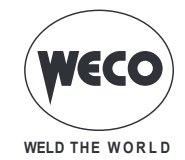

## 6.6 FÜLLEN DES BRENNERS

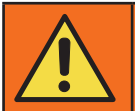

**ACHTUNG!** 

Vergewissern Sie sich das der ausgewählte Brenner der geforderten Stromstärke und Kühlart entspricht. Anderenfalls besteht für den Bediener eine Verletzungsgefahr sowie die Gefahr von Funktionsstörungen und irreversiblen Schäden an Brenner oder Anlage.

Wenn ein neuer Brenner montiert oder ausgetauscht wird, ist es notwendig, den Brenner mit Kühlmittel zu fluten, um zu vermeiden, dass durch das Zünden mit hohem Strom und leerer Kühlleitung der Brenner beschädigt wird.

#### Einschalten mit der Einstellung Kühlung:"ON" oder "AUTO"

Es wird eine automatische Prüfung der Flüssigkeitsfüllung des Kühlkreises durchgeführt und die Kühleinheit wird 30 Sek lang eingeschaltet.

Wenn der Kühlmittelkreis gefüllt ist, ruft die Stromquelle die zuletzt eingestellte Schweißkonfiguration auf.

Wenn der Kühlmittelkreis nicht gefüllt ist, sind alle Funktionen unterbrochen und an der Ausgangsbuchse liegt keine Leistung an.

#### • TEST KUEHLGERAET - Die Meldung erscheint im Display: D3

- Die Taste S2 (ESC) oder den Knopf am Brenner drücken, um den Prüfvorgang nochmals 30 s lang durchzuführen.
  - Wenn das Problem weiterhin besteht, muss die Ursache der Störung beseitigt werden.

#### Einschalten mit Einstellung der Kühlung auf "OFF"

- O Die Funktionen der Kühleinheit und der Alarm der Kühleinheit sind deaktiviert.
- Es wird ohne Flüssigkeitskühlung des Brenners geschweißt.

#### Brennerwechsel bei Einstellung der Kühlung auf "AUTO"

Den Knopf am Brenner drücken und loslassen.

• Die Kühleinheit wird 80 Sek. lang eingeschaltet, um den Kühlkreis zu fluten.

#### 6.7 KALIBRIERUNG DES SCHWEIßKREISWIDERSTANDS

Wenn der Drahtvorschubkoffer mit dem zugehörigen Kabelbündel verwendet wird, sollte der Widerstand "r" des Schweißstromkreises mithilfe der Kalibrierfunktion ermittelt werden. Auf diese Weise kann eine hochwertige Schweißnaht erzielt werden, die bei Veränderungen der Länge des Kabelbündels und des Brenners konstant bleibt. Der Widerstand des Schweißstromkreises ist davon abhängig, welche Kabelbündel und Brenner verwendet werden. Daher muss die Kalibrierprozedur wiederholt werden, wenn diese Elemente gewechselt werden.

#### KALIBRIERUNG nach dem RÜCKSETZEN des Generators

Beim vollständigen RÜCKSETZEN (Factory Setup) des Generators wird der Kalibrierungswert wieder durch den Standardwert ersetzt.

Beim teilweisen RÜCKSETZEN bleibt der zuletzt gemessene Wert gespeichert.

Da die Kalibrierung ist nicht zwingend erforderlich ist, behält das Gerät, wenn der Anwender sich entscheidet, sie nicht durchzuführen, einen Standardwert bei.

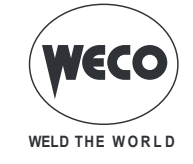

## KALIBRIERPROZEDUR

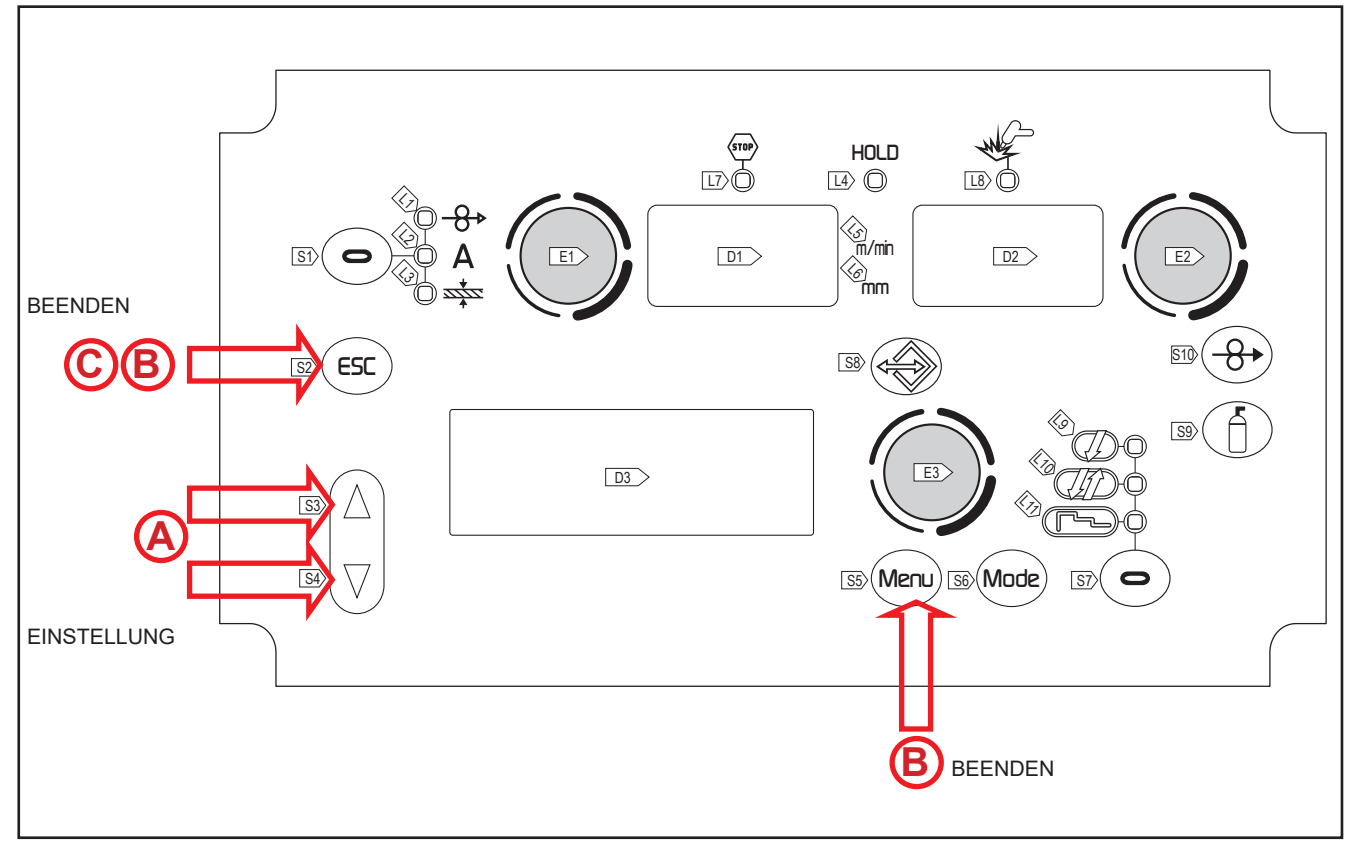

Der Generator muss eingeschaltet, aber darf nicht auf Schweißen eingestellt sein. Die Steuerung des Generators mit der Fernbedienung muss freigeschaltet sein.

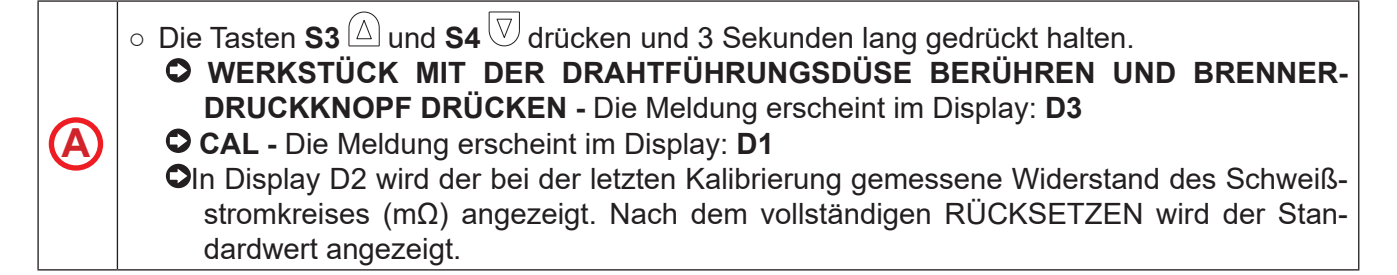

Gasdüse aus dem Brenner entfernen und Drahtführungsdüse (ohne heraus stehenden Draht) auf die Oberfläche des Werkstücks auflegen und gut anliegen lassen; sicherstellen, dass der Kontakt zwischen Drahtführungsdüse und Werkstück an einer sauberen Stelle der Werkstückoberfläche erfolgt. Brennerdruckknopf drücken, um die Kalibrierung auszuführen.

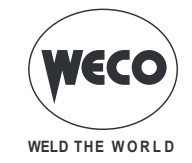

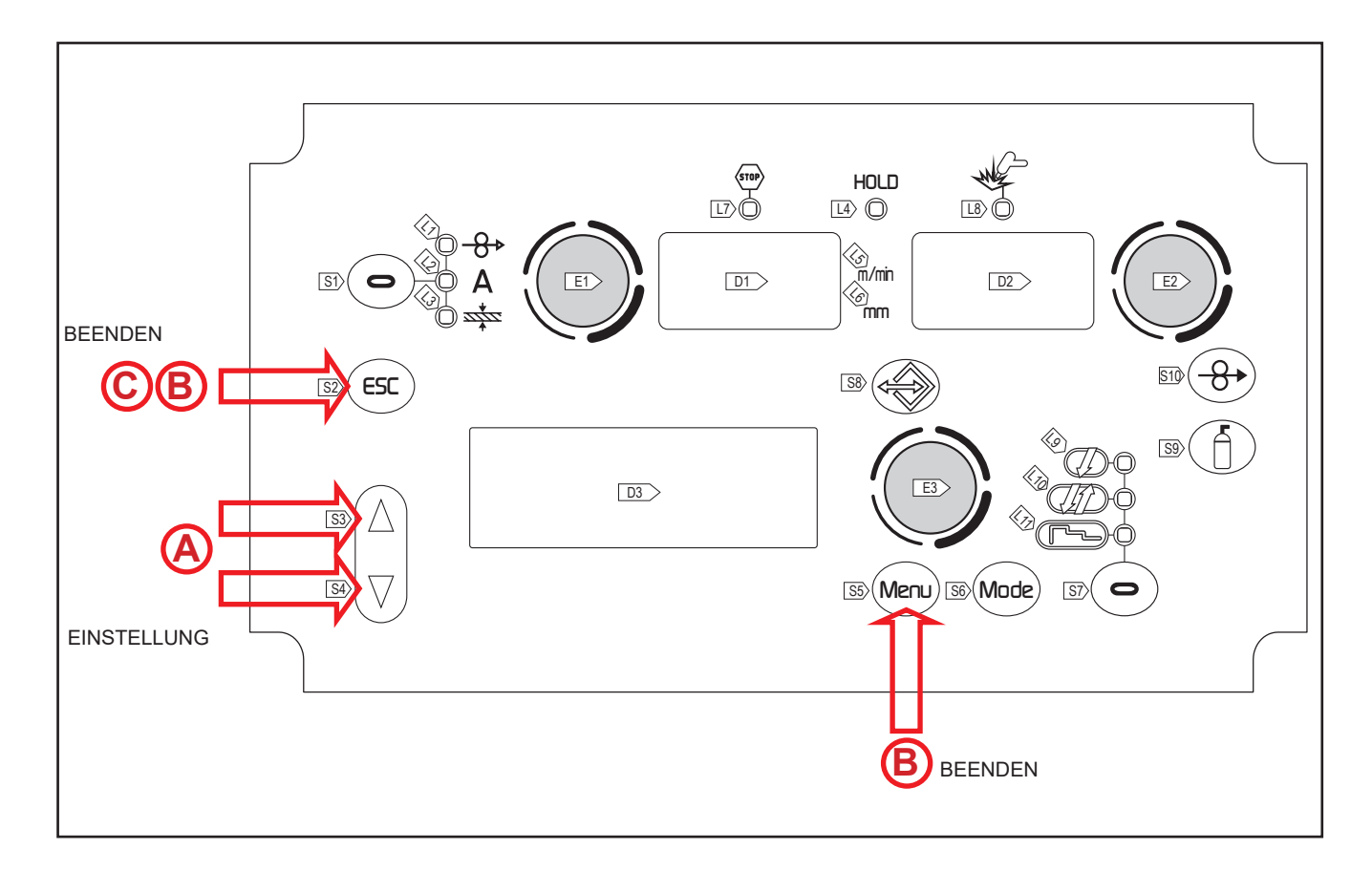

#### Kalibrierung ordnungsgemäß ausgeführt

KALIBRIERUNG ERFOLGREICH BEENDET - Die Meldung erscheint im Display: D3.
 Der Kalibrierungswert wird angezeigt im Display: D2.
 Indem der Brennerdruckknopf gedrückt und wieder losgelassen wird, können mehrere Kalibrierungen nacheinander durchgeführt werden. In diesem Fall wird der zuletzt erkannte Wert gespeichert.
 Beenden ohne Speicherung

 Taste S2 (ESC) drücken.
 Beenden mit Speicherung
 Taste S5 (Meru) drücken.

#### Kalibrierung nicht ordnungsgemäß ausgeführt

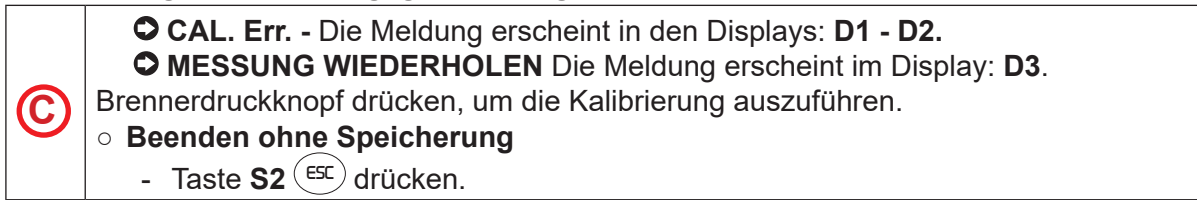

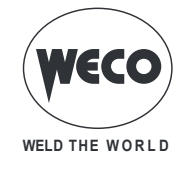

# 7 BEHANDLUNG VON ALARMEN

Diese LED leuchtet dann auf, wenn ein fehlerhafter Betriebszustand festgestellt wird.
 Es wird eine Alarmmeldung im Display D3 angezeigt.

| Tab.4. | - Alarmmeldungen |
|--------|------------------|
|--------|------------------|

| MELDUNG<br>CODE | BEDEUTUNG                                                                                                    | EREIGNIS                                                                                                    | PRÜFUNGEN                                                                                                    |
|-----------------|----------------------------------------------------------------------------------------------------|----------------------------------------------------------------------------------------------------|----------------------------------------------------------------------------------------------------|
| E02             | ALARM NTC DISCONNECTED<br>Zeigt an, dass mindestens eine<br>der NTCs nicht angeschlossen ist                                                                                                    | Alle Funktionen sind deaktiviert.<br>Ausnahmen:<br>• der Lüfter der Kühlung.<br>• die Kühleinheit (falls eingeschal-<br>tet)             | Fachpersonal hinzuziehen.                                                                                                    |
| E03             | ALARM PRIMARY CURRENT<br>Zeigt an, dass das primäre<br>Stromkabel nicht angeschlossen<br>ist                                                                                                    | Alle Funktionen sind deaktiviert.<br>Ausnahmen:<br>• der Lüfter der Kühlung.<br>• die Kühleinheit (falls eingeschal-<br>tet)             | Fachpersonal hinzuziehen.                                                                                                    |
| E04             | ALARME BEI FEHLENDER<br>LEERLAUFSPANNUNG                                                                                                    | Alle Funktionen sind deaktiviert.<br>Ausnahmen:<br>• der Lüfter der Kühlung.                                                             | Sicherstellen, dass die<br>Schweißstromabgriffe beim<br>Einschalten des Generators<br>nicht kurzgeschlossen sind.<br>Falls das Problem weiterhin<br>besteht:<br>Fachpersonal für die Instand-<br>setzung heranziehen                                                                                            |
| E05             | ALARM TRIGGER PRESSED<br>Zeigt an, dass beim Einschalten<br>der Schweißanlage oder nach der<br>Rücksetzung nach einem Alarm<br>ein Kurzschluss am Eingang<br>des Brennerdruckknopfs erkannt<br>wurde.<br>Wenn der Fehler nicht mehr vor-<br>handen ist, fährt die Stromquelle<br>automatisch wieder hoch. | Alle Funktionen sind deaktiviert.<br>Ausnahmen:<br>• der Lüfter der Kühlung.                                                             | <ul> <li>Prüfen, ob der Brennerdruck-<br/>knopf gedrückt oder blockiert<br/>ist oder einen Kurzschluss hat.</li> <li>Prüfen, ob der Brenner und<br/>der MIG/MAG-Brenneran-<br/>schluss in einwandfreiem<br/>Zustand sind.</li> <li>Wenn das Problem fortbe-<br/>steht:<br/>Fachpersonal hinzuziehen.</li> </ul> |
| E26             | ALARM ERDUNGSTROM<br>Stromumlauf an der Erdungsan-<br>lage                                                                                                    |                                                                                                    | Fachpersonal für die Instand-<br>setzung/Instandhaltung heran-<br>ziehen.                                                                                                    |
| E27             | ALARM UNDERVOLTAGE<br>Zeigt an, dass die Spannung an<br>mindestens einer Phase unter-<br>halb der Mindestschwelle liegt                                                                                                    | Die ROTE LED neben dem ON/<br>OFF-Schalter leuchtet auf.<br>Alle Funktionen sind deaktiviert.<br>Ausnahmen:<br>• der Lüfter der Kühlung. | Prüfen, ob die Versorgungs-<br>spannung der Schweißanlage<br>den Werten des Typenschilds<br>entspricht.                                                                                                    |
| E28             | ALARM OVERVOLTAGE<br>Zeigt an, dass die Spannung an<br>mindestens einer Phase oberhalb<br>der Höchstschwelle liegt                                                                                                    | Die LED neben dem ON/OFF-<br>Schalter leuchtet auf.<br>Alle Funktionen sind deaktiviert.<br>Ausnahmen:<br>• der Lüfter der Kühlung.      | Prüfen, ob die Versorgungs-<br>spannung der Schweißanlage<br>den Werten des Typenschilds<br>entspricht.                                                                                                    |
| E29             | ALARM PHASE MISSING<br>Zeigt an, dass in der Gerätean-<br>schlussleitung eine Phase fehlt                                                                                                    | Die LED neben dem ON/OFF-<br>Schalter leuchtet auf.<br>Alle Funktionen sind deaktiviert.<br>Ausnahmen:<br>• der Lüfter der Kühlung.      | • Prüfen Sie, ob in der Netzzu-<br>leitung des Geräts alle Phasen<br>anliegen.                                                                                                    |

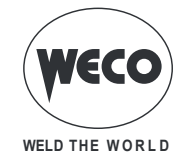

| MELDUNG<br>CODE | BEDEUTUNG                                                                                                    | EREIGNIS                                                                                                    | PRÜFUNGEN                                                                                                    |
|-----------------|----------------------------------------------------------------------------------------------------|----------------------------------------------------------------------------------------------------|----------------------------------------------------------------------------------------------------|
| E30             | ALARM PRIMARY OVERCUR-<br>RENT<br>Zeigt die Auslösung des Über-<br>stromschutzschalters des Primär-<br>kreises an<br>Alarmzustand durch eine der<br>folgenden Aktionen beenden:<br>• Die Stromquelle ausschalten.<br>• Die folgende Taste drücken:<br>ESC                                                                                      | Alle Funktionen sind deaktiviert.<br>Ausnahmen:<br>• der Lüfter der Kühlung.<br>• die Kühleinheit (falls eingeschal-<br>tet). | Fachpersonal hinzuziehen.                                                                                                    |
| E31             | ALARM PRIMARY OVERTEM-<br>PERATURE<br>Zeigt das Auslösen der thermi-<br>schen Sicherung aufgrund von<br>Übertemperatur im Schweißgerät<br>an.<br>Das Gerät eingeschaltet lassen,<br>so dass die überhitzten Teile<br>schneller abkühlen.<br>Wenn der Fehler nicht mehr vor-<br>handen ist, fährt die Stromquelle<br>automatisch wieder hoch.   | Alle Funktionen sind deaktiviert.<br>Ausnahmen:<br>• der Lüfter der Kühlung.<br>• die Kühleinheit (falls eingeschal-<br>tet)  | <ul> <li>Vergewissern Sie sich, dass<br/>die erforderliche Leistung nicht<br/>die Maximalleistung des Geräts<br/>überschreitet.</li> <li>Prüfen Sie, ob die Betriebs-<br/>bedingungen den Daten am<br/>Typenschild des Geräts ent-<br/>sprechen.</li> <li>Prüfen Sie, ob die Luftzirkula-<br/>tion am Generator ausreichend<br/>ist.</li> </ul> |
| E32             | ALARM SECONDARY OVER-<br>TEMPERATURE<br>Zeigt das Auslösen der thermi-<br>schen Sicherung aufgrund von<br>Übertemperatur im Schweißgerät<br>an.<br>Das Gerät eingeschaltet lassen,<br>so dass die überhitzten Teile<br>schneller abkühlen.<br>Wenn der Fehler nicht mehr vor-<br>handen ist, fährt die Stromquelle<br>automatisch wieder hoch. | Alle Funktionen sind deaktiviert.<br>Ausnahmen:<br>• der Lüfter der Kühlung.<br>• die Kühleinheit (falls eingeschal-<br>tet)  | <ul> <li>Vergewissern Sie sich, dass<br/>die erforderliche Leistung nicht<br/>die Maximalleistung des Geräts<br/>überschreitet.</li> <li>Prüfen Sie, ob die Betriebs-<br/>bedingungen den Daten am<br/>Typenschild des Geräts ent-<br/>sprechen.</li> <li>Prüfen Sie, ob die Luftzirkula-<br/>tion am Generator ausreichend<br/>ist.</li> </ul> |
| E35             | ALARM MAGNETIC OVERTEM-<br>PERATURE<br>Zeigt das Auslösen der thermi-<br>schen Sicherung aufgrund von<br>Übertemperatur im Schweißgerät<br>an.<br>Das Gerät eingeschaltet lassen,<br>so dass die überhitzten Teile<br>schneller abkühlen.<br>Wenn der Fehler nicht mehr vor-<br>handen ist, fährt die Stromquelle<br>automatisch wieder hoch.  | Alle Funktionen sind deaktiviert.<br>Ausnahmen:<br>• der Lüfter der Kühlung.<br>• die Kühleinheit (falls eingeschal-<br>tet)  | <ul> <li>Vergewissern Sie sich, dass<br/>die erforderliche Leistung nicht<br/>die Maximalleistung des Geräts<br/>überschreitet.</li> <li>Prüfen Sie, ob die Betriebs-<br/>bedingungen den Daten am<br/>Typenschild des Geräts ent-<br/>sprechen.</li> <li>Prüfen Sie, ob die Luftzirkula-<br/>tion am Generator ausreichend<br/>ist.</li> </ul> |
| E37             | ALARM CURRENT LEVEL<br>EXCEEDED<br>Zeigt das Auslösen des Über-<br>stromschutzes am Stromgenera-<br>tor an.<br>Alarmzustand durch eine der<br>folgenden Aktionen beenden:<br>• Die Stromquelle ausschalten.<br>• Die folgende Taste drücken:<br>ESC                                                                                            | Alle Funktionen sind deaktiviert.<br>Ausnahmen:<br>• der Lüfter der Kühlung.<br>• die Kühleinheit (falls eingeschal-<br>tet). | <ul> <li>Prüfen, ob die eingestellte<br/>Lichtbogenspannung nicht<br/>zu hoch für die Dicke des zu<br/>schweißenden Bauteils ist.</li> <li>Prüfung der Schweißpara-<br/>meter.</li> <li>RESET der Parameter durch-<br/>führen.</li> </ul>                                                                                                    |

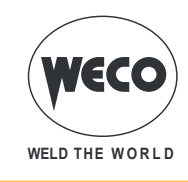

| MELDUNG<br>CODE | BEDEUTUNG                                                                                                    | EREIGNIS                                                                                                    | PRÜFUNGEN                                                                                                    |
|-----------------|----------------------------------------------------------------------------------------------------|----------------------------------------------------------------------------------------------------|----------------------------------------------------------------------------------------------------|
| E40             | ALARM CAN BUS COMMUNI-<br>CATION<br>Weist auf ein Problem bei der<br>CAN-Kommunikation hin.<br>Alarmzustand durch eine der<br>folgenden Aktionen beenden:<br>• Die folgende Taste drücken:<br>ESC | Alle Funktionen sind deaktiviert.<br>Ausnahmen:<br>• der Lüfter der Kühlung.<br>• die Kühleinheit (falls eingeschal-<br>tet                                                                                                    | <ul> <li>Einwandfreien Zustand des<br/>Anschlusskabels zwischen<br/>Stromquelle und Drahtvor-<br/>schubgerät sowie den ein-<br/>wandfreien Sitz der Anschlüsse<br/>prüfen.</li> <li>Wenn das Problem fortbe-<br/>steht:<br/>Fachpersonal hinzuziehen.</li> </ul>                                                                                                    |
| E49             | ALARM DATA LOSS<br>Zeigt an, dass die Steuerkarte die<br>Daten der Werkseinstellungen<br>verloren hat                                                                                             | Alle Funktionen sind deaktiviert.<br>Ausnahmen:<br>• der Lüfter der Kühlung.                                                                                                    | Fachpersonal hinzuziehen.                                                                                                    |
| E50             | ALARM KÜHLEINHEIT<br>Zeigt fehlenden Innendruck im<br>Kühlkreis des Brenners an.                                                                                                    | <ul> <li>Alle Funktionen sind deaktiviert.<br/><u>Ausnahmen</u>:</li> <li>Der Lüfter der Kühlung.</li> <li>Der Alarm ist so lange an, bis an<br/>der Bedieneroberfläche irgendei-<br/>ne Aktion vorgenommen wird.</li> <li><u>Das Anzeigen des Alarms hängt</u><br/>von der folgenden Einstellung ab:</li> <li>Coo = on: Es erscheint ein<br/>Alarm, wenn das Kühlaggregat<br/>an den Generator angeschlos-<br/>sen und eingeschaltet ist.</li> <li>Coo = oFF: Es wird in keinem<br/>Fall ein Alarm signalisiert.</li> <li>Coo = Aut: Es erscheint ein<br/>Alarm, wenn das Kühlaggregat<br/>an den Generator angeschlos-<br/>sen und eingeschaltet ist.</li> </ul> | <ul> <li>Prüfen Sie, ob die Kühleinheit<br/>richtig angeschlossen ist.</li> <li>Prüfen Sie, ob der Schalter<br/>"O/I" sich in Stellung "I" befin-<br/>det und beim Einschalten der<br/>Pumpe aufleuchtet.</li> <li>Prüfen Sie, ob die Kühleinheit<br/>ausreichend Kühlflüssigkeit<br/>enthält.</li> <li>Prüfen Sie, ob der Kühlkreis-<br/>lauf und insbesondere die<br/>Leitungen im Brenner, die<br/>Sicherung und die internen<br/>Anschlüsse der Kühleinheit<br/>unbeschädigt sind.</li> </ul> |
| E58             | ALARM INTERNAL POWER<br>SUPPLY<br>Zeigt ein Problem an der Versor-<br>gung einer der Leiterplatten an                                                                                             | "Alle Funktionen sind deaktiviert.<br>Ausnahmen:<br>• der Lüfter der Kühlung.                                                                                                    | Fachpersonal hinzuziehen.                                                                                                    |

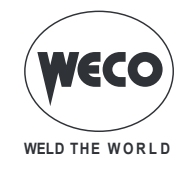

## 8 AKTIVIERUNG DER PARAMETER

Die Schweißparameter stehen je nach eingestelltem Schweißverfahren und Verfahrensablauf zur Verfügung.

Die Verfügbarkeit einiger Werte ist nach dem vorherigem Aktivieren oder Einstellen anderer Parameter oder Funktionen des Geräts möglich.

Die Tabelle zeigt, welche Einstellungen vorzunehmen sind, um einzelne Werte zu aktivieren.

- $\sqrt{1}$ : immer verfügbar
- 1: verfügbar in Generatoren der HSL-Reihe, wenn eine der PF-Kurven gewählt wird (Beispiel: SG2/ SG3 **PF**)
- 2: verfügbar, wenn eine der PR-Kurven eingestellt wird (Beispiel: SG2/SG3 PR)
- 3: verfügbar in Generatoren der PIONEER PULSE MKS-Reihe

|            | VERFAHREN<br>→                                  | 6 m          | 7<br>anual   | F            |             | ₽ <u>m</u> |   |             | F m |   |           |     |
|------------|-------------------------------------------------|--------------|--------------|--------------|-------------|------------|---|-------------|-----|---|-----------|-----|
| EBENE<br>↓ | BETRIEBSART<br>→                                | Į            | <i>J</i> LA  | Į            | <i>J</i> 17 |            | Į | <i>J</i> 17 | ٢٠  | Į | <i>J1</i> | لىت |
|            | EINSTELLWERT<br>↓                               |              |              |              |             |            |   |             |     |   |           |     |
| -          | Lichtbogenkorrektur (Spannung)                  |              |              | $\checkmark$ | ✓           | ✓          | 3 | 3           | 3   | 3 | 3         | 3   |
| -          | Lichtbogenkorrektur (Drahtgeschwin-<br>digkeit) |              |              | ~            | ~           | ~          | 3 | 3           | 3   | 3 | 3         | 3   |
| -          | Lichtbogenkorrektur mit Power Root              |              |              | 2            | 2           | 2          |   |             |     |   |           |     |
| 1.         | Drossel                                         | $\checkmark$ | ✓            |              |             |            |   |             |     |   |           |     |
| 2.         | Drossel                                         |              |              | ~            | ✓           | ✓          |   |             |     |   |           |     |
| 2.         | PR Start                                        |              |              | 2            | 2           | 2          |   |             |     |   |           |     |
| 2.         | Lichtbog.Dyn.                                   |              |              |              |             |            | 3 | 3           | 3   | 3 | 3         | 3   |
| 2.         | Gasvorstr.                                      | $\checkmark$ | ~            | $\checkmark$ | ✓           | ✓          | 3 | 3           | 3   | 3 | 3         | 3   |
| 2.         | Soft Start                                      | $\checkmark$ | ✓            | ~            | ✓           | ✓          | 3 | 3           | 3   | 3 | 3         | 3   |
| 2.         | Rueckbrand                                      | $\checkmark$ | ✓            | ~            | ✓           | ✓          | 3 | 3           | 3   | 3 | 3         | 3   |
| 2.         | Gasnachstr.                                     | $\checkmark$ | $\checkmark$ | $\checkmark$ | ✓           | ✓          | 3 | 3           | 3   | 3 | 3         | 3   |
| 2.         | Power Focus                                     |              |              | 1            | 1           | 1          |   |             |     |   |           |     |
| 2.         | Punktschweißzeit                                | $\checkmark$ |              | ~            |             |            | 3 |             |     | 3 |           |     |
| 2.         | B-Level                                         |              |              |              | ✓           | ✓          |   | 3           | 3   |   | 3         | 3   |
| 2.         | Startstrom                                      |              |              |              |             | ✓          |   |             | 3   |   |           | 3   |
| 2.         | Endstrom                                        |              |              |              |             | ✓          |   |             | 3   |   |           | 3   |
| 2.         | Zeitrampe 1                                     |              |              |              |             | ✓          |   |             | 3   |   |           | 3   |
| 2.         | Zeitrampe 2                                     |              |              |              |             | ✓          |   |             | 3   |   |           | 3   |
| 2°         | Corr. 3lev1                                     |              |              |              |             | ✓          |   |             |     |   |           |     |
| 2°         | Corr. 3lev2                                     |              |              |              |             | ✓          |   |             |     |   |           |     |
| 2.         | 2puls Freq.                                     |              |              |              |             |            |   |             |     | 3 | 3         | 3   |
| 2.         | 2puls Bereich                                   |              |              |              |             |            |   |             |     | 3 | 3         | 3   |
| 2.         | Tastverh. I1                                    |              |              |              |             |            |   |             |     | 3 | 3         | 3   |
| 2.         | Lichtbg.Kor.2                                   |              |              |              |             |            |   |             |     | 3 | 3         | 3   |
| 2.         | Lichtbg.Kor.2                                   |              |              |              |             |            |   |             |     | 3 | 3         | 3   |

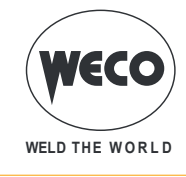

### 8.1 MIG/MAG-SCHWEISSPARAMETER

#### Lichtbogenkorrektur (Spannung)

- Dieser Parameter korrigiert den synergischen Wert der Spannung beim MAG / MAG Pulsbetrieb, während er bei doppelt gepulstem MIG/MAG die Korrektur der Spannung des hohen Stroms steuert.
- Der Standardwert f
  ür Stumpfst
  ö
  ße in Wannen- oder Horizontalposition ist 0,0 V.
- <u>HINWEIS: Ein Wert >0 führt zur Verlängerung des Lichtbogens, während ein Wert <0 einen kürzeren</u> Lichtbogen nach sich zieht.

#### Lichtbogenkorrektur (Drahtgeschwindigkeit)

- Dieser Parameter korrigiert den synergischen Wert der Drahtfördergeschwindigkeit beim MAG / MAG Pulsbetrieb, während er bei doppelt gepulstem MIG/MAG die Korrektur der Drahtfördergeschwindigkeit des hohen Stroms steuert.
- Der Standardwert f
  ür Stumpfst
  ö
  ße in Wannen- oder Horizontalposition ist 0,0 V.
- <u>HINWEIS: Ein Wert <0 führt zur Verlängerung des Lichtbogens, während ein Wert >0 einen kürzeren</u> Lichtbogen nach sich zieht.

#### Lichtbogenkorrektur mit Power Root

- Der Wert korrigiert die Lichtbogendynamik im POWER ROOT-Prozess.
- Der Standardwert ist 0.
- <u>HINWEIS: Ein Wert > 0 führt zu einer "weicheren" Schweißnaht, ein Wert < 0 zu einer "härteren"</u> <u>Schweißnaht.</u>

#### • DROSSEL (Metall-Schutzgasschweißen von Hand)

- Folgen einer Werterhöhung:
  - "Weicherer" Lichtbogen.
  - Weniger Spritzerbildung.
  - Schlechtere Zündung.
- Folgen einer Wertverringerung:
  - "Härterer" Lichtbogen.
  - Vermehrte Spritzerbildung.
  - Bessere Zündung.

#### DROSSEL

- Der Wert SYN=0 gibt die vom Hersteller gewählte synergische Drossel an.
- WICHTIGER HINWEIS: Dieser Drosselwert entspricht nicht der äquivalenten Zahl, die bei MIG/MAG -Handschweißen vorgegebenen wird.
- Folgen einer Werterhöhung:
  - "Weicherer" Lichtbogen.
  - Weniger Spritzerbildung.
  - Schlechtere Zündung.
- Folgen einer Wertverringerung:
  - "Härterer" Lichtbogen.
  - Vermehrte Spritzerbildung.
  - Bessere Zündung.

#### • PR START

- Der Wert SYN=0 gibt die vom Hersteller gewählte synergische Drossel an.
- WICHTIGER HINWEIS: Diese Induktanz entspricht Power Root-Kurve als Start.
- Folgen einer Werterhöhung:
  - Schlechtere Zündung.
- Folgen einer Wertverringerung:
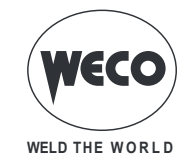

• Bessere Zündung.

#### • LICHTBOG.DYN.

- Beim synergisch gepulsten Schweißen wirkt dieser Parameter direkt auf die Größe der Schweißimpulse ein.
- Der Wert SYN=100 gibt den vom Hersteller gewählten Wert der Synergie an.
- <u>WICHTIGER HINWEIS: Diesen Parameter so wenig wie möglich verändern. Zum Korrigieren der Synergie wird empfohlen, die Korrektur des Lichtbogens über den Spannungswert durchzuführen. Dieser Parameter kann sinnvoll sein, wenn das verwendete Material oder Gas sich von dem der Synergiekurve zugrunde liegenden unterscheidet.</u>
- Wenn ein von SYN abweichender Wert eingegeben wird, bleibt dieser Wert gespeichert und fest eingestellt.
- Folgen einer Werterhöhung:
  - Heißere Schweißnaht.
- Folgen einer Wertverringerung:
  - Kältere Schweißnaht.

#### • GASVORSTR.

- Dauer der Gasvorströmung vor Zünden des Lichtbogens.
- <u>ACHTUNG: Wenn zu lang, wird der Schweißprozess gebremst. Wenn im Einzelfall nicht anders gefor-</u> dert, wird der Wert generell auf 0.0 Sek oder sehr niedrig gehaltenen.
- Folgen einer Werterhöhung:
  - Hierdurch wird eine Schutzglocke erzeugt, die Unreinheiten am Beginn der Schweißnaht verhindert.

#### • SOFT START (Metall-Schutzgasschweißen von Hand)

- SOFT START ist die Geschwindigkeit des Drahtanschleichens an das Werkstück.
- Der Wert wird als Anteil der Sollgeschwindigkeit ausgedrückt.
- Folgen einer Wertverringerung:
  - Der Nahtansatz der Schweißnaht wird "weicher".
- Folgen einer Werterhöhung:
  - Der Beginn der Schweißung kann schwierig werden.

#### SOFT START

- Der Wert SOFT START ist die Geschwindigkeit des Drahtanschleichens an das Werkstück.
- o Der Wert wird als Anteil der Sollgeschwindigkeit ausgedrückt.
- Beim synergischen Schweißen verändert sich der optimale Wert f
  ür SOFTSTART (angegebenen als SYN) im allgemeinen mit der Ver
  änderung der Synergieparameter.
- Wenn beim synergischen Schweißen der Wert SOFTSTART = SYN gewählt wird, wird dem Schweißgerät beim Variieren der Hauptparameter immer der optimale SOFTSTART Wert vorgegeben.
- Wenn ein von SYN abweichender Wert eingegeben wird, bleibt dieser Wert gespeichert und fest eingestellt.
- Folgen einer Wertverringerung:
  - Der Nahtansatz der Schweißnaht wird "weicher".
- Folgen einer Werterhöhung:
  - Der Beginn der Schweißung kann schwierig werden.

#### • RUECKBRAND (Metall-Schutzgasschweißen von Hand)

- Der Wert Drahtrückbrand steht in Verbindung mit der freien Drahtlänge, nach beenden des Schweißens.
- Folgen einer Werterhöhung:
  - Draht dichter am Stromkontaktrohr.
- Folgen einer Wertverringerung:
  - Draht steht weiter aus dem Stromkontaktrohr.

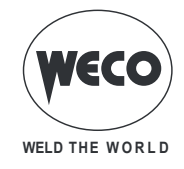

#### RUECKBRAND

- Der Wert des Drahtrückbrands steht in Verbindung mit der Freien Drahtlänge, nach beenden des Schweissens.
- Beim synergischen Schweißen verändert sich der optimale Wert für RUECKBRAND (angegebenen als SYN) im allgemeinen mit der Veränderung der Synergieparameter.
- Wenn beim synergischen Schweißen der Wert RUECKBRAND = SYN gewählt wird, wird dem Schweißgerät beim Variieren der Hauptparameter immer der optimale RUECKBRAND Wert vorgegeben.
- Wenn ein von SYN abweichender Wert eingegeben wird, bleibt dieser Wert gespeichert und fest eingestellt.
- Folgen einer Werterhöhung:
  - Draht dichter am Stromkontaktrohr.
- Folgen einer Wertverringerung:
  - Draht steht weiter aus dem Stromkontaktrohr.

#### • GASNACHSTR.

- o Zeit, in der das Schutzgas nach dem Abschalten des Schweißlichtbogens nachströmt.
- Beim Schweißen mit hohen Strömen oder mit leicht oxidierenden Materialien ist dies sinnvoll, um das Abkühlen des Schweißbads in Schutzatmosphäre zu begünstigen.
- Bei Fehlen besonderer Notwendigkeit wird der Wert im allgemeinen gering gehalten .
- Folgen einer Werterhöhung:
  - · Geringere Oxydation (höhere Nahtqualität).
  - Höherer Gasverbrauch.
- Folgen einer Wertverringerung:
  - Geringerer Gasverbrauch.
  - Oxidation der Spitze (schlechteres Zünden).

#### POWER FOCUS

- Mit dem Parameter wird die Konzentration des Lichtbogens eingestellt und damit die ins Werkstück eingetragene Energie vermehrt oder vermindert.
- Folgen einer Werterhöhung:
  - Konzentration des Schweißlichtbogens.
  - Verstärkung des Einbrands.

#### PUNKTSCHWEISSZEIT

- Das Drücken des Knopfs am Brenner erhält den Schweißlichtbogen für die mit diesem Einstellwert vorgegebene Zeit aufrecht.
- Erneutes Drücken des Knopfs am Brenner zum Wiederaufnehmen des Schweißvorgangs.
- Es ist nicht möglich, den Schweißprozess nach dem Starten noch abzubrechen.
- Durch Drücken des Brennerdruckknopfs innerhalb von 10 Sek. zündet der Lichtbogen nicht und der Prozess wird abgebrochen.
- Während des Schweißprozesses ist es möglich, die Schweißparameter zu ändern.

#### • B-LEVEL

- $\circ~$  Der Parameter schaltet eine besondere Funktionsweise des Brennerknopfs ein.
- Schnelles Drücken und Loslassen des Brennerknopfs während des Schweißens (in 2T) schaltet von der Hauptstromstärke auf eine Hilfsstromstärke um.
- Durch Drücken und erneutes Loslassen wird von der Hilfsstromstärke auf die Hauptstromstärke zurückgeschaltet. Dieses Umschalten kann je nach Bedarf mehrfach erfolgen.
- Um den Schweißzyklus abzuschließen (3T), den Brennerknopf länger gedrückt halten. Beim Loslassen wird der Schweißvorgang abgeschlossen (4T).

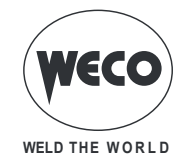

#### STARTSTROM

- Start im 3-stufigen Betrieb (Start-/Endstrom)
  - Der Parameter regelt die Drahtfördergeschwindigkeit der 1.Stufe als Anteilswert der Drahtfördergeschwindigkeit für das Schweißen (2. Stufe).
  - Die Zeit wird dadurch bestimmt, wie lange der Bediener den Brennerdruckknopf während der dritten Stufe gedrückt hält.
  - Dies ist sinnvoll, wenn die Schweißnaht mit einem höheren Wärmeeintrag begonnen werden soll.
  - Höhere Werte (Beispiel 130 %) sind im allgemeinen hilfreich, bei Aluminiumlegierungen, um schneller ein Schweißbad zu erzeugen.

#### • ENDSTROM

#### Krater im 3-stufigen Betrieb

- Der Parameter regelt die Drahtfördergeschwindigkeit der 3.Stufe als Anteilswert der Drahtfördergeschwindigkeit für das Schweißen (2. Stufe).
- Die Zeit wird dadurch bestimmt, wie lange der Bediener den Brennerdruckknopf während der dritten Stufe gedrückt hält.
- Dies ist sinnvoll, um die Schweißnaht mit einem niedrigeren Wärmeeintrag zu beenden.
- Diese Funktion ist im allgemeinen Hilfreich, wenn ein Endkrater geschlossen werden muss.
- Folgen einer Wertverringerung:
  - Der entstehende Krater der Schweißung wird aufgefüllt (crater filler).

#### • ZEITRAMPE 1

#### Anfänglicher Anstieg im 3-Stufen-Betrieb

- Der Parameter stellt die Anstiegszeit des Übergangs zwischen dem HOT START-Niveau und dem Schweißniveau ein.
- o Der Sollwert wird entsprechend den spezifischen Anforderungen des Schweißers gewählt.
- Für die überwiegende Mehrheit der Anwendungen liegen die Werte zwischen 0.5 Sek und 1.0 Sek.

#### • ZEITRAMPE 2

#### • Endanstieg im 3-Stufen-Betrieb

- Der Parameter stellt die Anstiegszeit der Übergangsrampe zwischen dem Schweißstromniveau und dem Niveau zum Füllen des Kraters ein.
- o Der Sollwert wird entsprechend den spezifischen Anforderungen des Schweißers gewählt.
- Für die überwiegende Mehrheit der Anwendungen liegen die Werte zwischen 0.5 Sek und 1.0 Sek.

#### CORR 3LIV 1

#### Start-Korrektur im 3-Stufen-Betrieb

 Dieser Parameter korrigiert den synergischen Wert der Drahtgeschwindigkeit oder der Lichtbogenspannung während der Hot Start-Zeit.

#### CORR 3LIV 2

#### • End-Korrektur im 3-Stufen-Betrieb

• Dieser Parameter korrigiert den synergischen Wert der Drahtgeschwindigkeit oder der Lichtbogenspannung während der Absenkzeit.

#### • 2PULS FREQ.

#### Doppelpuls-Frequenz

- Dieser Parameter regelt die Frequenz, mit der sich die beiden mit dem Parameter 2PULS BEREICH eingestellten Drahtfördergeschwindigkeiten.
- o Der Sollwert wird entsprechend den spezifischen Anforderungen des Schweißers gewählt.
- Die besten Ergebnisse ergeben sich mit Frequenzen zwischen 1,5 Hz.

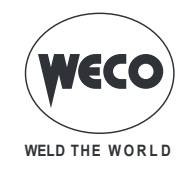

#### • 2PULS BEREICH

#### Bereich der doppelten Pulsung

- Der Parameter regelt die Differenz der beiden Drahtgeschwindigkeiten (schnell und langsam), die beim doppelten Pulsen verwendet werden und sich mit der durch den Parameter 2PULS FREQ. festgelegten Frequenz abwechseln.
- Mit zunehmender Erhöhung kann die Lichtbogenstabilität negativ beeinflusst werden.
- Der Wert wird als %-Wert der eingestellten Drahtgeschwindigkeit angezeigt und bestimmt die Werte für langsamen und schnellen Drahtvorschub nach der folgenden Formel:
- Hohe Drahtgeschwindigkeit = Drahtgeschwindigkeit (D1) + [Drahtgeschwindigkeit (D1)\*2PULS BE-REICH]/2
- Niedrige Drahtgeschwindigkeit = Drahtgeschwindigkeit (D1) [Drahtgeschwindigkeit (D1)\*2PULS BE-REICH]/2
- Beispiel: Wenn an der Hauptregelung (mittlere Geschwindigkeit im Display D1) 5 m/min und f
  ür "2PULS BEREICH" 40 % (im Display D4) vorgegebenen werden, variiert die Drahtgeschwindigkeit zwischen 4 m/min (langsam) und 6 m/min (schnell).

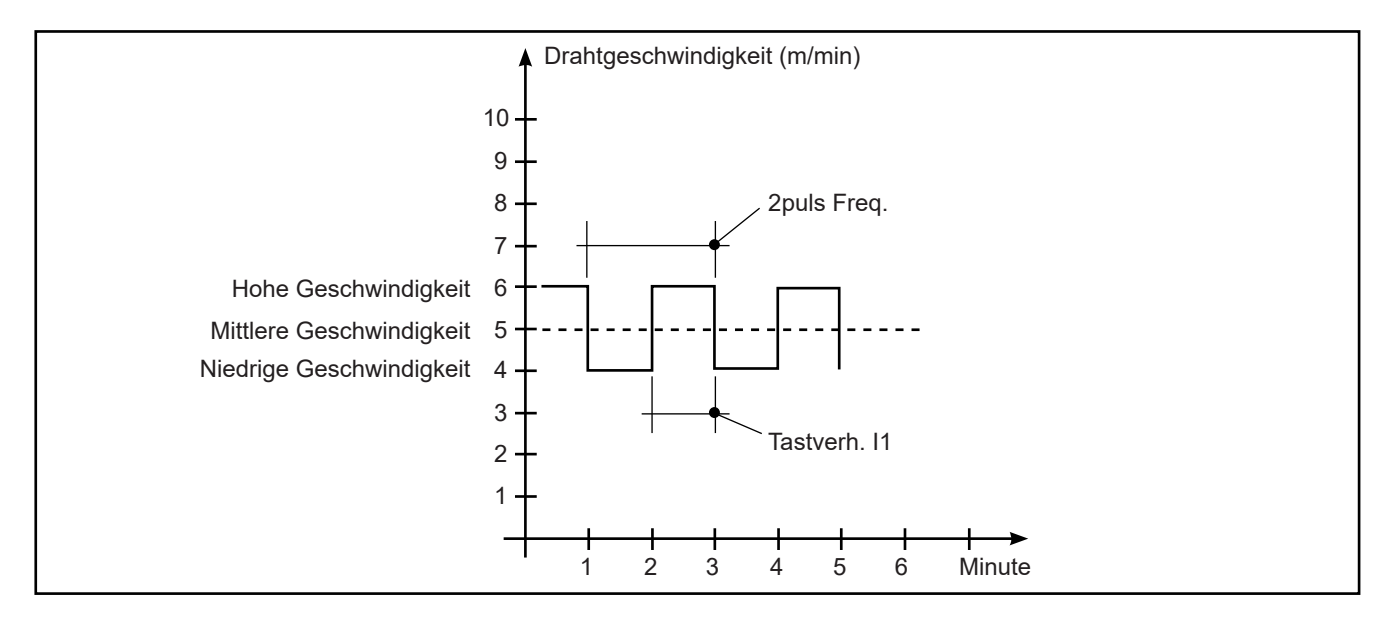

#### • TASTVERH. I1

#### Tastverhältnis des Doppelpulses

- Der Parameter regelt den Zeitanteil der Hohen Drahtvorschubgeschwindigkeit.
- Der Wert wird als %-Wert der Pulsfrequenz ausgedrückt.

#### • LICHTBG.KOR.2

#### Lichtbogenkorrektur 2 Doppelpuls

- o Dieser Parameter regelt die Lichtbogenlänge der niedrigen Drahtvorschubgeschwindigkeit.
- <u>HINWEIS: Ein Wert >0 führt zur Verlängerung des Lichtbogens, während ein Wert <0 einen kürzeren</u> Lichtbogen nach sich zieht.

#### • LICHTBG.KOR.2

#### Drahtgeschwindigkeit 2 der doppelten Pulsung

- Dieser Parameter korrigiert den synergischen Wert der niedrigen Drahtgeschwindigkeit bei doppelter Pulsung.
- <u>HINWEIS: Ein Wert <0 führt zur Verlängerung des Lichtbogens, während ein Wert >0 einen kürzeren</u> <u>Lichtbogen nach sich zieht.</u>

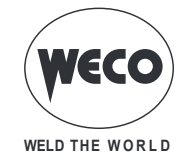

#### 8.2 E-HAND-SCHWEISSPARAMETER

#### SCHWEISSSTROM

o Mit diesem Parameter wird der Wert des Haupt-Schweißstroms eingestellt.

#### HOT-START

- Diese Funktion vereinfacht das Zünden der Elektrode. Er ist als Prozentanteil, bezogen auf den folgenden Parameterwert, vorgegeben: SCHWEISSSTROM. Der Wert wird auf maximal 250 A begrenzt.
- Folgen einer Werterhöhung:
  - Leichteres Zünden; stärkere Spritzerneigung zu Beginn; größere Zündfläche.
- Folgen einer Wertverringerung:
  - Schwierigeres Zünden; geringere Spritzerneigung zu Beginn; geringere Zündfläche.

#### ARC-FORCE

- Folgen einer Werterhöhung:
  - Fließvermögen in der Schweißnaht; Stabilität des Lichtbogens; verbesserter Einbrand der Elektrode; stärkere Spritzerneigung.
- Folgen einer Wertverringerung:
  - Lichtbogen erlischt leichter; geringere Spritzerneigung.

#### 8.3 WIG-SCHWEISSPARAMETER

#### STROMABSENKZEIT

 Die Zeit, während der der Strom rampenförmig vom Schweißstrom auf den Endstrom absinkt. Verhindert die Kraterbildung beim Abschalten des Lichtbogens. Der Parameter wird beim Schweißvorgang bei folgenden Vorgaben nicht verwendet: MULTI TACK = ON

#### ABSCHLUSSSTROM

- Beim Schweißen mit Zusatzwerkstoff begünstigt diese Funktion ein gleichmäßigeres Absenken am Ende der Naht, und somit die Möglichkeit den Endkrater aufzufüllen.
- Der Einstellwert kann als Prozentwert des Schweißstroms oder als Absolutwert in Ampere eingestellt werden.
- Der Parameter wird angezeigt, aber er wird beim Schwei
  ßvorgang bei folgenden Vorgaben nicht verwendet: MULTI TACK = ON.
- Wird die Brennertaste während des Absenkens gehalten, bleibt der Endstrom so lange bestehen, bis der Knopf losgelassen wird. Mit dieser Funktion kann der Endkrater geschlossen werden. Nach dem Loslassen der Brennertaste erfolgt das Gasnachströmen.

#### GASNACHSTRÖMZEIT

- Zeit in der das Schutzgas nachströmt.
- Folgen einer Werterhöhung:
  - Geringere Oxydation (höhere Nahtqualität).
  - Höherer Gasverbrauch.
- Folgen einer Wertverringerung:
  - Geringerer Gasverbrauch.
  - Oxidation der Spitze (schlechteres Zünden).

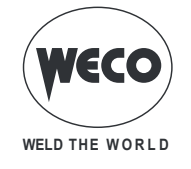

#### 9 EIGENSCHAFTEN DER STUFEN IM MENÜ

#### 9.1 1. EBENE

Das Menü enthält die Vorgaben für die wichtigsten Sollwerte der Parameter (oder Synergieparameter) zum Schweißen je nach gewähltem Schweißprozess.

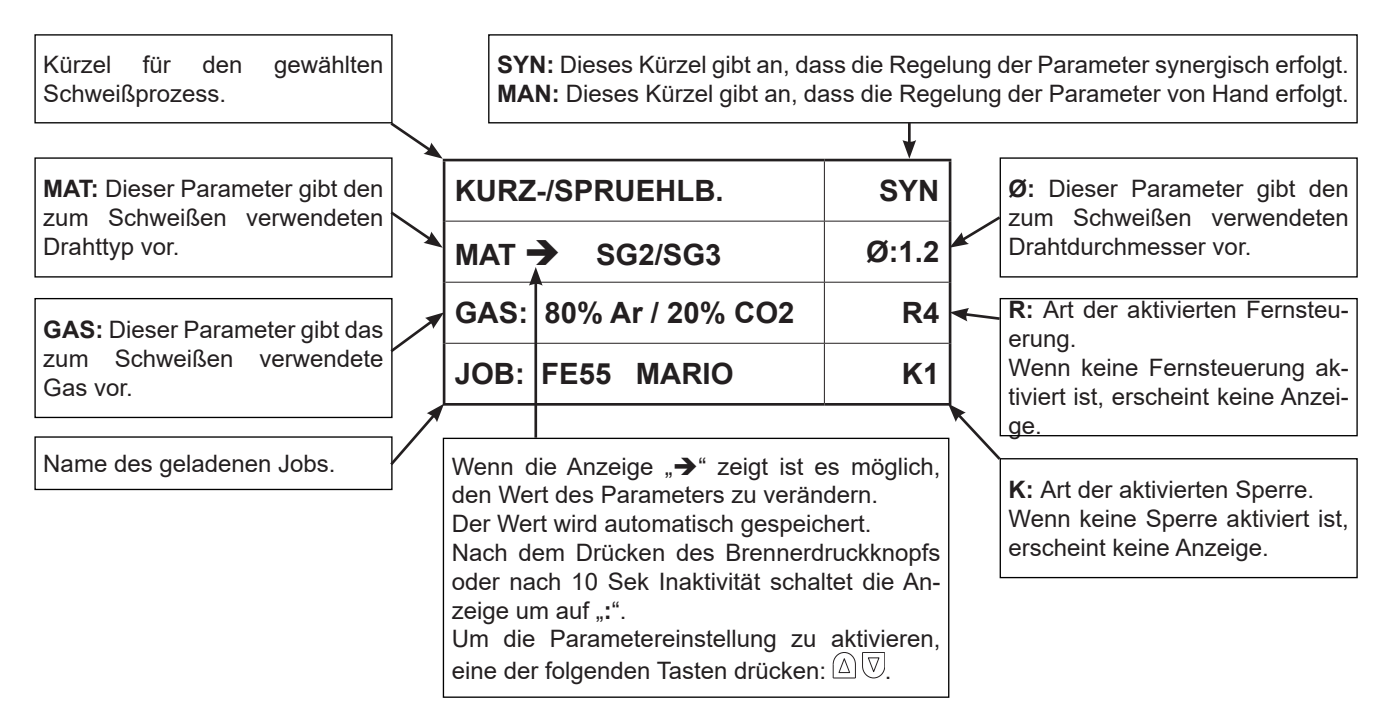

#### 9.2 2. EBENE

Das Menü zeigt für jede Prozessauswahl die "sekundären" Schweißparameter, die gegenüber ihren synergischen Werten modifiziert werden können.

Wenn innerhalb eines Prozesses Drahttyp, Gas oder Drahtdurchmesser verändert werden, werden die Parameter der zweiten Ebene auf ihre Standardwerte zurückgesetzt.

Die veränderten Parameter bleiben für diese Prozessauswahl gespeichert (MIG/MAG -Handschweißen, synergisch, synergisch gepulst, synergisch doppelt gepulst).

Um die eingegebenen Änderungen zu speichern und wieder aufrufen zu können, muss die Speicherung mit der Speicherprozedur für Jobs durchgeführt werden.

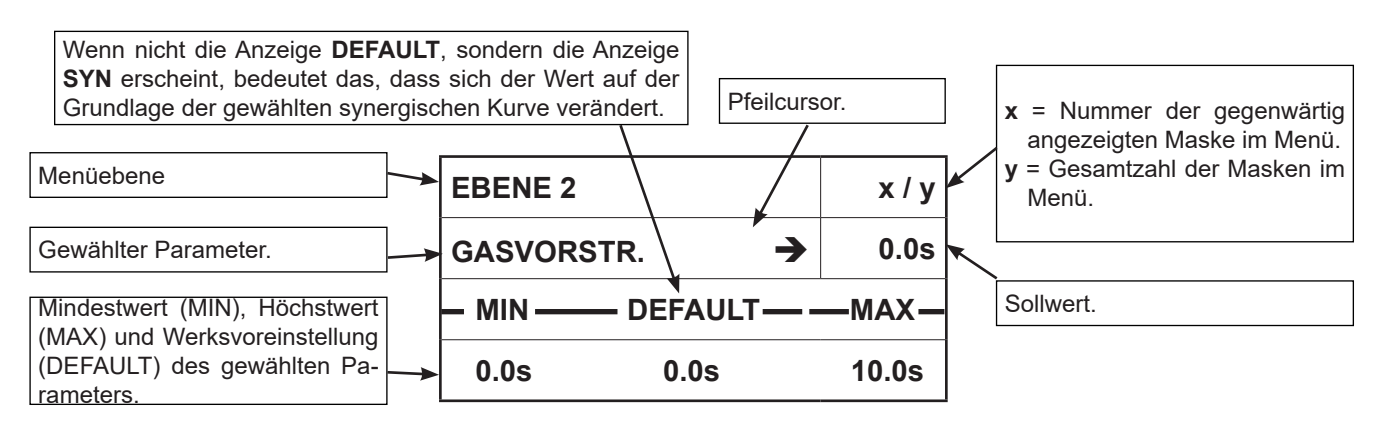

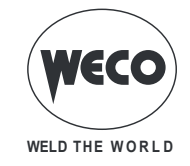

#### 9.3 3. EBENE

Das Menü enthält selten veränderte Werte, die bei der ersten Inbetriebnahme des Gerätes einzustellen sind.

Die veränderten Parameter bleiben bis zu einer neuerlichen Änderung oder Rücksetzen (RESET) des Geräts gespeichert.

§ "SETUP (WERKSEINSTELLUNGEN)".

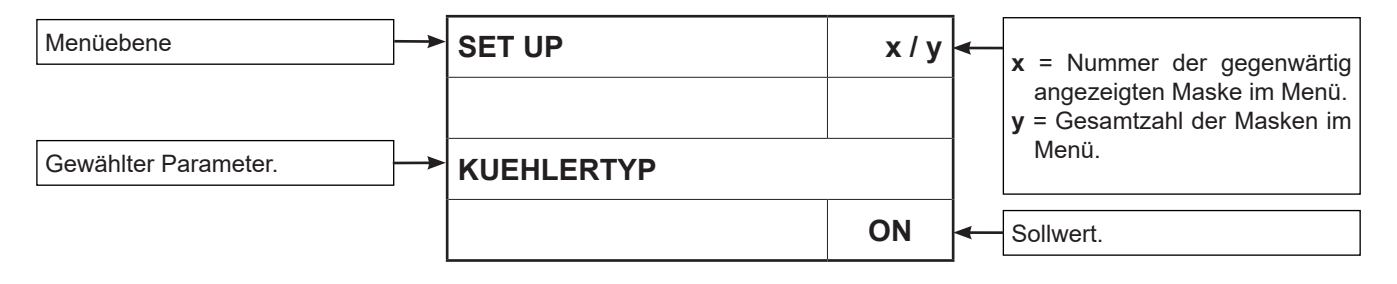

#### 10 EINSTELLUNGEN FÜR DAS SCHWEISSEN

#### **10.1 AUSWAHL DER SCHWEISSKURVEN**

| KURZ-/SPRUEHLB.       | SYN   |
|-----------------------|-------|
| MAT → SG2/SG3         | Ø:1.2 |
| GAS: 80% Ar / 20% CO2 | R4    |
| JOB: FE55 MARIO       | K1    |

- Parameter **MAT** mit den Tasten **S3**  $\triangle$  und **S4**  $\overline{\heartsuit}$  anwählen.
  - Mit Encoder E3 🔘 den Wert des gewählten Parameters einstellen.
- Parameter Ø mit den Tasten S3  $\triangle$  und S4  $\overline{\heartsuit}$  anwählen.
  - Mit Encoder E3 () den Wert des gewählten Parameters einstellen.
- Parameter **GAS** mit den Tasten **S3**  $\triangle$  und **S4**  $\overline{\heartsuit}$  anwählen.
  - Mit Encoder E3 () den Wert des gewählten Parameters einstellen.

#### 10.1.1 Sonderkurven: POWER FOCUS und POWER ROOT

Es müssen keine besonderen Maßnahmen getroffen werden, um diese Kurven zu aktivieren. Die Sonderkurven erscheinen zusammen mit den Standardkurven in der Liste.

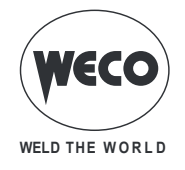

**POWER FOCUS KURVEN:** Diese Kurven stehen bei Generatoren der Baureihe HSL für das Schweißverfahren MIG/MAG SHORT SPRAY SYNERGISCH zur Verfügung.

Die Unterschiede zwischen einem MIG/MAG-Standard-Lichtbogen und einem Power Focus Lichtbogen sind dessen Konzentration und Druck. Die Konzentration des POWER FOCUS Lichtbogens ermöglicht eine Fokussierung der hohen Temperatur des Lichtbogens im zentralen Bereich der Materialausbringung, so dass ein Überhitzen an den Seiten der Schweißnaht vermieden wird. Die Wärmeeinflusszone ist beim Power Focus Lichtbogen kleiner.

Sie unterscheiden sich von den anderen Standardkurven dahingehend, dass nach dem Bezug auf das Schweißdrahtmaterial die Abkürzung **PF** erscheint.

Beispiel:

| KURZ-/SPRUEHLB.       | SYN   |
|-----------------------|-------|
| MAT → SG2/SG3 PF      | Ø:1.2 |
| GAS: 80% Ar / 20% CO2 | R4    |
| JOB: FE55 MARIO       | K1    |

**POWER ROOT KURVEN:** Die Kurven stehen für die Verfahren MIG/MAG SHORT SPRAY SYNER-GISCH zur Verfügung.

Power Root ist ein optimiertes Kurzlichtbogen-Verfahren mit Kaltdraht-Tropfenübergang. Power Root ermöglicht eine sehr hohe Qualität bei den Wurzellagen.

Sie unterscheiden sich von den anderen Standardkurven dahingehend, dass nach dem Bezug auf das Schweißdrahtmaterial die Abkürzung **PR** erscheint.

Beispiel:

| KURZ-/SPRUEHLB.       | SYN   |
|-----------------------|-------|
| MAT → SG2/SG3 PR      | Ø:1.2 |
| GAS: 80% Ar / 20% CO2 | R4    |
| JOB: FE55 MARIO       | K1    |

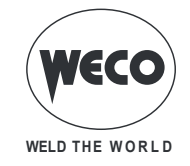

#### 10.2 MIG/MAG -HANDSCHWEISSEN

Die Schweißart ist "Kurz- / Sprühlichtbogen".

Die Regelung der Hauptparameter der Schweißung (Drahtgeschwindigkeit und Spannung) bleibt vollständig dem Bediener überlassen. Er muss den optimalen Arbeitspunkt für die gewünschte Schweißung finden. Während des Schweißvorgangs mit einem aktiven Job können die an den Displays D1 und D2 angezeigten Parameter mit den entsprechenden Encodern vorübergehend geändert werden, um zeitweilige Änderungen des Schweißvorgangs zu testen. Beim Abschließen des Schweißvorgangs (und Verlassen des HOLD-Zustands) werden die Werte des geladenen Jobs zurückgestellt.

Ist ein Job aktiv, und es wird nicht geschweißt, können mit Hilfe des Encoders E3 die zur gleichen Sequenz gehörenden Jobs gescrollt werden.

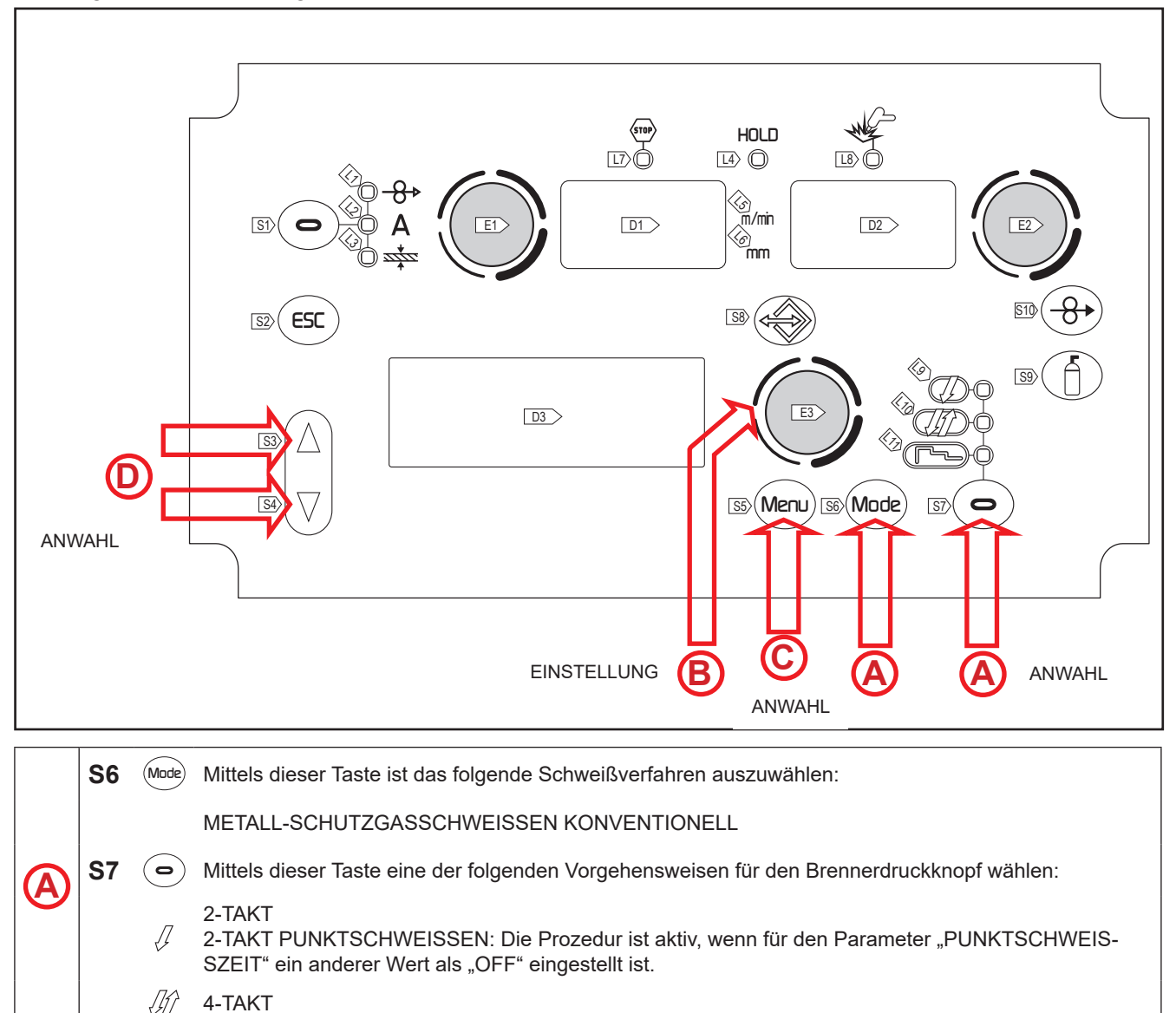

| Tab 5  | - Wichtigste Sollwerte und Anzeigen bei MIG/MAG-Handschweißen |
|--------|---------------------------------------------------------------|
| 100.0. |                                                               |

|              | DISPLAY D1                                                                                                    | DISPLAY D2                                                                                       |
|--------------|----------------------------------------------------------------------------------------------------|--------------------------------------------------------------------------------------------------|
| Wertvorgaben | Zeigt den Sollwert der Drahtgeschwin-<br>digkeit in m/min, der verändert werden<br>kann mit dem Encoder: (E1). | Zeigt den Sollwert der Schweißspan-<br>nung, der verändert werden kann mit<br>dem Encoder: (E2). |

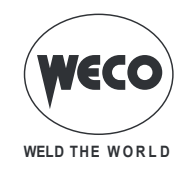

B

| DISPLAY D1                                 |                                                                     | DISPLAY D2                                                           |
|--------------------------------------------|---------------------------------------------------------------------|----------------------------------------------------------------------|
| Schweißen                                  | Zeigt den mittleren beim Schweißen<br>gemessenen Strom.             | Zeigt die mittlere beim Schweißen<br>gemessene Spannung.             |
| Funktion HOLD<br>(bei Ende der Schweißung) | Zeigt den mittleren bei der letzten<br>Schweißung gemessenen Strom. | Zeigt die mittlere bei der letzten<br>Schweißung gemessene Spannung. |

#### 10.2.1 VorgabederParameterfürMIG/MAG-Handschweißen(1.Ebene):RegelungderDrossel

Mit Encoder E3 den Wert des gewählten Parameters einstellen.
 ① Der Wert wird automatisch gespeichert.

**IND:** Der Parameter gestattet das elektronische Regeln der Schweißinduktanz im Hauptmenü.

|   | KUR | Z-/SPRUEHLB. | MAN |
|---|-----|--------------|-----|
| • | IND | →100         |     |

#### 10.2.2 VORGABE DER PARAMETER FÜR MIG/MAG-HANDSCHWEISSEN (2. EBENE)

| 0 | ○ Die Taste <b>S5</b> (Meru) drücken, um in die 2. Menüebene zu gelangen.                                                             |
|---|----------------------------------------------------------------------------------------------------|
| D | $\circ$ Liste der einzustellenden Parameter durch Drücken der Tasten S3 $\triangle$ und S4 $\overline{\heartsuit}$ durchlaufen.       |
| B | <ul> <li>Mit Encoder E3 () den Wert des gewählten Parameters einstellen.</li> <li>① Der Wert wird automatisch gespeichert.</li> </ul> |

| BETRIEBSART                  | EINSTELL                    | WERT        | MIN   | STAN-<br>DARD | MAX    | ANMERKUNGEN                                                             |
|------------------------------|-----------------------------|-------------|-------|---------------|--------|-------------------------------------------------------------------------|
|                              | DROSSEL                     | (Zeile 1/6) | -100  | 0             | 100    |                                                                         |
|                              | GASVORSTR.                  | (Zeile 2/6) | 0.0 s | 0.0 s         | 10.0 s |                                                                         |
| .[]                          | SOFT START                  | (Zeile 3/6) | 1 %   | 35 %          | 100 %  |                                                                         |
| 2-TAKT                       | RUECKBRAND                  | (Zeile 4/6) | 1 %   | 25 %          | 200 %  |                                                                         |
| 2- TAKT PUNKT-<br>SCHWEISSEN | GASNACH-<br>STROM           | (Zeile 5/6) | 0.0 s | 1.0 s         | 10.0 s |                                                                         |
|                              | PUNKT-<br>SCHWEIS-<br>SZEIT | (Zeile 6/6) | 0.1 s | OFF           | 25.0 s | Der Wert des Parameters wird für jedes<br>Schweißverfahren gespeichert. |
| <i>浙</i><br>4-TAKT           | DROSSEL                     | (Zeile 1/5) | -100  | 0             | 100    |                                                                         |
|                              | GASVORSTR.                  | (Zeile 2/5) | 0.0 s | 0.0 s         | 10.0 s |                                                                         |
|                              | SOFT START                  | (Zeile 3/5) | 1 %   | 35 %          | 100 %  |                                                                         |
|                              | RUECKBRAND                  | (Zeile 4/5) | 1 %   | 25 %          | 200 %  |                                                                         |
|                              | GASNACH-<br>STROM           | (Zeile 5/5) | 0.0 s | 1.0 s         | 10.0 s |                                                                         |

#### Tab.6. - Werte in der 2. Menüebene für MIG/MAG-HANDSCHWEISSEN

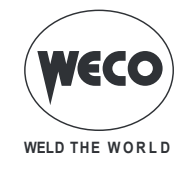

#### **10.3 SYNERGISCHES MIG/MAG -SCHWEISSEN**

Es sind die Schweißdaten (Material, Drahtdurchmesser, Art des Gases) vorzugeben, die im Display D4 angezeigt werden, und einer der Schweißparameter Drahtgeschwindigkeit, Strom oder Materialstärke, der im Display D1 angezeigt wird. HINWEIS: Die Kurven für synergisches Schweißen wurden in Position PB (Horizontalposition) mit 10 mm freier Drahtlänge (Abstand zwischen Werkstück und Brenner) realisiert. Im allgemeinen wird die Drahtgeschwindigkeit (verbunden mit der Materialausbringung beim Schweißvorgang) festgelegt und das Synergie-Schweißgerät ermittelt dann automatisch die geeignetste Schweißspannung. Die Korrektur des Lichtbogens, die im Display D3 angezeigt wird, kann mit dem Encoder E2 je nach den Anforderungen geringfügig verändert werden. Während des Schweißvorgangs mit einem aktiven Job können die an den Displays D1 und D2 angezeigten Parameter mit den entsprechenden Encodern vorübergehend geändert werden, um zeitweilige Änderungen des Schweißvorgangs (und Verlassen des HOLD-Zustands) werden die Werte des geladenen Jobs zurückgestellt.

Ist ein Job aktiv, und es wird nicht geschweißt, können mit Hilfe des Encoders E3 die zur gleichen Sequenz gehörenden Jobs gescrollt werden.

Das Schweißgerät regelt automatisch auch andere sinnvolle, sekundäre Parameter für die Qualität der Schweißnaht.

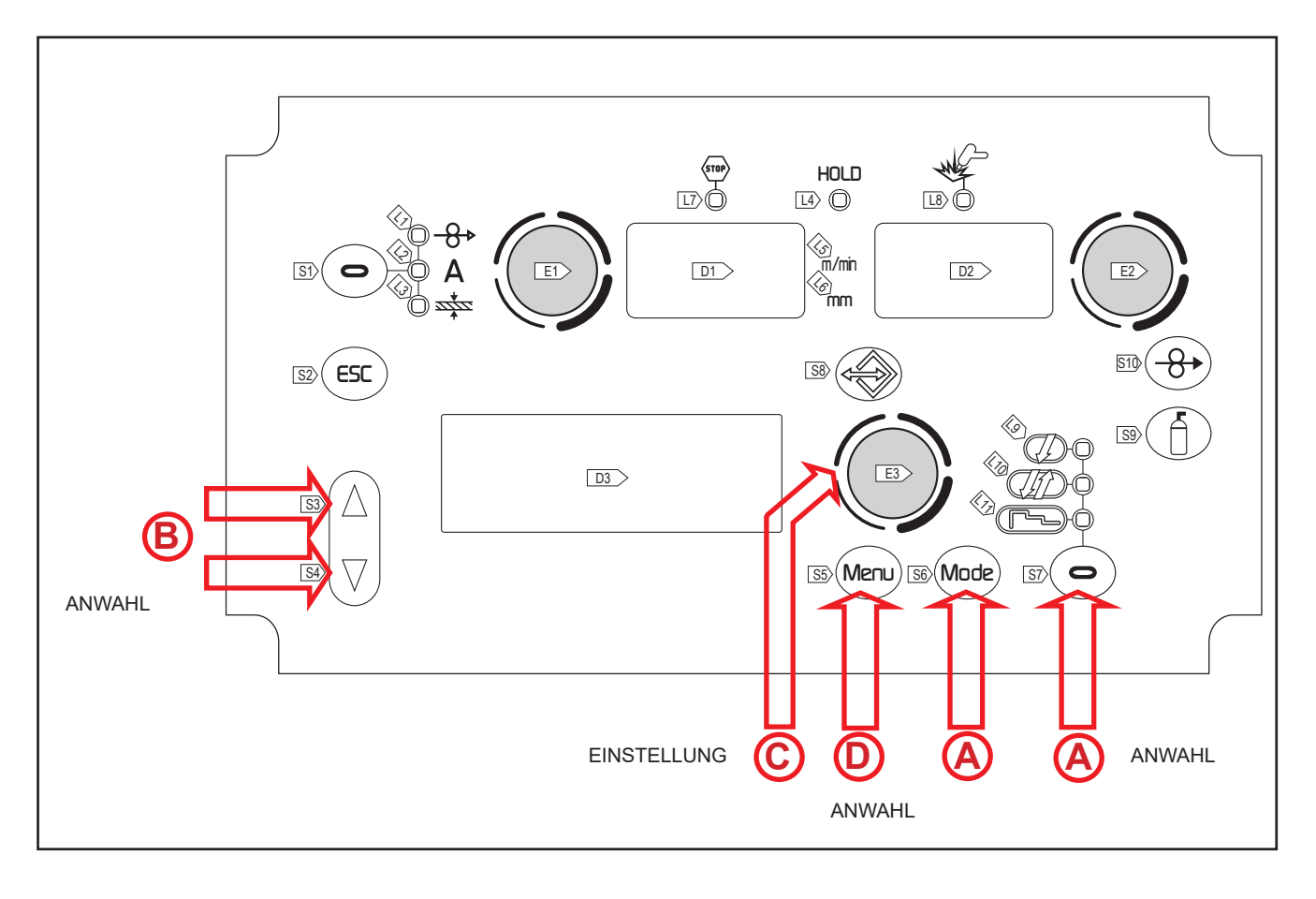

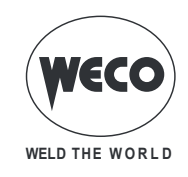

|   | S6 | Mode    | Mittels dieser Taste ist das folgende Schweißverfahren auszuwählen:                                                                                                    |
|---|----|---------|----------------------------------------------------------------------------------------------------|
|   |    |         | METALL-SCHUTZGASSCHWEISSEN SYNERGISCH                                                                                                    |
|   | S7 | 0       | Mittels dieser Taste eine der folgenden Vorgehensweisen für den Brennerdruckknopf wählen:                                                                                                    |
| A |    | Ţ<br>ЛA | <ul> <li>2-TAKT</li> <li>2-TAKT PUNKTSCHWEISSEN: Die Prozedur ist aktiv, wenn für den Parameter "PUNKTSCHWEIS-SZEIT" ein anderer Wert als "OFF" eingestellt ist.</li> <li>4-TAKT</li> <li>SONDER 4- TAKT (ZWEITSTROM): Die Prozedur ist aktiv, wenn für den Parameter "B-LEVEL" ein</li> </ul>                                                                                                    |
| C | ſ  |         | anderer Wert als "OFF" eingestellt ist.<br>2-TAKT - 3-STUFIGES VORGEHEN<br>2-TAKT PUNKTSCHWEISSEN - 3-STUFIGES VORGEHEN: Die Prozedur ist aktiv, wenn für den Para-<br>meter "PUNKTSCHWEISSZEIT" ein anderer Wert als "OFF" eingestellt ist. Wenn im 3-stufigen Verfah-<br>ren die Einstellung "PUNKTSCHWEISSZEIT" aktiviert ist, bezeichnet sie diejenige Zeitdauer, während<br>derer der Hauptstrom des Schweißens zur Verfügung steht |
|   | F  | ~       | 4-TAKT - 3-STUFIGES VORGEHEN<br>SONDER 4-TAKT - 3-STUFIGES VORGEHEN: Die Prozedur ist aktiv, wenn für den Parameter "B-LE-<br>VEL" ein anderer Wert als "OFF" eingestellt ist.                                                                                                    |

|                                            | DISPLAY D1                                                                                                    | DISPLAY D2                                                                                                    |
|--------------------------------------------|----------------------------------------------------------------------------------------------------|----------------------------------------------------------------------------------------------------|
| Wertvorgaben                               | Zeigt den Hauptparameter der Syner-<br>gie (Drahtgeschwindigkeit, Stromstär-<br>ke, empfohlene Stärke), der verändert<br>werden kann mit dem Encoder: (E1). | Zeigt den Sollwert der Schweißspan-<br>nung, der verändert werden kann mit<br>dem Encoder: (E2).<br>Zeigt die am Schweißgerät mit dem<br>Encoder (E2) durchgeführte Lichtbo-<br>genkorrektur.<br>Der Wert korrigiert die Lichtbogendyna-<br>mik im POWER ROOT-Prozess. |
| Schweißen                                  | Zeigt den mittleren beim Schweißen gemessenen Strom.                                                                                                    | Zeigt die mittlere beim Schweißen<br>gemessene Spannung.                                                                                                    |
| Funktion HOLD<br>(bei Ende der Schweißung) | Zeigt den mittleren bei der letzten<br>Schweißung gemessenen Strom.                                                                                         | Zeigt die mittlere bei der letzten<br>Schweißung gemessene Spannung.                                                                                                    |

| Tah 7  | - Wichtigste Sollwerte | und Anzeigen hei | Schweißverfahren | MIG/MAG SYNERGISCH  |
|--------|------------------------|------------------|------------------|---------------------|
| 1av.1. | - Wichtigste Sollweite | unu Anzeigen bei | Schwensvenamen   | WIG/WAG STNLINGISCH |

#### 10.3.1 VorgabederParameterfürMIG/MAGSynergisch(1.Ebene):EinstellenderSynergiekurve

 $\circ$  Liste der einzustellenden Parameter durch Drücken der Tasten S3  $\triangle$  und S4  $\overline{\heartsuit}$  durchlaufen. B C

Mit Encoder E3 den Wert des gewählten Parameters einstellen.
 Der Wert wird automatisch gespeichert.

#### 10.3.2 Vorgabe der Parameter für MIG/MAG-Handschweißen (2. Ebene)

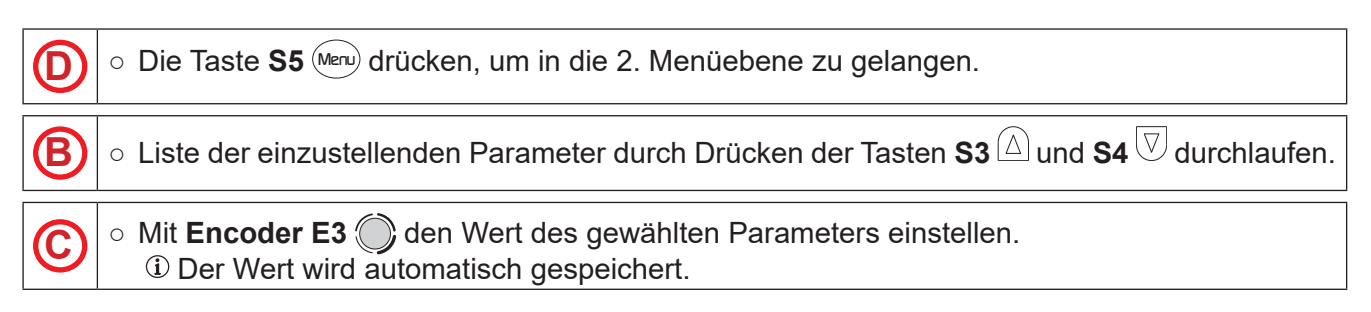

Tab.8. - Werte in der 2. Menüebene für MIG/MAG SYNERGISCH

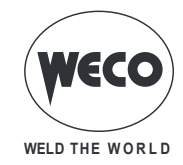

| BE-<br>TRIEBS-<br>ART | EINSTELLWERT           |               | MIN                  | STAN-<br>DARD      | МАХ                | ANMERKUNGEN                                                           |
|-----------------------|------------------------|---------------|----------------------|--------------------|--------------------|-----------------------------------------------------------------------|
|                       | DROSSEL                | (Zeile 1/6)   | -100                 | SYN                | 100                |                                                                       |
| J                     | PR START               | (Zeile 1/6)   | 1                    | SYN                | 200                | Diese Einstellung gibt es nur für POW-<br>ER ROOT.                    |
| 2-TAKT                | GASVORSTR.             | (Zeile 2/6)   | 0.0 s                | 0.0 s              | 10.0 s             |                                                                       |
|                       | SOFT START             | (Zeile 3/6)   | 1 %                  | SYN                | 100 %              |                                                                       |
|                       | RUECKBRAND             | (Zeile 4/6)   | 1 %                  | SYN                | 200 %              |                                                                       |
| SCHWEIS-              | GASNACH-<br>STROM      | (Zeile 5/6)   | 0.0 s                | 1.0 s              | 10.0 s             |                                                                       |
| 0EII                  | PUNKT-<br>SCHWEISSZEIT | (Zeile 6/6)   | 0.1 s                | OFF                | 25.0 s             | Der Wert des Parameters wird durch jeden Schweißmodus gespeichert.    |
|                       | DROSSEL                | (Zeile 1/6)   | -100                 | SYN                | 100                |                                                                       |
|                       | PR START               | (Zeile 1/6)   | 1                    | SYN                | 200                | Diese Einstellung gibt es nur für POW-<br>ER ROOT.                    |
| <i>\</i> / <u>/</u>   | GASVORSTR.             | (Zeile 2/6)   | 0.0 s                | 0.0 s              | 10.0 s             |                                                                       |
| 4-TAKT                | SOFT START             | (Zeile 3/6)   | 1 %                  | SYN                | 100 %              |                                                                       |
| 1-TAKT                | RUECKBRAND             | (Zeile 4/6)   | 1 %                  | SYN                | 200 %              |                                                                       |
| B-LEVEL               | GASNACH-<br>STROM      | (Zeile 5/6)   | 0.0 s                | 1.0 s              | 10.0 s             |                                                                       |
|                       | B-LEVEL                | (Zeile 6/6)   | 1 %                  | OFF                | 200 %              | Der Wert des Parameters wird durch jeden Schweißmodus gespeichert.    |
|                       | DROSSEL                | (Zeile 1/14)  | -100                 | SYN                | 100                |                                                                       |
|                       | PR START               | (Zeile 1/14)  | 1                    | SYN                | 200                | Diese Einstellung gibt es nur für POW-<br>ER ROOT.                    |
|                       | GASVORSTR.             | (Zeile 2/14)  | 0.0 s                | 0.0 s              | 10.0 s             |                                                                       |
|                       | SOFT START             | (Zeile 3/14)  | 1 %                  | SYN                | 100 %              |                                                                       |
| 3-STUFI-              | STARTSTROM             | (Zeile 4/14)  | 10 %                 | 130 %              | 200 %              |                                                                       |
| GES VOR-              | START TIME             | (Zeile 5/14)  | 0.0 s                | 0.5 s              | 10.0 s             |                                                                       |
| GEHEN                 | ZEITRAMPE 1            | (Zeile 6/14)  | 0.1 s                | 0.5 s              | 10.0 s             |                                                                       |
|                       | CORR.3LEV1             | (Zeile 7/14)  | -9.9 V<br>-4.0 m/min | 0.0 V<br>0.0 m/min | 9.9 V<br>4.0 m/min |                                                                       |
| GES VOR-              | ZEITRAUME 2            | (Zeile 8/14)  | 0.1 s                | 0.5 s              | 10.0 s             |                                                                       |
| GEHEN<br>2-TAKT       | CORR.3LEV2             | (Zeile 9/14)  | -9.9 V<br>-4.0 m/min | 0.0 V<br>0.0 m/min | 9.9 V<br>4.0 m/min |                                                                       |
| PUNKT-                | ENDSTROM               | (Zeile 10/14) | 10 %                 | 80 %               | 200 %              |                                                                       |
| SCHWEIS-              | CRATER TIME            | (Zeile 11/14) | 0.0 s                | 0.5 s              | 10.0 s             |                                                                       |
| SEN                   | RUECKBRAND             | (Zeile 12/14) | 1 %                  | SYN                | 200 %              |                                                                       |
|                       | GASNACH-<br>STROM      | (Zeile 13/14) | 0.0 s                | 1.0 s              | 10.0 s             |                                                                       |
|                       | PUNKT-<br>SCHWEISSZEIT | (Zeile 14/14) | 0.1 s                | OFF                | 25.0 s             | Der Wert des Parameters wird durch<br>jeden Schweißmodus gespeichert. |

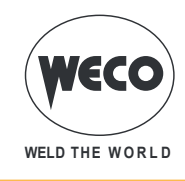

| BE-<br>TRIEBS-<br>ART | EINSTELL          | WERT          | MIN        | STAN-<br>DARD | МАХ           | ANMERKUNGEN                                                        |
|-----------------------|-------------------|---------------|------------|---------------|---------------|--------------------------------------------------------------------|
|                       | DROSSEL           | (Zeile 1/12)  | -100       | SYN           | 100           |                                                                    |
|                       | PR START          | (Zeile 1/12)  | 1          | SYN           | 200           | Diese Einstellung gibt es nur für POW-<br>ER ROOT.                 |
|                       | GASVORSTR.        | (Zeile 2/12)  | 0.0 s      | 0.0 s         | 10.0 s        |                                                                    |
|                       | SOFT START        | (Zeile 3/12)  | 1 %        | SYN           | 100 %         |                                                                    |
| 3-STUFI-              | STARTSTROM        | (Zeile 4/12)  | 10 %       | 130 %         | 200 %         |                                                                    |
| GES VOR-              | ZEITRAMPE 1       | (Zeile 5/12)  | 0.1 s      | 0.5 s         | 10.0 s        |                                                                    |
| GEHEN                 |                   | (Zoilo 6/12)  | -9.9 V     | 0.0 V         | 9.9 V         |                                                                    |
| 4-IAKI                | CORR.SLEVI        |               | -4.0 m/min | 0.0 m/min     | 4.0 m/min     |                                                                    |
|                       | ZEITRAMPE 2       | (Zeile 7/12)  | 0.1 s      | 0.5 s         | 10.0 s        |                                                                    |
| GES VOR-              |                   | (Zeile 8/12)  | -9.9 V     | 0.0 V         | 9.9 V         |                                                                    |
| GEHEN                 |                   |               | -4.0 m/min | 0.0 m/min     | 4.0 m/min     |                                                                    |
| 4-TAKT                | ENDSTROM          | (Zeile 9/12)  | 10 %       | 80 %          | 200 %         |                                                                    |
| B-LEVEL               | RUECKBRAND        | (Zeile 10/12) | 1 %        | SYN           | 200 %         |                                                                    |
|                       | GASNACH-<br>STROM | (Zeile 11/12) | 0.0 s      | 1.0 s         | <u>10.0 s</u> |                                                                    |
|                       | B-LEVEL           | (Zeile 12/12) | 1 %        | OFF           | 200 %         | Der Wert des Parameters wird durch jeden Schweißmodus gespeichert. |

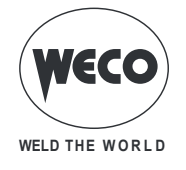

#### 10.4 MIG/MAG -SCHWEISSEN SYNERGISCH GEPULST

(verfügbar in Generatoren der PIONEER PULSE MKS-Reihe)

Es sind die Schweißdaten (Material, Drahtdurchmesser, Art des Gases) vorzugeben, die im Display D4 angezeigt werden, und einer der Schweißparameter Drahtgeschwindigkeit, Strom oder Materialstärke, der im Display D1 angezeigt wird. HINWEIS: Die Kurven für synergisches Schweißen wurden in Position PB (Horizontalposition) mit 10 mm freier Drahtlänge (Abstand zwischen Werkstück und Brenner) realisiert. Im allgemeinen wird die Drahtgeschwindigkeit (verbunden mit der Materialausbringung beim Schweißvorgang) festgelegt und das Synergie-Schweißgerät ermittelt dann automatisch die geeignetste Schweißspannung. Die Korrektur des Lichtbogens, die im Display D3 angezeigt wird, kann mit dem Encoder E2 je nach den Anforderungen geringfügig verändert werden. Während des Schweißvorgangs mit einem aktiven Job können die an den Displays D1 und D2 angezeigten Parameter mit den entsprechenden Encodern vorübergehend geändert werden, um zeitweilige Änderungen des Schweißvorgangs vorgangs zu testen. Beim Abschließen des Schweißvorgangs (und Verlassen des HOLD-Zustands) werden die Werte des geladenen Jobs zurückgestellt.

Ist ein Job aktiv, und es wird nicht geschweißt, können mit Hilfe des Encoders E3 die zur gleichen Sequenz gehörenden Jobs gescrollt werden.

Das Schweißgerät regelt automatisch auch andere sinnvolle, sekundäre Parameter für die Qualität der Schweißnaht.

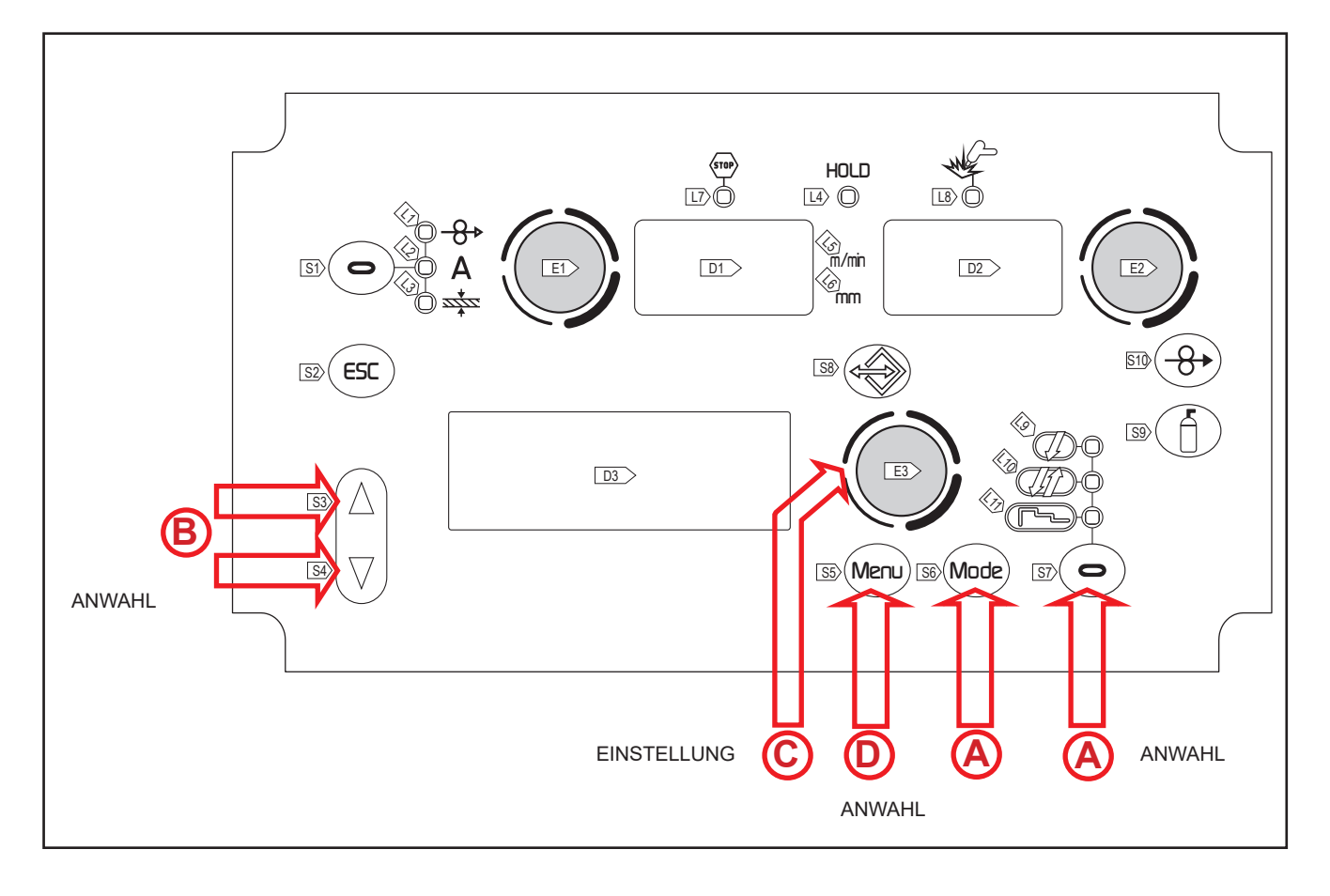

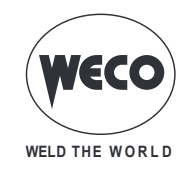

| S6         | Mode      | Mittels dieser Taste ist das folgende Schweißverfahren auszuwählen:                                                                                                    |
|------------|-----------|----------------------------------------------------------------------------------------------------|
|            |           | METALL-SCHUTZGASSCHWEISSEN SYNERGISCH GEPULST                                                                                                    |
| <b>S</b> 7 | 0         | Mittels dieser Taste eine der folgenden Vorgehensweisen für den Brennerdruckknopf wählen:                                                                                                    |
|            | Ţ         | 2-TAKT<br>2-TAKT PUNKTSCHWEISSEN: Die Prozedur ist aktiv, wenn für den Parameter "PUNKTSCHWEIS-<br>SZEIT" ein anderer Wert als "OFF" eingestellt ist.                                                                                                    |
|            | <i>J1</i> | 4-TAKT<br>SONDER 4- TAKT (ZWEITSTROM): Die Prozedur ist aktiv, wenn für den Parameter "B-LEVEL" ein<br>anderer Wert als "OFF" eingestellt ist.                                                                                                    |
|            | ~         | 2-TAKT - 3-STUFIGES VORGEHEN<br>2-TAKT PUNKTSCHWEISSEN - 3-STUFIGES VORGEHEN: Die Prozedur ist aktiv, wenn für den Para-<br>meter "PUNKTSCHWEISSZEIT" ein anderer Wert als "OFF" eingestellt ist. Wenn im 3-stufigen Verfah-<br>ren die Einstellung "PUNKTSCHWEISSZEIT" aktiviert ist, bezeichnet sie diejenige Zeitdauer, während<br>derer der Hauptstrom des Schweißens zur Verfügung steht |
|            | ~         | 4-TAKT - 3-STUFIGES VORGEHEN<br>SONDER 4-TAKT - 3-STUFIGES VORGEHEN: Die Prozedur ist aktiv, wenn für den Parameter "B-LE-<br>VEL" ein anderer Wert als "OFF" eingestellt ist.                                                                                                    |

| Tab.9. | - Wichtigste Sollwerte | und Anzeigen für M | IIG/MAG SYNERGISCH GEPULS | ST. |
|--------|------------------------|--------------------|---------------------------|-----|
|        |                        |                    |                           |     |

|                                               | DISPLAY D1                                                                                                    | DISPLAY D2                                                                                          | DISPLAY D3                                                                                                    |
|-----------------------------------------------|----------------------------------------------------------------------------------------------------|----------------------------------------------------------------------------------------------------|----------------------------------------------------------------------------------------------------|
| Wertvorgaben                                  | Zeigt den Hauptparameter der<br>Synergie (Drahtgeschwindigkeit,<br>Stromstärke, empfohlene Stärke<br>), der verändert werden kann mit<br>dem Encoder: (E1). | Zeigt den Sollwert der<br>Schweißspannung, der ver-<br>ändert werden kann mit dem<br>Encoder: (E2). | Zeigt die am Schweißgerät mit<br>dem Encoder (E2) durchge-<br>führte Lichtbogenkorrektur.<br>Die Displays D2 und D3<br>ändern sich gleichzeitig. Wäh-<br>rend jedoch das Display D2<br>den Absolutwert zeigt, zeigt<br>Display D3 die Korrektur ge-<br>genüber dem vom Konstruk-<br>teur vorgegebenen optimalen<br>Standardwert.<br>Zeigt die am Schweißge-<br>rät mit dem Encoder (E2)<br>durchgeführte Lichtbogenkor-<br>rektur. Die Displays D2 und<br>D3 ändern sich gleichzeitig.<br>Während jedoch das Display<br>D2 den Absolutwert zeigt,<br>zeigt Display D3 die Kor-<br>rektur gegenüber dem vom<br>Konstrukteur vorgegebenen<br>optimalen Standardwert. Der<br>Wert korrigiert die Lichtbogen-<br>dynamik im POWER ROOT-<br>Prozess. |
| Schweißen                                     | Zeigt den mittleren beim Schwei-<br>ßen gemessenen Strom.                                                                                                   | Zeigt die mittlere beim Schwei-<br>ßen gemessene Spannung.                                          | Zeigt die durch den Schweißer<br>vorgenommene Lichtbogen-<br>korrektur.                                                                                                    |
| Funktion HOLD<br>(bei Ende der<br>Schweißung) | Zeigt den mittleren bei der letzten<br>Schweißung gemessenen Strom.                                                                                         | Zeigt die mittlere bei der letzten<br>Schweißung gemessene<br>Spannung.                             | Zeigt die durch den Schweißer<br>vorgenommene Lichtbogen-<br>korrektur.                                                                                                    |

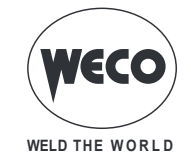

#### 10.4.1 VorgabederParameterfürMIG/MAGSynergischgepulst(1.Ebene): EinstellenderSynergiekurve

 $\circ$  Liste der einzustellenden Parameter durch Drücken der Tasten S3  $\triangle$  und S4  $\overline{\heartsuit}$  durchlaufen.

C

B

Mit Encoder E3 den Wert des gewählten Parameters einstellen.
 Der Wert wird automatisch gespeichert.

#### 10.4.2 Vorgabe der Parameter für MIG/MAG Synergisch gepulst (2. Ebene)

• Die Taste **S5** (Menu) drücken, um in die 2. Menüebene zu gelangen. D  $\circ$  Liste der einzustellenden Parameter durch Drücken der Tasten S3  $\triangle$  und S4  $\overline{\heartsuit}$  durchlaufen. B • Mit Encoder E3 () den Wert des gewählten Parameters einstellen. C i Der Wert wird automatisch gespeichert.

| BETRIEBSART   | EINSTELL               | WERT        | MIN   | STAN-<br>DARD | MAX    | ANMERKUNGEN                                                                |
|---------------|------------------------|-------------|-------|---------------|--------|----------------------------------------------------------------------------|
| Ţ             | LICHTBOG.DYN.          | (Zeile 1/6) | 1     | SYN           | 200    |                                                                            |
|               | GASVORSTR.             | (Zeile 2/6) | 0.0 s | 0.0 s         | 10.0 s |                                                                            |
| 2-1AK1        | SOFT START             | (Zeile 3/6) | 1 %   | SYN           | 100 %  |                                                                            |
| 2- TAKT       | RUECKBRAND             | (Zeile 4/6) | 1 %   | SYN           | 200 %  |                                                                            |
| WEISSEN       | GASNACH-<br>STROM      | (Zeile 5/6) | 0.0 s | 1.0 s         | 10.0 s |                                                                            |
|               | PUNKTSCH-<br>WEISSZEIT | (Zeile 6/6) | 0.1 s | OFF           | 25.0 s | Der Wert des Parameters<br>wird durch jeden Schweiß-<br>modus gespeichert. |
| <u>J</u>      | LICHTBOG.DYN.          | (Zeile 1/6) | 1     | SYN           | 200    |                                                                            |
|               | GASVORSTR.             | (Zeile 2/6) | 0.0 s | 0.0 s         | 10.0 s |                                                                            |
| 4-1AK1        | SOFT START             | (Zeile 3/6) | 1 %   | SYN           | 100 %  |                                                                            |
| SONDER 4-TAKT | RUECKBRAND             | (Zeile 4/6) | 1 %   | SYN           | 200 %  |                                                                            |
|               | GASNACH-<br>STROM      | (Zeile 5/6) | 0.0 s | 1.0 s         | 10.0 s |                                                                            |
|               | B-LEVEL                | (Zeile 6/6) | 1 %   | OFF           | 200 %  | Der Wert des Parameters<br>wird durch jeden Schweiß-<br>modus gespeichert. |

#### Tab.10. - Werte in der 2. Menüebene für MIG/MAG SYNERGISCH GEPULST

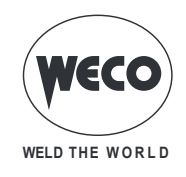

| BETRIEBSART     | EINSTELL               | WERT          | MIN   | STAN-<br>DARD | MAX    | ANMERKUNGEN                                                                |
|-----------------|------------------------|---------------|-------|---------------|--------|----------------------------------------------------------------------------|
|                 | LICHTBOG.DYN.          | (Zeile 1/12)  | 1     | SYN           | 200    |                                                                            |
|                 | GASVORSTR.             | (Zeile 2/12)  | 0.0 s | SYN           | 10.0 s |                                                                            |
| GEHEN - 2-TAKT  | SOFT START             | (Zeile 3/12)  | 1 %   | SYN           | 100 %  |                                                                            |
| 2. TAKT PLINKT. | STARTSTROM             | (Zeile 4/12)  | 10 %  | 130 %         | 200 %  |                                                                            |
| SCHWEISSEN      | START TIME             | (Zeile 5/12)  | 0.0 s | 0.5 s         | 10.0 s |                                                                            |
|                 | ZEITRAMPE 1            | (Zeile 6/12)  | 0.1 s | 0.5 s         | 10.0 s |                                                                            |
|                 | ZEITRAMPE 2            | (Zeile 7/12)  | 0.1 s | 0.5 s         | 10.0 s |                                                                            |
|                 | ENDSTROM               | (Zeile 8/12)  | 10 %  | 80 %          | 200 %  |                                                                            |
|                 | CRATER TIME            | (Zeile 9/12)  | 0.0 s | 0.5 s         | 10.0 s |                                                                            |
|                 | RUECKBRAND             | (Zeile 10/12) | 1 %   | SYN           | 200 %  |                                                                            |
|                 | GASNACH-<br>STROM      | (Zeile 11/12) | 0.0 s | 1.0 s         | 10.0 s |                                                                            |
|                 | PUNKTSCH-<br>WEISSZEIT | (Zeile 12/12) | 0.1 s | OFF           | 25.0 s | Der Wert des Parameters<br>wird durch jeden Schweiß-<br>modus gespeichert. |
|                 | LICHTBOG.DYN.          | (Zeile 1/10)  | 1     | SYN           | 200    |                                                                            |
|                 | GASVORSTR.             | (Zeile 2/10)  | 0.0 s | SYN           | 10.0 s |                                                                            |
| GEHEN - 4-TAKT  | SOFT START             | (Zeile 3/10)  | 1 %   | SYN           | 100 %  |                                                                            |
| SONDER 4-TAKT   | STARTSTROM             | (Zeile 4/10)  | 10 %  | 130 %         | 200 %  |                                                                            |
| (ZWEITSTROM)    | ZEITRAMPE 1            | (Zeile 5/10)  | 0.1 s | 0.5 s         | 10.0 s |                                                                            |
|                 | ZEITRAMPE 2            | (Zeile 6/10)  | 0.1 s | 0.5 s         | 10.0 s |                                                                            |
|                 | ENDSTROM               | (Zeile 7/10)  | 10 %  | 80 %          | 200 %  |                                                                            |
|                 | RUECKBRAND             | (Zeile 8/10)  | 1 %   | SYN           | 200 %  |                                                                            |
|                 | GASNACH-<br>STROM      | (Zeile 9/10)  | 0.0 s | 1.0 s         | 10.0 s |                                                                            |
|                 | B-LEVEL                | (Zeile 10/10) | 1 %   | OFF           | 200 %  | Der Wert des Parameters<br>wird durch jeden Schweiß-<br>modus gespeichert. |

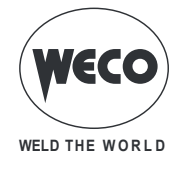

### 10.5 MIG/MAG -SCHWEISSEN SYNERGISCH DOPPELT GEPULST

(verfügbar in Generatoren der PIONEER PULSE MKS-Reihe)

Es sind die Schweißdaten (Material, Drahtdurchmesser, Art des Gases) vorzugeben, die im Display D4 angezeigt werden, und einer der Schweißparameter Drahtgeschwindigkeit, Strom oder Materialstärke, der im Display D1 angezeigt wird. HINWEIS: Die Kurven für synergisches Schweißen wurden in Position PB (Horizontalposition) mit 10 mm freier Drahtlänge (Abstand zwischen Werkstück und Brenner) realisiert. Im allgemeinen wird die Drahtgeschwindigkeit (verbunden mit der Materialausbringung beim Schweißvorgang) festgelegt und das Synergie-Schweißgerät ermittelt dann automatisch die geeignetste Schweißspannung. Die Korrektur des Lichtbogens, die im Display D3 angezeigt wird, kann mit dem Encoder E2 je nach den Anforderungen geringfügig verändert werden. Während des Schweißvorgangs mit einem aktiven Job können die an den Displays D1 und D2 angezeigten Parameter mit den entsprechenden Encodern vorübergehend geändert werden, um zeitweilige Änderungen des Schweißvorgangs zu testen. Beim Abschließen des Schweißvorgangs (und Verlassen des HOLD-Zustands) werden die Werte des geladenen Jobs zurückgestellt.

Ist ein Job aktiv, und es wird nicht geschweißt, können mit Hilfe des Encoders E3 die zur gleichen Sequenz gehörenden Jobs gescrollt werden.

Das Schweißgerät regelt automatisch auch andere sinnvolle, sekundäre Parameter für die Qualität der Schweißnaht. Dieses Verfahrens sieht variables Pulsen mit einer Frequenz zwischen zwei Parametern der synergisch gepulsten Kurve vor.

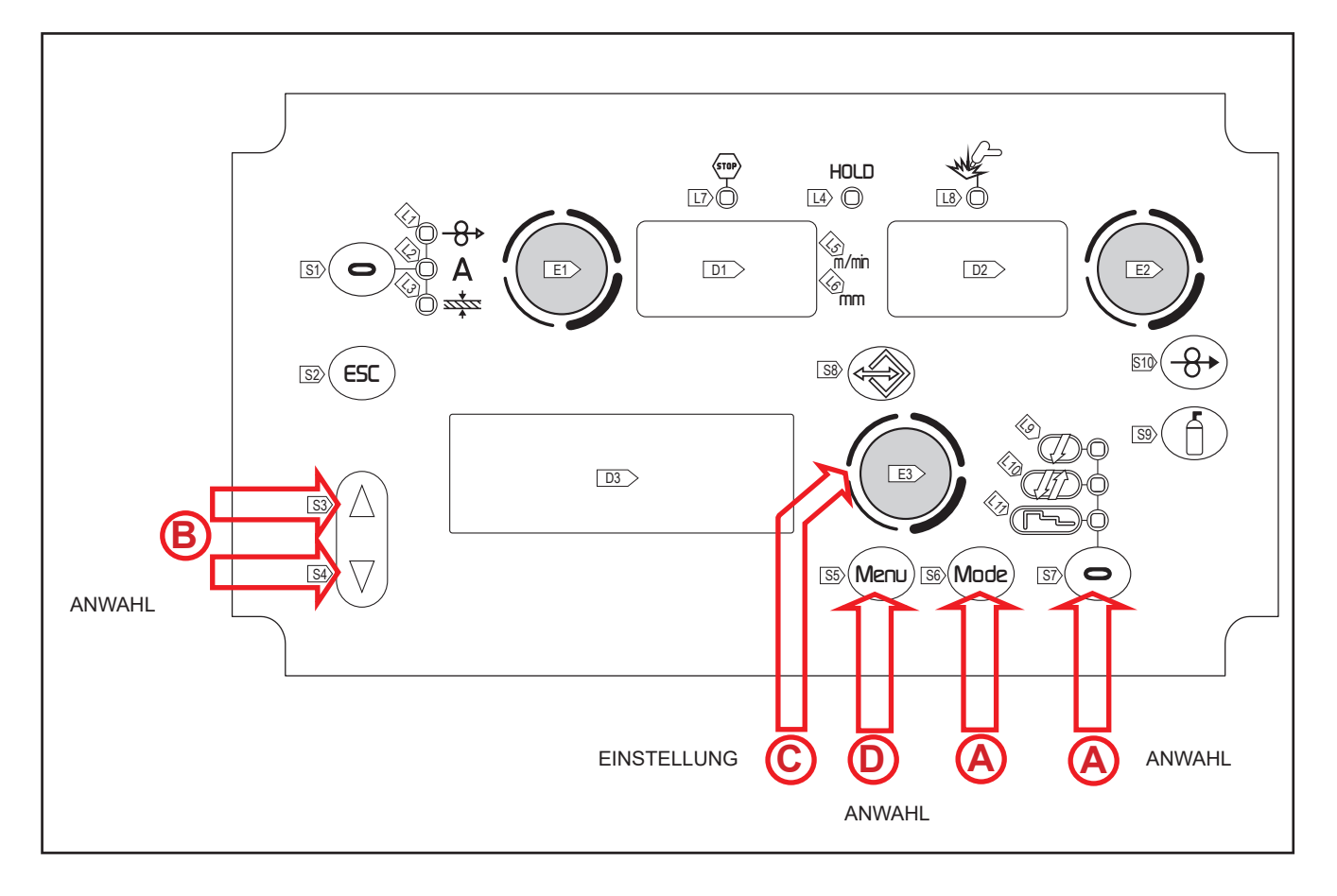

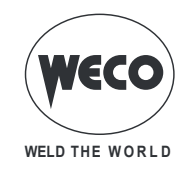

| S6 | Mode        | Mittels dieser Taste ist das folgende Schweißverfahren auszuwählen:                                                                                                    |
|----|-------------|----------------------------------------------------------------------------------------------------|
|    |             | METALL-SCHUTZGASSCHWEISSEN SYNERGISCH DOPPELT GEPULST                                                                                                    |
| S7 | $\bigcirc$  | Mittels dieser Taste eine der folgenden Vorgehensweisen für den Brennerdruckknopf wählen:                                                                                                    |
|    | Ţ           | 2-TAKT<br>2-TAKT PUNKTSCHWEISSEN: Die Prozedur ist aktiv, wenn für den Parameter "PUNKTSCHWEIS-<br>SZEIT" ein anderer Wert als "OFF" eingestellt ist.                                                                                                    |
|    | <i>J</i> 17 | 4-TAKT<br>SONDER 4- TAKT (ZWEITSTROM): Die Prozedur ist aktiv, wenn für den Parameter "B-LEVEL" ein<br>anderer Wert als "OFF" eingestellt ist.                                                                                                    |
| F  | ~           | 2-TAKT - 3-STUFIGES VORGEHEN<br>2-TAKT PUNKTSCHWEISSEN - 3-STUFIGES VORGEHEN: Die Prozedur ist aktiv, wenn für den Para-<br>meter "PUNKTSCHWEISSZEIT" ein anderer Wert als "OFF" eingestellt ist. Wenn im 3-stufigen Verfah-<br>ren die Einstellung "PUNKTSCHWEISSZEIT" aktiviert ist, bezeichnet sie diejenige Zeitdauer, während<br>derer der Hauptstrom des Schweißens zur Verfügung steht |
| F  | ~           | 4-TAKT - 3-STUFIGES VORGEHEN<br>SONDER 4-TAKT - 3-STUFIGES VORGEHEN: Die Prozedur ist aktiv, wenn für den Parameter "B-LE-<br>VEL" ein anderer Wert als "OFF" eingestellt ist.                                                                                                    |

|  | Tab.11. | - Wichtigste Sollwerte u | nd Anzeigen für N | IIG/MAG SYNERGISC | H DOPPELT GEPULST |
|--|---------|--------------------------|-------------------|-------------------|-------------------|
|--|---------|--------------------------|-------------------|-------------------|-------------------|

|                                               | DISPLAY D1                                                                                                    | DISPLAY D2                                                                                          | DISPLAY D3                                                                                                    |
|-----------------------------------------------|----------------------------------------------------------------------------------------------------|----------------------------------------------------------------------------------------------------|----------------------------------------------------------------------------------------------------|
| Wertvorgaben                                  | Zeigt den Hauptparameter der<br>Synergie (Drahtgeschwindigkeit,<br>Stromstärke, empfohlene Stärke),<br>der verändert werden kann mit<br>dem Encoder: (E1). | Zeigt den Sollwert der<br>Schweißspannung, der ver-<br>ändert werden kann mit dem<br>Encoder: (E2). | Zeigt die am Schweißgerät mit<br>dem Encoder (E2) durchge-<br>führte Lichtbogenkorrektur.<br>Die Displays D2 und D3<br>ändern sich gleichzeitig. Wäh-<br>rend jedoch das Display D2<br>den Absolutwert zeigt, zeigt<br>Display D3 die Korrektur ge-<br>genüber dem vom Konstruk-<br>teur vorgegebenen optimalen<br>Standardwert. |
| Schweißen                                     | Zeigt den mittleren beim Schwei-<br>ßen gemessenen Strom.                                                                                                  | Zeigt die mittlere beim Schwei-<br>ßen gemessene Spannung.                                          | Zeigt die durch den Schweißer<br>vorgenommene Lichtbogen-<br>korrektur.                                                                                                    |
| Funktion HOLD<br>(bei Ende der<br>Schweißung) | Zeigt den mittleren bei der letzten<br>Schweißung gemessenen Strom.                                                                                        | Zeigt die mittlere bei der letzten<br>Schweißung gemessene<br>Spannung.                             | Zeigt die durch den Schweißer<br>vorgenommene Lichtbogen-<br>korrektur.                                                                                                    |

## 10.5.1 Vorgabeder Parameterfür MIG/MAG Synergisch Doppelt Gepulst (1. Ebene): Einstellen der Synergiekurve

Liste der einzustellenden Parameter durch Drücken der Tasten S3 aund S4 varchlaufen.
 Mit Encoder E3 aund den Wert des gewählten Parameters einstellen.
 Der Wert wird automatisch gespeichert.

#### 10.5.2 Vorgabe der Parameter für MIG/MAG Synergisch Doppelt Gepulst (2. Ebene)

| 0 | ○ Die Taste <b>S5</b> (Meru) drücken, um in die 2. Menüebene zu gelangen.                                                       |
|---|----------------------------------------------------------------------------------------------------|
| ₿ | $\circ$ Liste der einzustellenden Parameter durch Drücken der Tasten S3 $\triangle$ und S4 $\overline{\heartsuit}$ durchlaufen. |

 $\bigcirc$ 

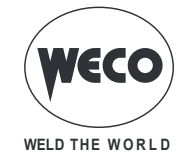

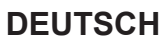

Mit Encoder E3 den Wert des gewählten Parameters einstellen.
 ① Der Wert wird automatisch gespeichert.

| Tab. 12 | - Werte in der 2. Menüebene für MIG/MAG SYNERGISCH DOPPELT GEPULST |
|---------|--------------------------------------------------------------------|
| 1 a.o   |                                                                    |

| BETRIEBSART           | EINSTELLW              | /ERT          | MIN         | STANDARD  | MAX       | ANMERKUNGEN                                                           |
|-----------------------|------------------------|---------------|-------------|-----------|-----------|-----------------------------------------------------------------------|
|                       | LICHTBOG.DYN.          | (Zeile 1/10)  | 1           | SYN       | 200       |                                                                       |
|                       | GASVORSTR.             | (Zeile 2/10)  | 0.0 s       | 0.0 s     | 10.0 s    |                                                                       |
|                       | SOFT START             | (Zeile 3/10)  | 1 %         | SYN       | 100 %     |                                                                       |
| Л                     | RUECKBRAND             | (Zeile 4/10)  | 1 %         | SYN       | 200 %     |                                                                       |
| V                     | GASNACHSTROM           | (Zeile 5/10)  | 0.0 s       | 1.0 s     | 10.0 s    |                                                                       |
| 2-TAKT<br>2-TAKT      | PUNKTSCH-<br>WEISSZEIT | (Zeile 6/10)  | 0.1 s       | OFF       | 25.0 s    | Der Wert des Parameters wird durch jeden Schweißmodus gespeichert.    |
| PUNKTSCH-             | 2PULS FREQ.            | (Zeile 7/10)  | 0.1 Hz      | 1.5 Hz    | 10.0 Hz   |                                                                       |
| WEISSEN               | 2PULS BEREICH          | (Zeile 8/10)  | 10 %        | 50 %      | 90 %      |                                                                       |
|                       | TASTVERH. I1           | (Zeile 9/10)  | 10 %        | 50 %      | 90 %      |                                                                       |
|                       |                        | (7.1) 40(40)  | - 9.9 V     | 0.0 V     | 9.9 V     |                                                                       |
|                       | LICH I BG.KOR.2        | (Zeile 10/10) | - 4.0 m/min | 0.0 m/min | 4.0 m/min |                                                                       |
|                       | LICHTBOG.DYN.          | (Zeile 1/10)  | 1           | SYN       | 200       |                                                                       |
|                       | GASVORSTR.             | (Zeile 2/10)  | 0.0 s       | 0.0 s     | 10.0 s    |                                                                       |
| ΠΛ                    | SOFT START             | (Zeile 3/10)  | 1 %         | SYN       | 100 %     |                                                                       |
| <i>\</i> / <i>\</i> / | RUECKBRAND             | (Zeile 4/10)  | 1 %         | SYN       | 200 %     |                                                                       |
| Λ-ΤΔΚΤ                | GASNACHSTROM           | (Zeile 5/10)  | 0.0 s       | 1.0 s     | 10.0 s    |                                                                       |
| 4-17(1)               | B-LEVEL                | (Zeile 6/10)  | 1 %         | OFF       | 200 %     | Der Wert des Parameters wird durch<br>jeden Schweißmodus gespeichert. |
| SONDER                | 2PULS FREQ.            | (Zeile 7/10)  | 0.1 Hz      | 1.5 Hz    | 10.0 Hz   |                                                                       |
| 4-TAKT                | 2PULS BEREICH          | (Zeile 8/10)  | 10 %        | 50 %      | 90 %      |                                                                       |
| (ZWEITSTROM)          | TASTVERH. I1           | (Zeile 9/10)  | 10 %        | 50 %      | 90 %      |                                                                       |
|                       |                        |               | - 9.9 V     | 0.0 V     | 9.9 V     |                                                                       |
|                       | LICHTBG.KOR.2          | (Zeile 10/10) | - 4.0 m/min | 0.0 m/min | 4.0 m/min |                                                                       |
|                       | LICHTBOG.DYN.          | (Zeile 1/16)  | 1           | SYN       | 200       |                                                                       |
|                       | GASVORSTR.             | (Zeile 2/16)  | 0.0 s       | SYN       | 10.0 s    |                                                                       |
|                       | SOFT START             | (Zeile 3/16)  | 1 %         | SYN       | 100 %     |                                                                       |
|                       | STARTSTROM             | (Zeile 4/16)  | 10 %        | 130 %     | 200 %     |                                                                       |
|                       | START TIME             | (Zeile 5/16)  | 0.0 s       | 0.5 s     | 10.0 s    |                                                                       |
|                       | ZEITRAMPE 1            | (Zeile 6/16)  | 0.1 s       | 0.5 s     | 10.0 s    |                                                                       |
|                       | ZEITRAMPE 2            | (Zeile 7/16)  | 0.1 s       | 0.5 s     | 10.0 s    |                                                                       |
| 3-STUFIGES            | ENDSTROM               | (Zeile 8/16)  | 10 %        | 80 %      | 200 %     |                                                                       |
| VORGEHEN -            | CRATER TIME            | (Zeile 9/16)  | 0.0 s       | 0.5 s     | 10.0 s    |                                                                       |
| 2-TAKT                | RUECKBRAND             | (Zeile 10/16) | 1 %         | SYN       | 200 %     |                                                                       |
| 2-TAKT                | GASNACHSTROM           | (Zeile 11/16) | 0.0 s       | 1.0 s     | 10.0 s    |                                                                       |
| PUNKTSCH-<br>WEISSEN  | PUNKTSCH-<br>WEISSZEIT | (Zeile 12/16) | 0.1 s       | OFF       | 25.0 s    | Der Wert des Parameters wird durch<br>jeden Schweißmodus gespeichert. |
|                       | 2PULS FREQ.            | (Zeile 13/16) | 0.1 Hz      | 1.5 Hz    | 10.0 Hz   |                                                                       |
|                       | 2PULS BEREICH          | (Zeile 14/16) | 10 %        | 50 %      | 90 %      |                                                                       |
|                       | TASTVERH. I1           | (Zeile 15/16) | 10 %        | 50 %      | 90 %      |                                                                       |
|                       |                        | (7-11-40/40)  | - 9.9 V     | 0.0 V     | 9.9 V     |                                                                       |
|                       | LICHTBG.KOR.2          | (Zelle 16/16) | - 4.0 m/min | 0.0 m/min | 4.0 m/min |                                                                       |

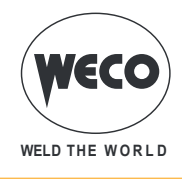

| RETRIERSART      |               | /EDT          | MIN         | STANDARD  | ΜΛΥ       | ANMERKUNGEN                                                        |
|------------------|---------------|---------------|-------------|-----------|-----------|--------------------------------------------------------------------|
| DETRIEDSART      | LINGTELEN     |               | IVIIIN      | STANDARD  |           | ANMERRONGEN                                                        |
|                  | LICHTBOG.DYN. | (Zeile 1/14)  | 1           | SYN       | 200       |                                                                    |
|                  | GASVORSTR.    | (Zeile 2/14)  | 0.0 s       | SYN       | 10.0 s    |                                                                    |
|                  | SOFT START    | (Zeile 3/14)  | 1 %         | SYN       | 100 %     |                                                                    |
|                  | STARTSTROM    | (Zeile 4/14)  | 10 %        | 130 %     | 200 %     |                                                                    |
|                  | ZEITRAMPE 1   | (Zeile 5/14)  | 0.1 s       | 0.5 s     | 10.0 s    |                                                                    |
|                  | ZEITRAMPE 2   | (Zeile 6/14)  | 0.1 s       | 0.5 s     | 10.0 s    |                                                                    |
| 3-STUFIGES       | ENDSTROM      | (Zeile 7/14)  | 10 %        | 80 %      | 200 %     |                                                                    |
| VORGEHEN -       | RUECKBRAND    | (Zeile 8/14)  | 1 %         | SYN       | 200 %     |                                                                    |
| 4-TAKT           | GASNACHSTROM  | (Zeile 9/14)  | 0.0 s       | 1.0 s     | 10.0 s    |                                                                    |
| SONDER<br>4-TAKT | B-LEVEL       | (Zeile 10/14) | 1 %         | OFF       | 200 %     | Der Wert des Parameters wird durch jeden Schweißmodus gespeichert. |
| (ZWEITSTROM)     | 2PULS FREQ.   | (Zeile 11/14) | 0.1 Hz      | 1.5 Hz    | 10.0 Hz   |                                                                    |
|                  | 2PULS BEREICH | (Zeile 12/14) | 10 %        | 50 %      | 90 %      |                                                                    |
|                  | TASTVERH. I1  | (Zeile 13/14) | 10 %        | 50 %      | 90 %      |                                                                    |
|                  |               |               | - 9.9 V     | 0.0 V     | 9.9 V     |                                                                    |
|                  | LICHIDG.KUR.2 | (Zelle 14/14) | - 4.0 m/min | 0.0 m/min | 4.0 m/min |                                                                    |

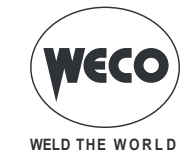

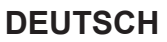

#### **10.6 E-HANDSCHWEISSEN**

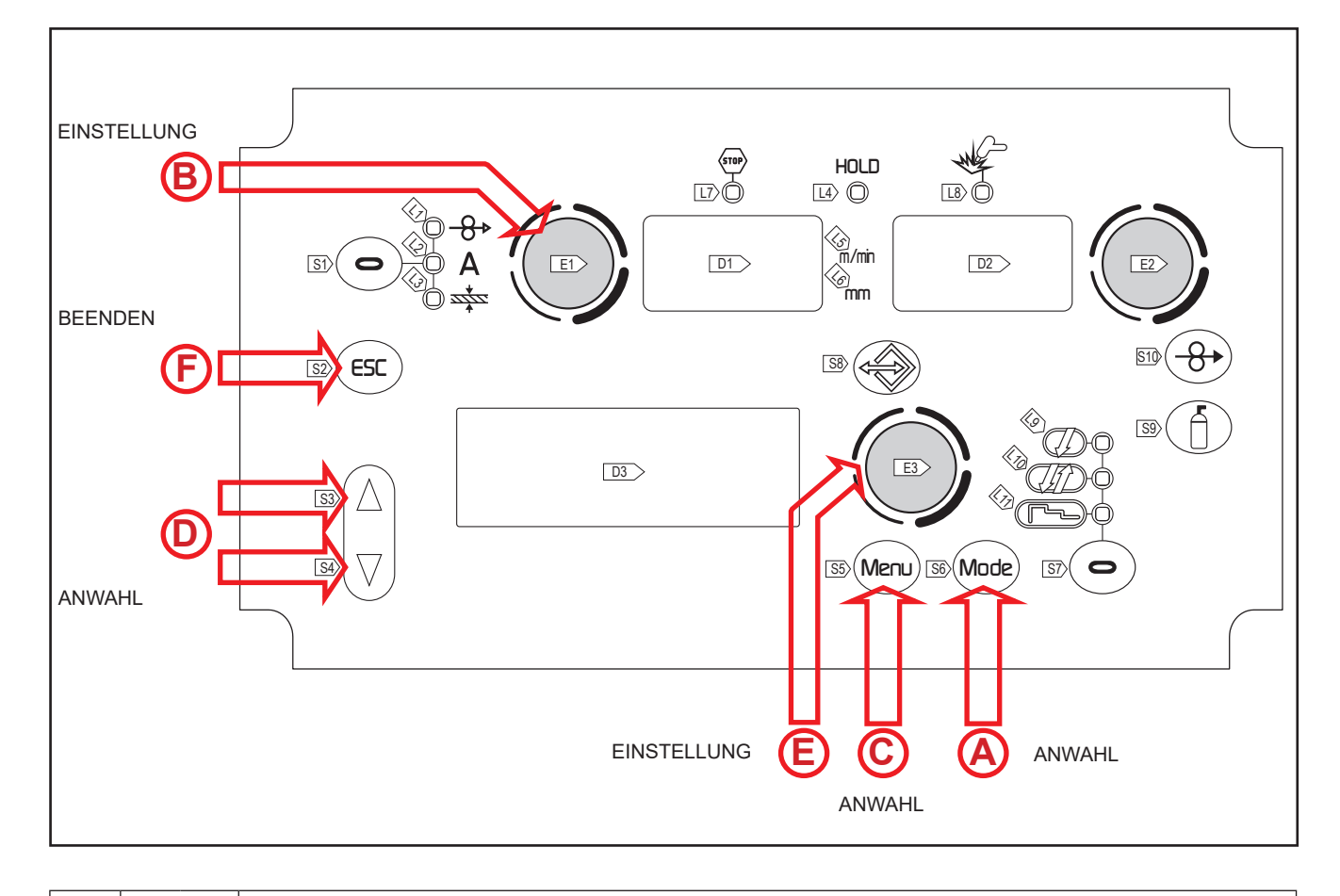

**A** S6

C

(Mode)

Mittels dieser Taste ist das folgende Schweißverfahren auszuwählen: E-HAND

#### Tab.13. - Wichtigste Sollwerte und Anzeigen für E-HANDSCHWEISSEN

|                                            | DISPLAY D1                                                          | DISPLAY D2                                                                 |
|--------------------------------------------|---------------------------------------------------------------------|----------------------------------------------------------------------------|
| Wertvorgaben                               | Zeigt den Soll-Schweißstrom an.                                     | Zeigt die vorhandene Spannung<br>zwischen den Schweißstromabgriffen<br>an. |
| Schweißen                                  | Zeigt den mittleren beim Schweißen<br>gemessenen Strom.             | Zeigt die mittlere beim Schweißen<br>gemessene Spannung.                   |
| Funktion HOLD<br>(bei Ende der Schweißung) | Zeigt den mittleren bei der letzten<br>Schweißung gemessenen Strom. | Zeigt die mittlere bei der letzten<br>Schweißung gemessene Spannung.       |

#### 10.6.1 Einstellung der E-Hand-Schweißparameter (1. Ebene): Einstellen des Schweißstroms

Mittels Encoder E1 den Wert des Schweißstroms anpassen.
 Der Wert wird automatisch gespeichert.

#### **10.6.2 Einstellung der E-Hand-Schweißparameter (2. Ebene)**

• Die Taste **S5**<sup>(Menu)</sup> drücken, um in die 2. Menüebene zu gelangen.

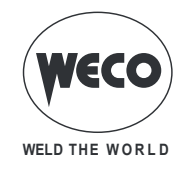

| D | $\circ$ Liste der zu ändernden Parameter durch Drücken der Tasten S3 $\triangle$ und S4 $\overline{\heartsuit}$ durchlaufen.                  |
|---|----------------------------------------------------------------------------------------------------|
| E | <ul> <li>Mit Encoder E3  den Wert des gewählten Parameters einstellen.</li> <li>① Der Wert wird automatisch gespeichert.</li> </ul>           |
| Ð | <ul> <li>Verlassen mit Bestätigung</li> <li>Taste S2 <sup>ESC</sup> drücken.</li> <li>Das Verlassen des Menüs erfolgt automatisch.</li> </ul> |

#### Tab.14. - Parameter der 2. Menüebene für E-Handschweißen

| FUNKTI-<br>ONSWEI-<br>SE | EINSTELLWERT |             | MIN | STAN-<br>DARD | MAX   | ANMERKUNGEN |
|--------------------------|--------------|-------------|-----|---------------|-------|-------------|
|                          | VRD          | (Zeile 1/3) | OFF | OFF           | ON    |             |
| MMA                      | HOT START    | (Zeile 2/3) | 0 % | 50 %          | 100 % |             |
|                          | ARC FORCE    | (Zeile 3/3) | 0 % | 30 %          | 100 % |             |

#### 10.7 ARC AIR-SCHWEISSEN

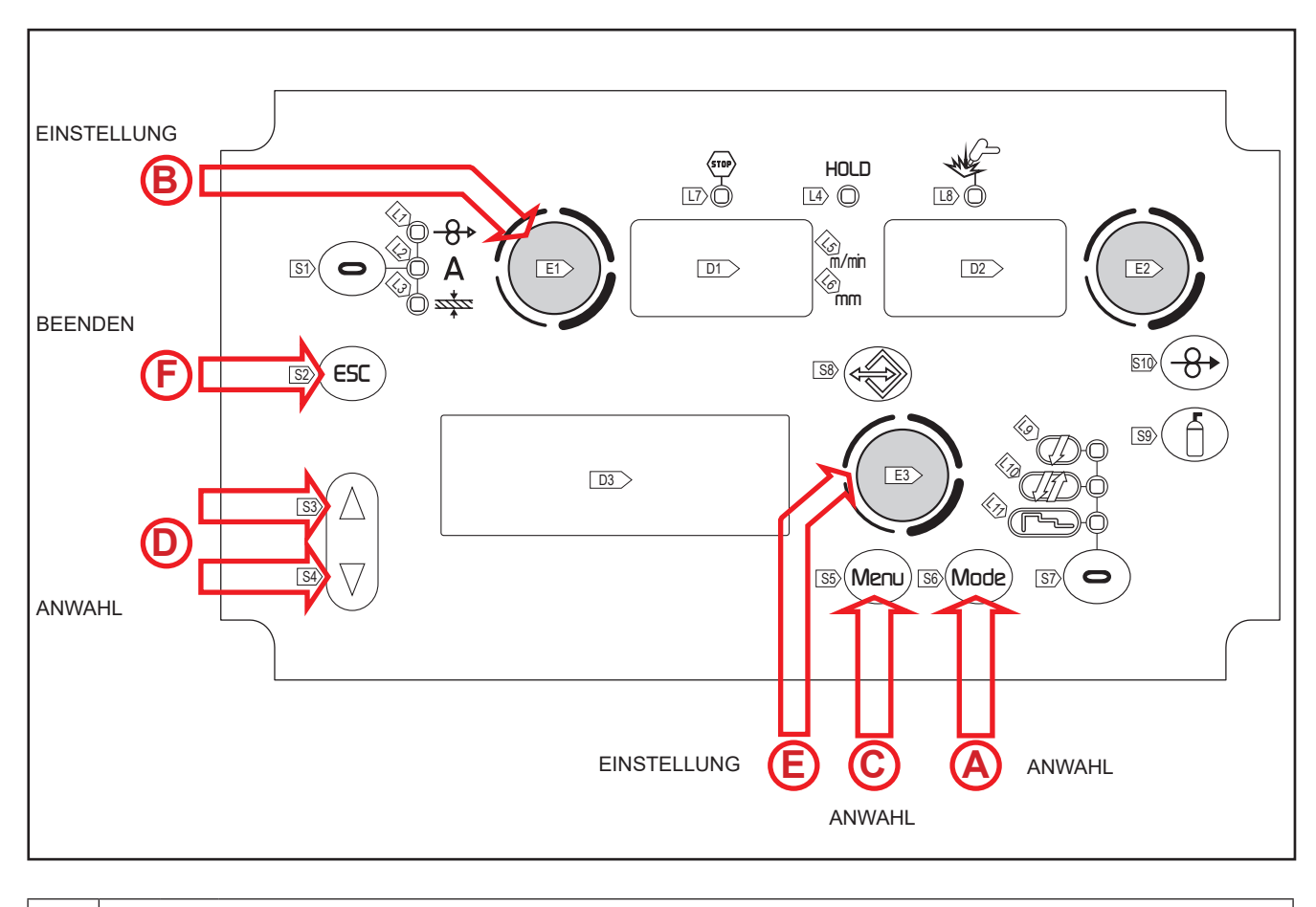

(Mode) Mittels dieser Taste ist das folgende Schweißverfahren auszuwählen: ARC AIR

Α

**S6** 

B

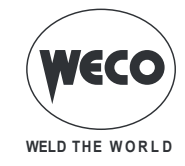

#### DEUTSCH

#### Tab.15. - Wichtigste Sollwerte und Anzeigen für ARC AIR-Schweißen

|                                            | DISPLAY D1                                                          | DISPLAY D2                                                                 |
|--------------------------------------------|---------------------------------------------------------------------|----------------------------------------------------------------------------|
| Wertvorgaben                               | Zeigt den Soll-Schweißstrom an.                                     | Zeigt die vorhandene Spannung<br>zwischen den Schweißstromabgriffen<br>an. |
| Schweißen                                  | Zeigt den mittleren beim Schweißen<br>gemessenen Strom.             | Zeigt die mittlere beim Schweißen<br>gemessene Spannung.                   |
| Funktion HOLD<br>(bei Ende der Schweißung) | Zeigt den mittleren bei der letzten<br>Schweißung gemessenen Strom. | Zeigt die mittlere bei der letzten<br>Schweißung gemessene Spannung.       |

#### 10.7.1 Einstellung der ARC AIR-Parameter (1. Ebene): Einstellen des Schweißstroms

| ○ Mittels <b>Encoder E1</b>                                |
|------------------------------------------------------------|
| <ol> <li>Der Wert wird automatisch gespeichert.</li> </ol> |

#### 10.7.2 Einstellung der ARC AIR-Parameter (2. Ebene)

 $\sim$ 

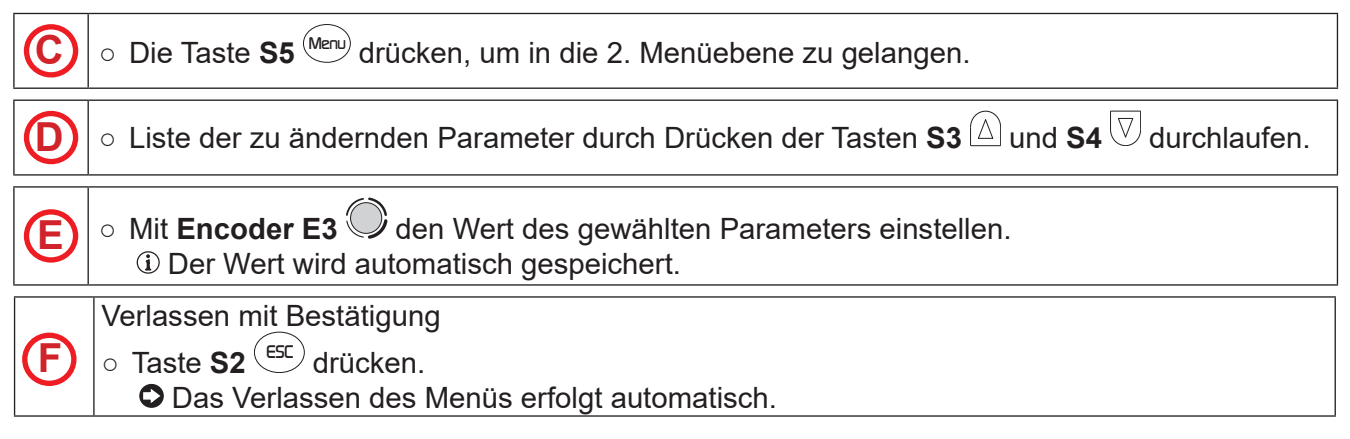

#### Tab.16. - Parameter der 2. Menüebene für ARC AIR-Schweißen

| FUNKTI-<br>ONSWEI-<br>SE | EINSTELL | WERT        | MIN | STAN-<br>DARD | MAX | ANMERKUNGEN |
|--------------------------|----------|-------------|-----|---------------|-----|-------------|
| ARC AIR                  | VRD      | (Zeile 1/1) | OFF | OFF           | ON  |             |

S6

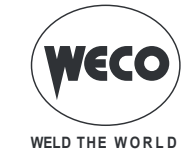

#### DEUTSCH

#### **10.8 WIG-SCHWEISSEN**

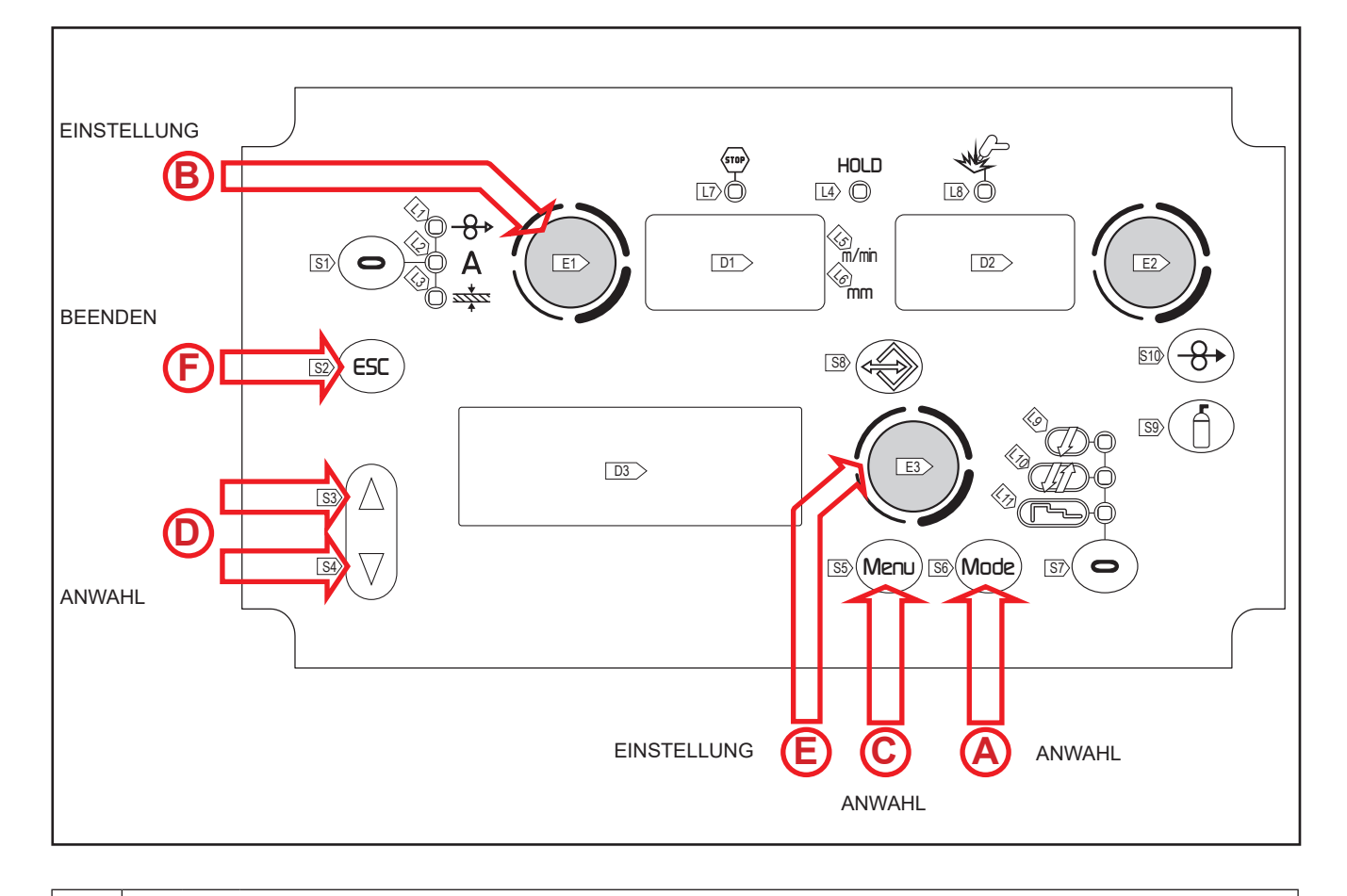

(Mode) Mittels dieser Taste ist das folgende Schweißverfahren auszuwählen: WIG

#### Tab.17. - Wichtigste Sollwerte und Anzeigen für WIG-Schweißen

|                                            | DISPLAY D1                                                          | DISPLAY D2                                                                 |
|--------------------------------------------|---------------------------------------------------------------------|----------------------------------------------------------------------------|
| Wertvorgaben                               | Zeigt den Soll-Schweißstrom an.                                     | Zeigt die vorhandene Spannung<br>zwischen den Schweißstromabgriffen<br>an. |
| Schweißen                                  | Zeigt den mittleren beim Schweißen<br>gemessenen Strom.             | Zeigt die mittlere beim Schweißen<br>gemessene Spannung.                   |
| Funktion HOLD<br>(bei Ende der Schweißung) | Zeigt den mittleren bei der letzten<br>Schweißung gemessenen Strom. | Zeigt die mittlere bei der letzten<br>Schweißung gemessene Spannung.       |

#### 10.8.1 Einstellung der WIG-Parameter (1. Ebene): Einstellen des Schweißstroms

Mittels Encoder E1 den Wert des Schweißstroms anpassen.
 Der Wert wird automatisch gespeichert.

#### 10.8.2 Einstellung der WIG-Parameter (2. Ebene)

• Die Taste **S5**<sup>(Meru)</sup> drücken, um in die 2. Menüebene zu gelangen.

C

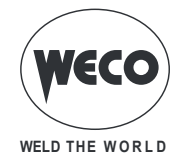

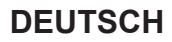

| 0 | $\circ$ Liste der zu ändernden Parameter durch Drücken der Tasten S3 $\triangle$ und S4 $\overline{\heartsuit}$ durchlaufen.                  |
|---|----------------------------------------------------------------------------------------------------|
| E | <ul> <li>Mit Encoder E3  den Wert des gewählten Parameters einstellen.</li> <li>① Der Wert wird automatisch gespeichert.</li> </ul>           |
| Ð | <ul> <li>Verlassen mit Bestätigung</li> <li>Taste S2 <sup>ESC</sup> drücken.</li> <li>Das Verlassen des Menüs erfolgt automatisch.</li> </ul> |

| Tab.18. | - Parameter der 2. | Menüebene      | für WIG-Schweißen |
|---------|--------------------|----------------|-------------------|
| 100.10. | i araniotor aor E. | 11101101000110 |                   |

| FUNKTI-<br>ONSWEI-<br>SE | EINSTELLWERT         |             | MIN   | STAN-<br>DARD | MAX    | ANMERKUNGEN |
|--------------------------|----------------------|-------------|-------|---------------|--------|-------------|
|                          | STRO-<br>MABSENKZEIT | (Zeile 1/3) | 0.0 s | 0.0 s         | 25.0 s |             |
| WIG                      | I ENDE               | (Zeile 2/3) | 5 %   | 5 %           | 80 %   |             |
|                          | GASNA-<br>CHSTROM    | (Zeile 3/3) | 0.0 s | 10.0 s        | 10.0 s |             |

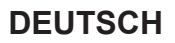

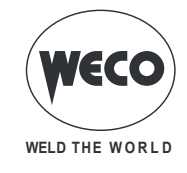

#### 11 VERWALTUNG VON JOBS

Persönliche Einstellungen können als Job gespeichert werden. Es stehen 99 Speicherplätze zur Verfügung (j01-j99). Die Einstellungen des SETUP-Menüs werden nicht gespeichert.

#### 11.1 JOBS SPEICHERN

Die Funktion ist aktiv, wenn gerade kein Schweißvorgang abläuft.

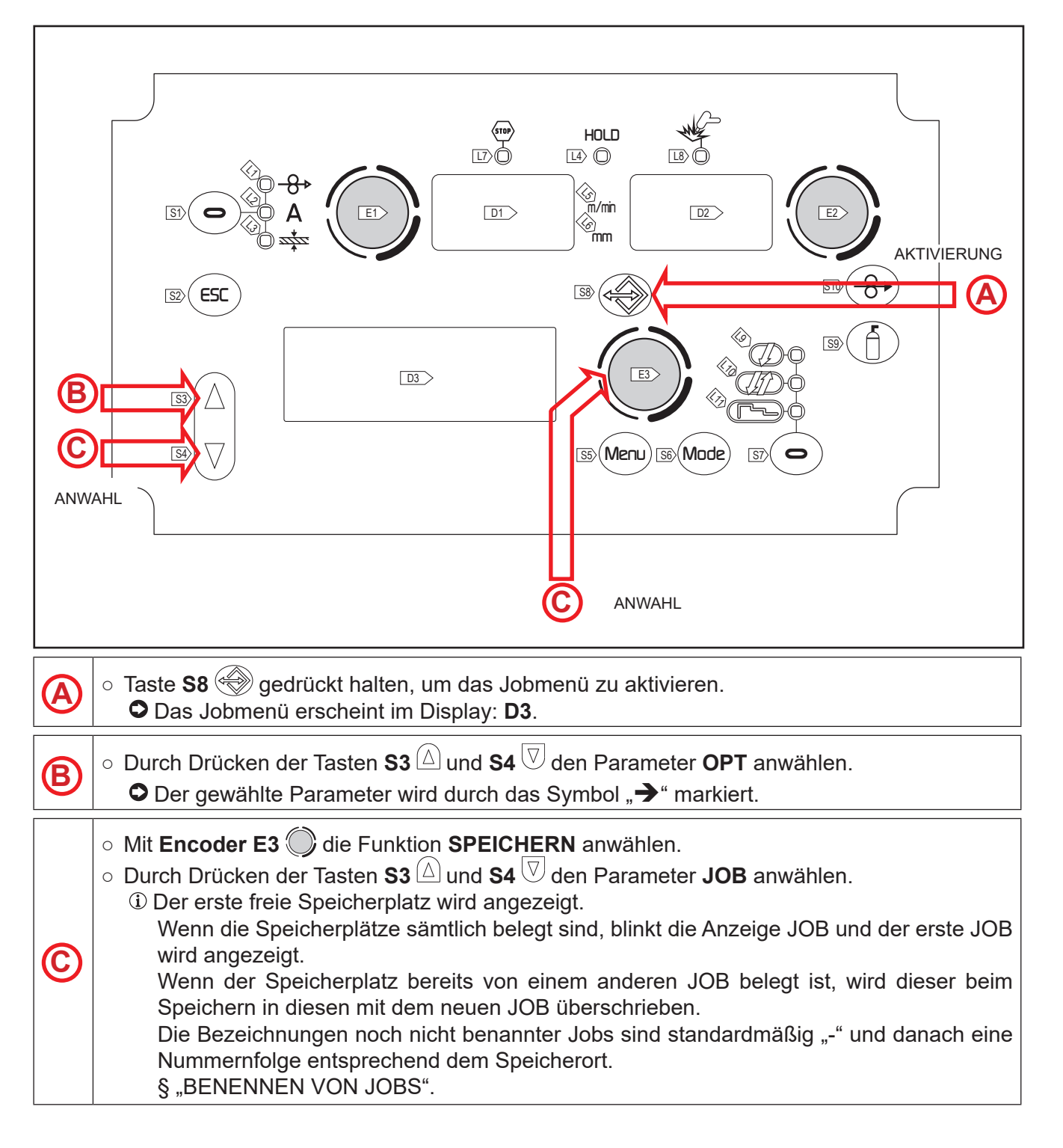

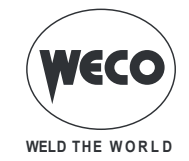

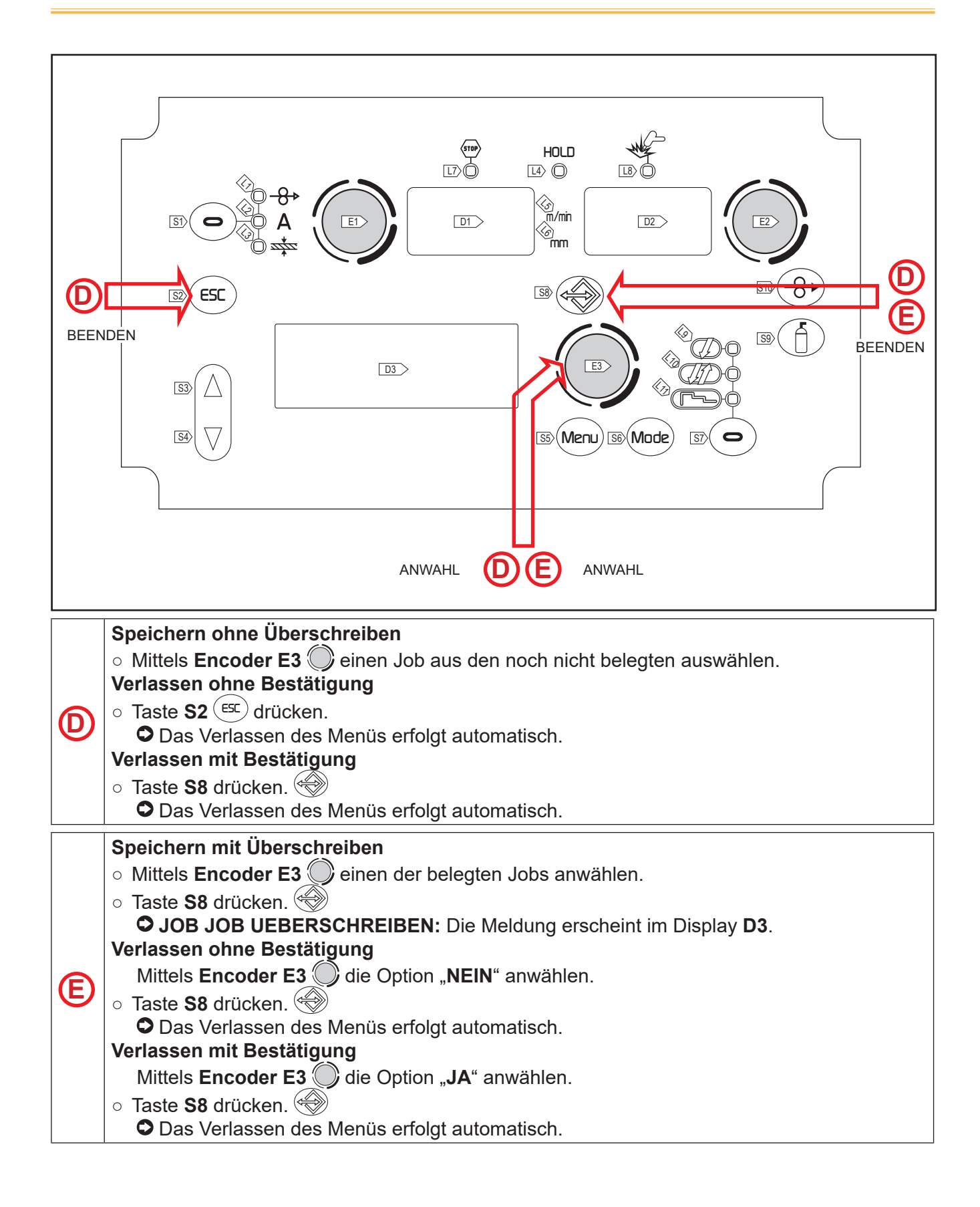

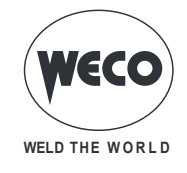

#### **11.2 BENENNEN VON JOBS**

Jobs können im JOBMENÜ, LADEN oder SPEICHERN, benannt und umbenannt werden (maximal 9 Zeichen). Die Funktion ist aktiv, wenn gerade kein Schweißvorgang abläuft.

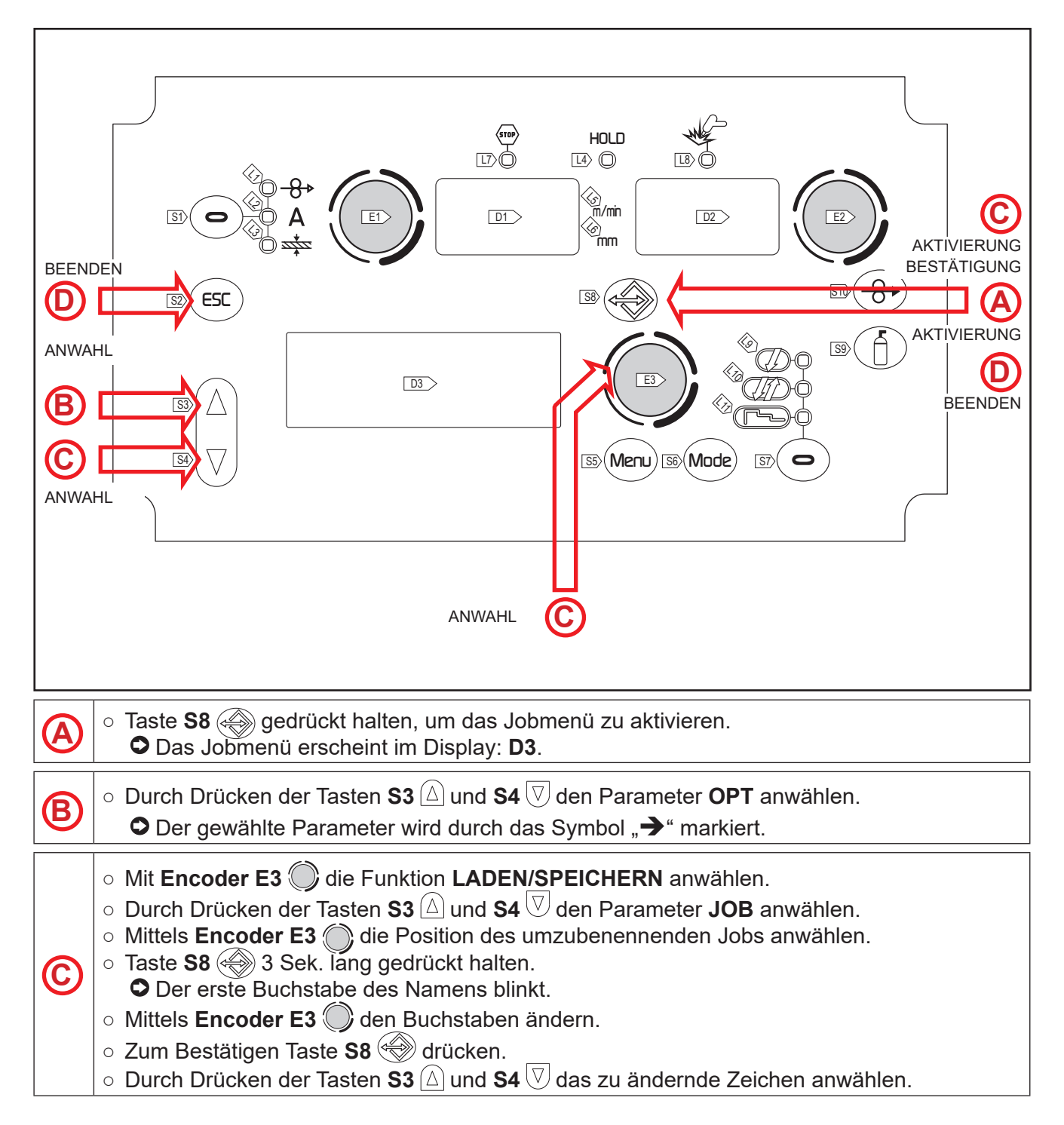

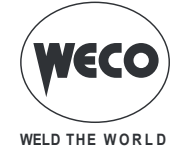

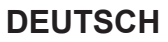

#### Verlassen ohne Bestätigung

- Taste **S2** (ESC) drücken.
  - CRückkehr zum Menü "Job".
- Zum Verlassen erneut Taste **S2** (ESC) drücken.
- **(**D) Verlassen mit Bestätigung
  - Taste S8 ( ) 3 Sek. lang gedrückt halten.
  - Rückkehr zum Menü "Job".
  - Taste S8 ( rneut drücken.

#### **11.3 LADEN VON BENUTZERJOBS**

Wenn ein Brenner mit UP/DOWN verwendet wird, kann zwischen den geladenen Jobs umgeschaltet werden. Der geladene Job kann auf folgende Arten verlassen werden:

- Drehen an den Encodern E1 und E2 zum Verändern von Schweißstrom oder Spannung.
- Durch Drücken der Taste zur Auswahl des Schweißverfahrens (Taste S6).
- Durch Drücken der folgenden Taste: (ESC)

Wenn keine JOBs geladen sind, wird mit den Tasten UP/DOWN des Brenners der Schweißstrom verändert. Die Funktion ist aktiv, wenn gerade kein Schweißvorgang abläuft.

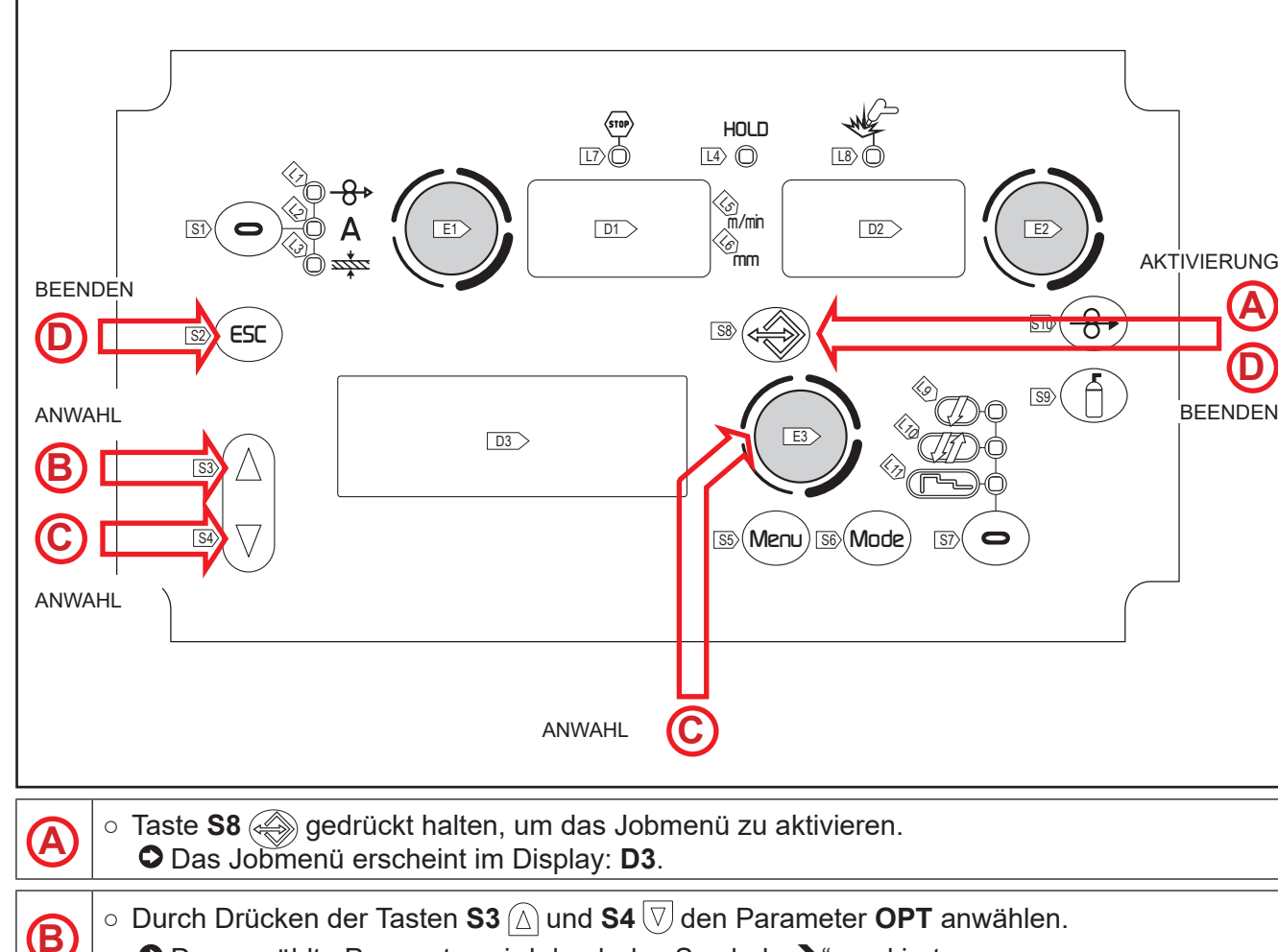

O Der gewählte Parameter wird durch das Symbol "→" markiert.

**(**D)

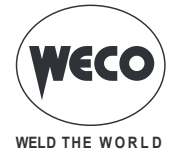

# Mittels Encoder E3 die Funktion LADEN anwählen. Durch Drücken der Tasten S3 und S4 den Parameter JOB anwählen. Es wird der zuletzt verwendete Job angezeigt. Wenn keine Jobs gespeichert wurden, erscheint in der letzten Zeile die Meldung: KEIN JOB

Mittels Encoder E3 (); einen der vorhandenen Jobs anwählen.

#### Verlassen ohne Bestätigung

- Taste **S2** (ESC) drücken.
- Das Verlassen des Menüs erfolgt automatisch.
- Verlassen mit Bestätigung
- Taste **S8** drücken.
  - Das Verlassen des Menüs erfolgt automatisch.

#### 11.4 JOBS LÖSCHEN

Die Funktion ist aktiv, wenn gerade kein Schweißvorgang abläuft.

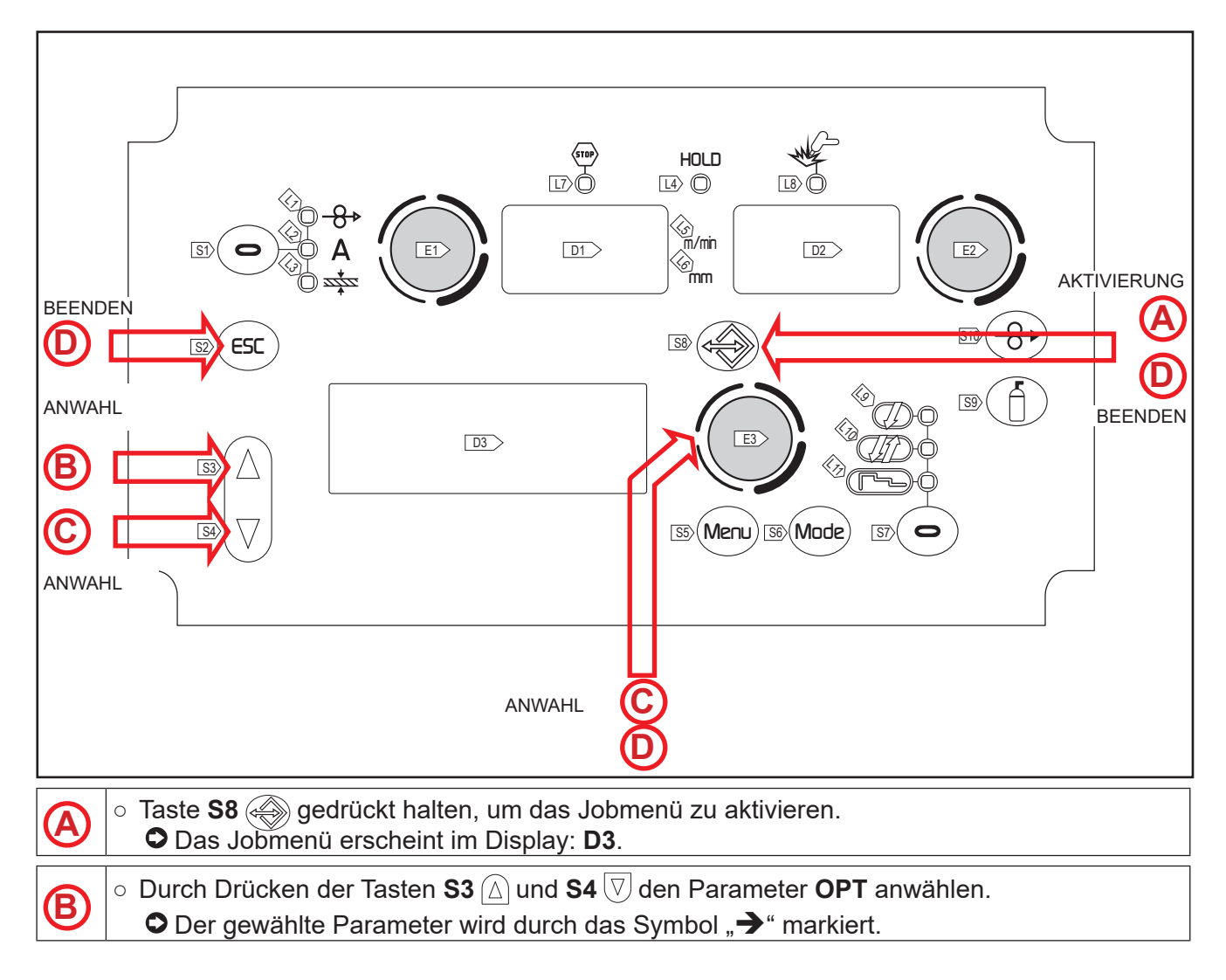

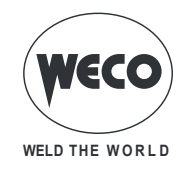

| ©          | <ul> <li>Mittels Encoder E3 → die Funktion LOESCHEN anwählen.</li> <li>Durch Drücken der Tasten S3 → und S4 ♥ den Parameter JOB anwählen.</li> <li>Es wird der zuletzt verwendete Job angezeigt.</li> <li>Wenn keine Jobs gespeichert wurden, erscheint in der letzten Zeile die Meldung: KEIN JOB</li> <li>Mittels Encoder E3 → einen der vorhandenen Jobs anwählen.</li> </ul> |
|------------|----------------------------------------------------------------------------------------------------|
|            | Verlassen ohne Bestätigung                                                                                                    |
|            | <ul> <li>Das Verlassen des Menüs erfolgt automatisch.</li> </ul>                                                                                                    |
|            | Verlassen mit Bestätigung                                                                                                    |
|            | ○ Taste <b>S8</b> drücken. 🌧                                                                                                    |
|            | Die Meldung "JOB LOESCHEN" wird angezeigt in Display D3.                                                                                                    |
| <b>(D)</b> | <ul> <li>Mittels Encoder E3  die Option "NEIN" anwählen.</li> </ul>                                                                                                    |
|            | ○ Taste S8 drücken. 🛞                                                                                                    |
|            | Das Verlassen des Menüs erfolgt automatisch.                                                                                                    |
|            | Verlassen mit Bestätigung                                                                                                    |
|            | <ul> <li>Mittels Encoder E3  die Option "NEIN" anwählen.</li> </ul>                                                                                                    |
|            | ○ Taste S8 drücken. 🛞                                                                                                    |
|            | Das Verlassen des Menüs erfolgt automatisch.                                                                                                    |

#### 11.5 JOB-EXPORT/-IMPORT (über USB)

Über einen USB-Stick können die im Bedienfeld gespeicherten Jobs exportiert und in ein anderes importiert werden.

Beim Anschluss eines USB-Sticks erscheinen im Menü "Job" die Punkte für das Import- und Export-verfahren.

**ACHTUNG!** Die Jobs werden mit dem Namen der Position auf den USB-Stick exportiert, an der sie im Bedienfeld gespeichert sind. Werden die Namen der Job-Dateien auf dem USB-Stick bei der Verwendung eines PC geändert, werden sie bei einem Rückimport in das Bedienfeld trotzdem an ihrer ursprünglichen Position gespeichert. Dies führt im Fall, dass sich im Zielbedienfeld bereits Jobs an der Position der auf den USB-Stick exportierten Jobs befinden, zu einer Überschreibung.

Es wird empfohlen, die Namen der auf den USB-Stick exportierten Dateien nicht zu ändern. Die Dateierweiterung (.bin) darf niemals verändert werden.

Im Zielbedienfeld müssen die Jobs, die erhalten bleiben sollen, an eine andere Position als die der vom USB-Stick exportierten versetzt werden.

Der Stick muss zu seiner Verwendung mit FAT32 formatiert werden.

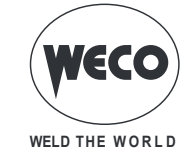

#### 11.6 JOB-EXPORT

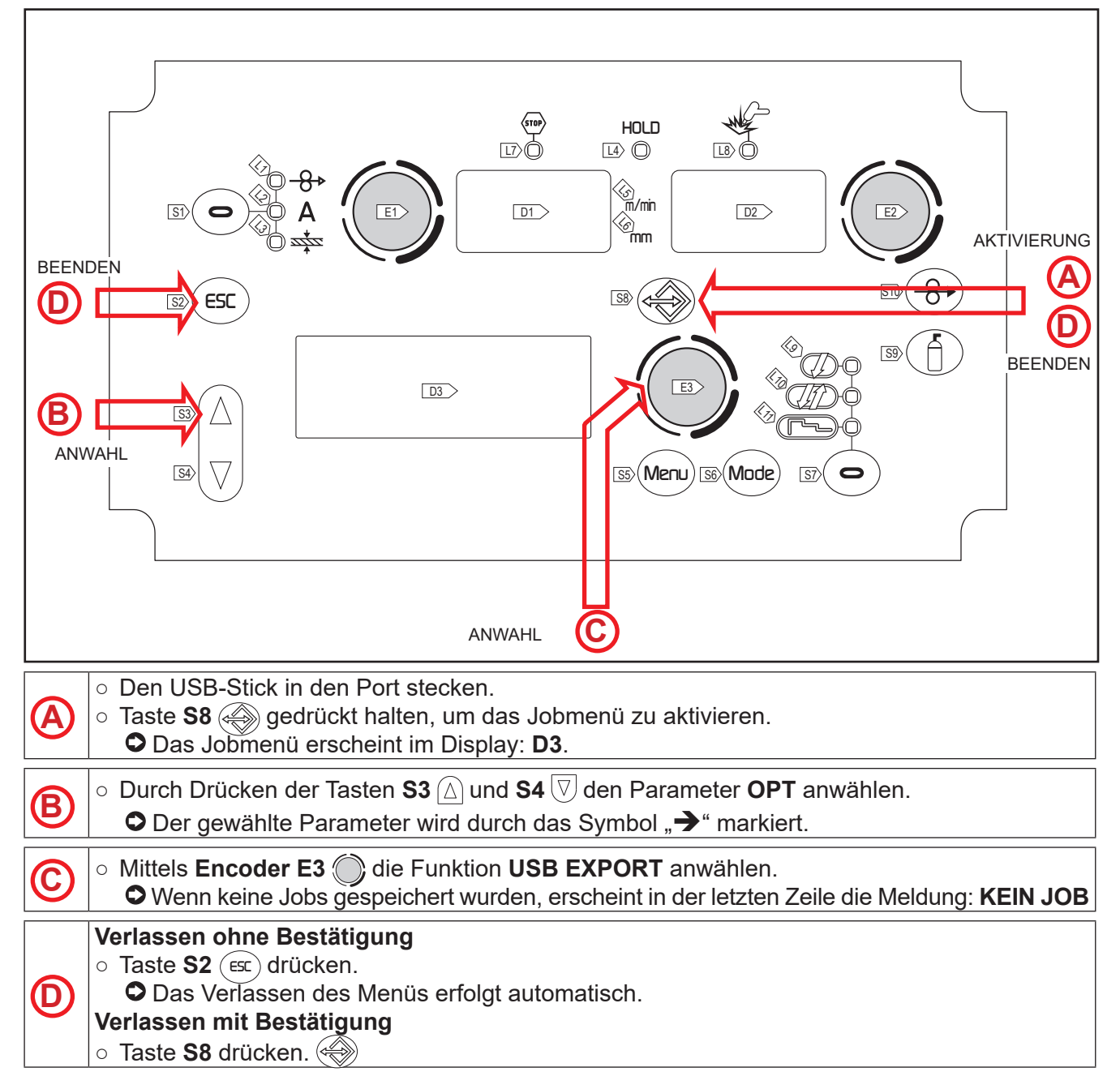

| Tab.19. | - Meldungen | der Job-Exportvorgänge |
|---------|-------------|------------------------|
| 100.10. | worddingon  | aon oob Expontiongango |

| MELDUNG              | BEDEUTUNG                                                           | PRÜFUNGEN                                                                                                    |  |  |
|----------------------|---------------------------------------------------------------------|----------------------------------------------------------------------------------------------------|--|--|
| USB DEVICE NOT FOUND | USB-Gerät nicht gefunden                                            | - Stick nicht richtig eingesteckt.<br>- Stick vor Abschluss des Vorgangs abgezogen.                                                                                                    |  |  |
| EXPORT FAILED        | Exportverfahren fehlgeschla-<br>gen                                 | <ul> <li>- USB nicht mit FAT32 formatiert.</li> <li>- Allgemeiner nicht identifizierbarer Fehler: Stick<br/>erneut einstecken und nochmal versuchen.</li> <li>- Der angeschlossene USB-Träger ist beschädigt.</li> </ul> |  |  |
| EXPORT IN PROGRESS   | Die im Bedienfeld vorhan-<br>denen Jobs werden gerade<br>exportiert |                                                                                                    |  |  |

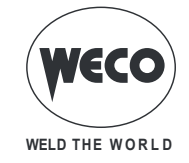

| MELDUNG BEDEUTUNG |                                    | PRÜFUNGEN |
|-------------------|------------------------------------|-----------|
| EXPORT COMPLETE   | Exportverfahren abgeschlos-<br>sen |           |

#### 11.7 JOB-IMPORT

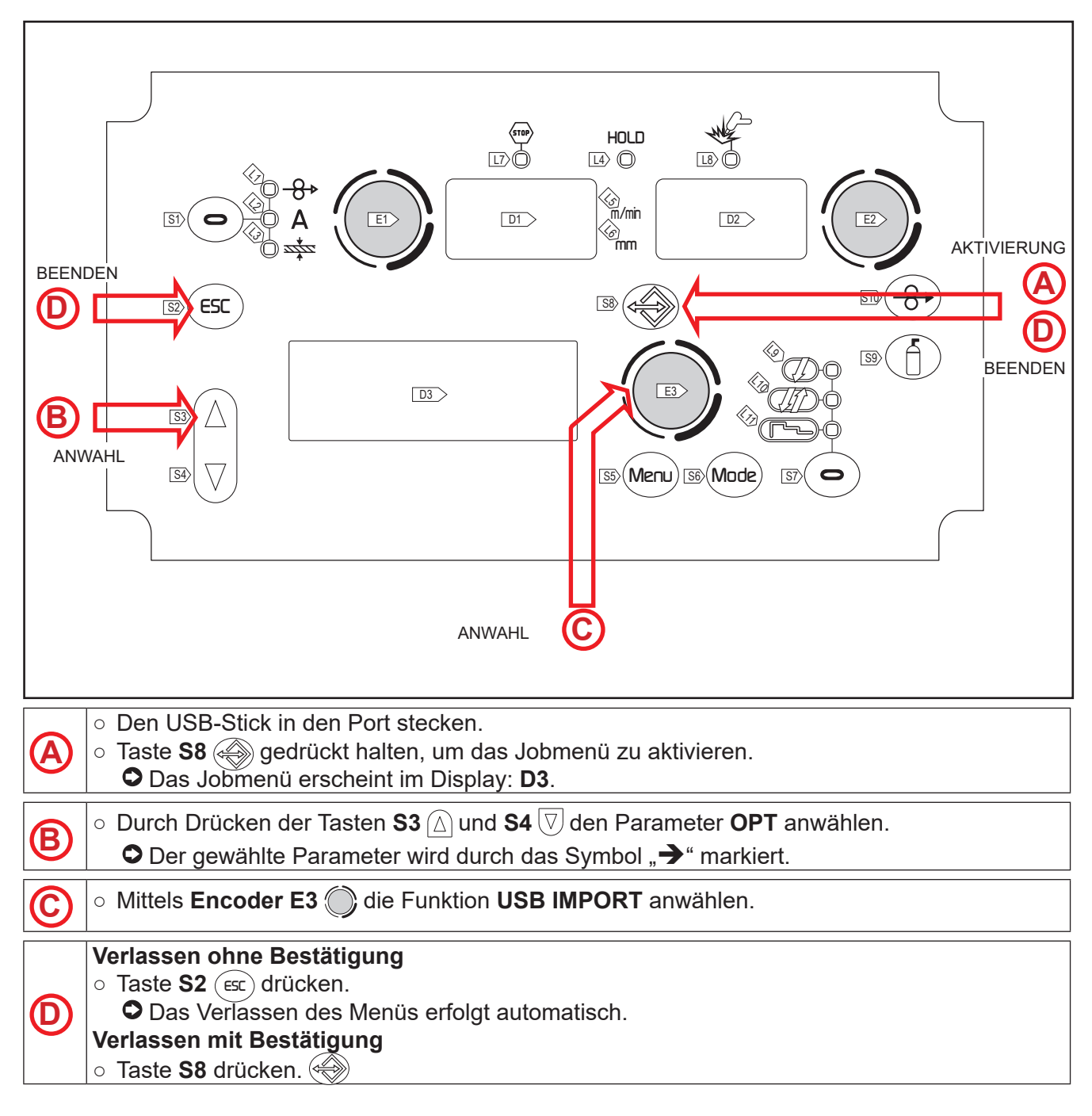

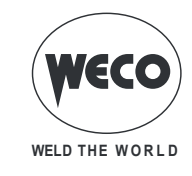

| Tab.20. | - Meldungen | der Job-Importvorgänge |
|---------|-------------|------------------------|
|---------|-------------|------------------------|

| MELDUNG              | BEDEUTUNG                                                             | PRÜFUNGEN                                                                                                    |  |  |
|----------------------|-----------------------------------------------------------------------|----------------------------------------------------------------------------------------------------|--|--|
| USB DEVICE NOT FOUND | USB-Gerät nicht gefunden                                              | - Stick nicht richtig eingesteckt.<br>- Stick vor Abschluss des Vorgangs abgezogen.                                                                                                    |  |  |
| FILE NOT FOUND       | Datei nicht gefunden                                                  | - Es sind keine Jobs auf dem USB-Stick gespeichert.                                                                                                    |  |  |
| IMPORT FAILED        | Importverfahren fehlgeschla-<br>gen                                   | <ul> <li>USB nicht mit FAT32 formatiert.</li> <li>Allgemeiner nicht identifizierbarer Fehler: Stick<br/>erneut einstecken und nochmal versuchen.</li> <li>Der angeschlossene USB-Träger ist beschädigt.</li> </ul> |  |  |
| IMPORT IN PROGRESS   | Die auf dem USB-Stick<br>vorhandenen Jobs werden<br>gerade importiert |                                                                                                    |  |  |
| IMPORT COMPLETE      | Importverfahren abgeschlos-<br>sen                                    |                                                                                                    |  |  |

#### 11.8 WÄHLEN DER JOBS ÜBER DIE UP/DOWN-BRENNERTASTEN

Wenn ein UP/DOWN-Brenner angeschlossen ist, ist es möglich, die zu einer Jobsequenz gehörenden Jobs mittels der Brennertasten zu wählen.

Das Scrollen der Jobs ist nur möglich, wenn gerade nicht geschweißt wird.

Während des Schweißvorgangs (mit einem aktiven Job) können die mit den UP/DOWN-Tasten angezeigten Parameterwerte vorübergehend geändert werden; beim Abschließen des Schweißvorgangs werden die ursprünglichen Werte zurückgestellt.

Bei Installation eines DIGIMANAGER-Brenners sind die oben beschriebenen Vorgänge mit folgenden Unterschieden möglich:

- Ein Job kann direkt vom Brenner aus geladen werden
- Die Jobs können unabhängig von der Zugehörigkeitssequenz durchgescrollt werden.

| Sequenz 1 |      | nicht | Sequenz 2        |      | nicht | Sequenz 3 |                  |      |      |      |
|-----------|------|-------|------------------|------|-------|-----------|------------------|------|------|------|
| J.01      | J.02 | J.03  | gespei-<br>chert | J.05 | J.06  | J.07      | gespei-<br>chert | J.09 | J.10 | J.11 |

An der Bedienschnittstelle des Generators einen JOB aus der gewünschten Sequenz (z. B. J.06) wählen und laden.

Mit den Brennertasten können jetzt die Jobs der Sequenz 2 (J.05, J.06, J.07) durchgescrollt werden.
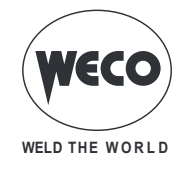

# 12 BRENNER TAKTART (2-/4-TAKT USW.)

## 12.1 2T METALL-SCHUTZGASSCHWEISSEN

- 1. Den Brenner in die Nähe des zu schweißenden Werkstücks bringen.
- 2. Knopf am Brenner drücken und gedrückt halten (1. Takt).
- Der Draht wird bis zum Kontakt mit dem Grundmaterial mit Anschleichgeschwindigkeit zugeführt. Wenn nach Heraustreten von 10 cm Draht der elektrische Lichtbogen nicht gezündet wird, wird der weitere Drahtvorschub gesperrt und die Ausgänge des Schweißgeräts werden spannungslos geschaltet.

Der Lichtbogen wird gezündet und die Drahtgeschwindigkeit stellt sich auf den Sollwert ein.

- 3. Knopf zum Starten der Prozedur zum Abschließen der Schweißnaht loslassen (2. Takt).
- Das Gas strömt für den eingestellten Zeitraum nach.

## **12.2 2 TAKT PUNKTSCHWEISSEN MAG**

- 1. Den Brenner in die Nähe des zu schweißenden Werkstücks bringen.
- 2. Knopf am Brenner drücken und gedrückt halten (1. Takt).
- Der Draht wird bis zum Kontakt mit dem Grundmaterial mit Anschleichgeschwindigkeit zugeführt. Wenn nach Heraustreten von 10 cm Draht der elektrische Lichtbogen nicht gezündet wird, wird der weitere Drahtvorschub gesperrt und die Ausgänge des Schweißgeräts werden spannungslos geschaltet.

Der Lichtbogen wird gezündet und die Drahtgeschwindigkeit stellt sich auf den Sollwert ein. Der Schweißzustand bleibt mit dem vorgegebenen Strom für die mit dem Parameter "PUNKT-SCHWEISSZEIT" vorgegebene Dauer erhalten.

Startet die Prozedur zum Abschließen der Schweißnaht.

Der Lichtbogen erlischt.

Das Gas strömt für den eingestellten Zeitraum nach.

## 12.3 4T METALL-SCHUTZGASSCHWEISSEN

- 1. Den Brenner in die Nähe des zu schweißenden Werkstücks bringen.
- 2. Den Knopf am Brenner drücken (1. Phase) und loslassen (2. Phase).
- Der Draht wird bis zum Kontakt mit dem Grundmaterial mit Anschleichgeschwindigkeit zugeführt. Wenn nach Heraustreten von 10 cm Draht der elektrische Lichtbogen nicht gezündet wird, wird der weitere Drahtvorschub gesperrt und die Ausgänge des Schweißgeräts werden spannungslos geschaltet.

Der Lichtbogen wird gezündet und die Drahtgeschwindigkeit stellt sich auf den Sollwert ein.

- 3. Knopf drücken (3. Stufe), um die Absenkprozedur einzuleiten.
- Der Gasfluss hält bis zum Loslassen des Brennerdruckknopfs an.
- 4. Knopf am Brenner loslassen (4. Stufe), um das Gasnachströmen einzuleiten.

## 12.4 MIG/MAG-SCHWEISSEN (4T) B-LEVEL

- 1. Den Brenner in die Nähe des zu schweißenden Werkstücks bringen.
- 2. Den Knopf am Brenner drücken (1. Phase) und loslassen (2. Phase).
- Der Draht wird bis zum Kontakt mit dem Grundmaterial mit Anschleichgeschwindigkeit zugeführt. Wenn nach Heraustreten von 10 cm Draht der elektrische Lichtbogen nicht gezündet wird, wird der weitere Drahtvorschub gesperrt und die Ausgänge des Schweißgeräts werden spannungslos geschaltet.

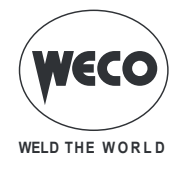

Der Lichtbogen wird gezündet und die Drahtgeschwindigkeit stellt sich auf den Sollwert ein. Bei normaler Schweißgeschwindigkeit den Druckknopf am Brenner drücken und sofort loslassen, um auf den zweiten Schweißstrom umzuschalten.

① Der Knopf darf nicht länger als 0.3 Sek gedrückt gehalten werden, da sonst die Absenkphase eingeleitet wird.

Durch kurzes Antippen des Brennerknopfs kann man zum ersten Schweißstrom zurückkehren.

- 3. Knopf zum Absenken drücken (3. Takt ) und gedrückt halten, nun wird der Absenkvorgang eingeleitet.
- Der Gasfluss hält bis zum Loslassen des Brennerdruckknopfs an.
- 4. Knopf am Brenner loslassen (4. Stufe), um das Gasnachströmen einzuleiten.

## 12.5 2T - 3-STUFIGES METALL-SCHUTZGASSCHWEISSEN (START- UND ENDSTROM)

- 1. Den Brenner in die Nähe des zu schweißenden Werkstücks bringen.
- 2. Knopf am Brenner drücken (1. Takt).
- Der Draht wird bis zum Kontakt mit dem Grundmaterial mit Anschleichgeschwindigkeit zugeführt. Wenn nach Heraustreten von 10 cm Draht der elektrische Lichtbogen nicht gezündet wird, wird der weitere Drahtvorschub gesperrt und die Ausgänge des Schweißgeräts werden spannungslos geschaltet.

Der Schweißlichtbogen wird gezündet und die Drahtgeschwindigkeit schaltet auf das erste Schweißniveau um (Hotstart), das als Prozentanteil der normalen Schweißgeschwindigkeit festgelegt ist.

- Der Startstrom begünstigt die Erzeugung eines Schweißbads. So ist es beispielsweise sinnvoll, beim Schweißen von Aluminium einen Wert von 130 % einzustellen. Das Hotstart-Niveau besteht während der in Sekunden vorgebbaren Startzeit, danach erfolgt der Übergang auf den normalen Geschwindigkeitswert für das Schweißen mittels eines Startanstiegs, der in Sekunden vorgegeben werden kann.
- 3. Knopf loslassen (2. Takt), um in die dritte Stufe der Schweißung (Krater füllen) zu gelangen, welche als Anteil der normalen Schweißgeschwindigkeit vorgegeben wird.
- Der Übergang von der Schweißstufe zur Kraterstufe erfolgt mittels des "Krateranstiegs", dessen Dauer in Sekunden vorgebbar ist.
   Diese 3. Stufe dient zum Füllen des Endkraters (grater filler). So ist es beispielsweise sinnvell.

Diese 3. Stufe dient zum Füllen des Endkraters (crater filler). So ist es beispielsweise sinnvoll, beim Schweißen von Aluminium einen Wert von 80 % einzustellen.

4. Die Stufe "Kraterfüllen" dauert für die "Kraterzeit" an, welche in Sekunden vorgebbar ist. Danach wird der Schweißvorgang beendet und "Postgas" ausgeführt.

# 12.6 2TSPOT-3-STUFIGESMETALL-SCHUTZGAS-PUNKTSCHWEISSEN(START-UNDEND-STROM)

Der Schweißprozess ist der gleiche wie bei 2T mit 3 STUFEN mit dem Unterschied, dass der Schweißvorgang für die mit dem Parameter "PUNKTSCHWEISSZEIT" vorgegebene Zeit mit dem vorgegebenen Strom weitergeführt wird.

Abschließen des Schweißvorgangs erfolgt wie bei 2T (3 Stufen).

## 12.7 4TSPOT-3-STUFIGESMETALL-SCHUTZGASSCHWEISSEN(START-UNDENDSTROM)

- 1. Den Brenner in die Nähe des zu schweißenden Werkstücks bringen.
- 2. Knopf am Brenner drücken (1. Takt).
- Der Draht wird bis zum Kontakt mit dem Grundmaterial mit Anschleichgeschwindigkeit zugeführt. Wenn nach Heraustreten von 10 cm Draht der elektrische Lichtbogen nicht gezündet wird, wird der weitere Drahtvorschub gesperrt und die Ausgänge des Schweißgeräts werden spannungslos

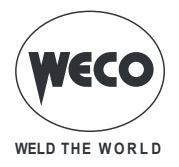

geschaltet.

Der Schweißlichtbogen wird gezündet und die Drahtgeschwindigkeit schaltet auf die erste Schweißstufe um (Hotstart), die als Prozentanteil der normalen Schweißgeschwindigkeit festgelegt ist.

- Der Startstrom begünstigt die Erzeugung eines Schweißbads. So ist es beispielsweise sinnvoll, beim Schweißen von Aluminium einen Wert von 130 % einzustellen.
- 3. Druckknopf loslassen (2. Takt), um auf die normale Schweißgeschwindigkeit umzuschalten. Der Übergang auf den normalen Geschwindigkeitswert für das Schweißen erfolgt mittels eines Startanstiegs, der in Sekunden vorgegeben werden kann.
- 4. Druckknopf ein zweites Mal drücken (3. Takt), um in die dritte Phase der Schweißung (Kraterfüllen) zu gelangen, welche als Anteil der normalen Schweißgeschwindigkeit vorgegeben wird.
- Der Übergang vom Schweißniveau auf das Kraterniveau erfolgt mittels des "Krateranstiegs", dessen Dauer in Sekunden vorgebbar ist.
  Diese 3. Stufe dient zum Füllen des Endkraters (crater filler). So ist es beispielsweise sinnvoll, beim Schweißen von Aluminium einen Wert von 80 % einzustellen.
- Den Brennerknopf (4T) ein zweites Mal loslassen, um die Schweißung abzuschließen und Post-Gas (Gasnachstrom) auszuführen.

## 12.8 MIG/MAG-SCHWEISSEN (4T) B-LEVEL (3 STUFEN)

① Der Schweißprozess ist der gleiche wie bei 4T mit 3 Stufen. Es wird lediglich, wenn der Brennerdruckknopf während der normalen Schweißgeschwindigkeit gedrückt und sofort wieder losgelassen wird, auf den zweiten Schweißstrom umgeschaltet. Der Knopf darf nicht länger als 0,3 Sek gedrückt gehalten werden, da sonst die Absenkphase eingeleitet wird.

Durch kurzes Antippen des Brennerknopfs kann man zum ersten Schweißstrom zurückkehren.

- 1. Druckknopf drücken (3. Takt) und gedrückt halten, um die Kraterfüllprozedur einzuleiten.
- ① Abschließen des Schweißvorgangs erfolgt wie bei 4T (3 Stufen).

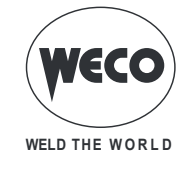

# **13 TECHNISCHE DATEN**

|                                           | Elektro- und Elektronik-Altgeräte (WEEE)                                     |  |
|-------------------------------------------|------------------------------------------------------------------------------|--|
| Angewandte Diehtlinien                    | Elektromagnetische Verträglichkeit (EMC)                                     |  |
|                                           | Niederspannungsrichtlinie (LVD)                                              |  |
|                                           | Beschränkung der Verwendung bestimmter gefährlicher Stoffe (RoHS)            |  |
| Baunormen EN 60974-5; EN 60974-10 Class A |                                                                              |  |
|                                           | CE Gerät genügt den geltenden EU-Richtlinien                                 |  |
|                                           | S Gerät in Umgebungen mit erhöhtem Risiko von elektrischem Schlag verwendbar |  |
| Konformitätskennzeichnung                 | Gerät genügt der WEEE-Richtlinie                                             |  |
|                                           | Rons Gerät genügt der RoHS-Richtlinie                                        |  |

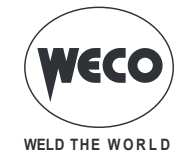

## 13.1 PIONEER 403 MKS / PIONEER PULSE 403 MKS

| Betriebsspannung                     | 3 x 400 V~ ± 15 % / 50-60 Hz                                                                                                    |                                 |                         |                                 |  |
|--------------------------------------|----------------------------------------------------------------------------------------------------|---------------------------------|-------------------------|---------------------------------|--|
| Netzschutz                           | 25 A 500 V Verzögert                                                                                                    |                                 |                         |                                 |  |
| Zmax                                 | Dieses Gerät ist konform mit der Norm IEC 61000-3-12 unter der Voraussetzung,<br>dass die maximal zulässige Netzimpedanz am Verknüpfungspunkt zwischen der Ab-<br>nehmeranlage und dem öffentlichen Versorgungsnetz niedriger als oder gleich 21 m $\Omega$<br>ist. Es liegt in der Verantwortung des Installateurs bzw. des Betreibers des Geräts,<br>erforderlichenfalls in Absprache mit dem öffentlichen Energieversorgununternehmen<br>sicherzustellen, dass das Gerät ausschließlich an eine Anlage angeschlossen wird,<br>deren maximal zulässige Netzimpedanz niedriger als oder gleich 21 m $\Omega$ ist |                                 |                         |                                 |  |
| Abmessungen ( T x B x H )            | 700 x 300 x 570 (Sc                                                                                                    | hweißstromquelle)               |                         |                                 |  |
| Gewicht                              | 90.4 kg (Schweißstro                                                                                                    | omquelle)                       |                         |                                 |  |
| Isolierklasse                        | Н                                                                                                    |                                 |                         |                                 |  |
| Schutzgrad                           | IP23                                                                                                    |                                 |                         |                                 |  |
| Maximaler Gasdruck                   | 0.5 MPa (5 bar)                                                                                                    |                                 |                         |                                 |  |
| Motordrehzahl                        | 1.0-24.0 m/min                                                                                                    |                                 |                         |                                 |  |
| Spule (Ø / Gewicht)                  | 200 mm / 5 kg - 300                                                                                                    | mm / 15 kg                      |                         |                                 |  |
| Kühlung                              | AF: Zwangsluftkühlu                                                                                                    | ng (mit Lüfter)                 |                         |                                 |  |
|                                      | E-HAND 🗅 Falle                                                                                                    | ende Kennlinie                  |                         |                                 |  |
| Statische Kennlinie                  | WIG 🗅 Falle                                                                                                    | ende Kennlinie                  |                         |                                 |  |
|                                      | MIG/MAG 🗁 Konstantspannungs-Kennlinie                                                                                                    |                                 |                         |                                 |  |
| Schweißverfahren                     |                                                                                                    | MIG/MAG                         | WIG                     | E-HAND                          |  |
| Einstellbereiche für Strom und       |                                                                                                    | 10 A / 14.5 V<br>400 A / 34 0 V | 10 A / 10.4 V           | 10 A / 20.4 V<br>400 A / 36 0 V |  |
|                                      | 40% (40° C)                                                                                                    | 400 A / 34 0 V                  | 400 A / 26 0 V          | 400 A / 36 0 V                  |  |
| Schweißstrom / Betriebsspan-         | 60% (40° C)                                                                                                    | 350 A / 31 5 V                  | 350 A / 24 0 V          | 350 A / 34 0 V                  |  |
| nung                                 | 100% (40° C)                                                                                                    | 320 A / 30.0 V                  | 320 A / 22.8 V          | 320 A / 32.8 V                  |  |
|                                      | 40% (40° C)                                                                                                    | 18.3 kVA - 15.5 kW              | 14.4 kVA - 12.1 kW      | 18.9 kVA - 16.3 kW              |  |
| Max. Leistungsaufnahme               | 60% (40° C)                                                                                                    | 15.3 kVA - 12.7 kW              | 12.2 kVA - 9.9 kW       | 16.2 kVA - 13.6 kW              |  |
|                                      | 100 % (40° C)                                                                                                    | 13.6 kVA - 11.1 kW              | 11.0 kVA - 8.7 kW       | 14.7 kVA - 12.0 kW              |  |
|                                      | 40% (40° C)                                                                                                    | 26.4 A                          | 20.8 A                  | 27.3 A                          |  |
| Max. Stromaufnahme                   | 60% (40° C)                                                                                                    | 22.1 A                          | 17.7 A                  | 23.3 A                          |  |
|                                      | 100 % (40° C)                                                                                                    | 19.6 A                          | 15.9 A                  | 21.1 A                          |  |
|                                      | 40% (40° C)                                                                                                    | 16.7 A                          | 13.2 A                  | 17.3 A                          |  |
| Maximaler Effektivstrom              | 60% (40° C)                                                                                                    | 17.1 A                          | 13.7 A                  | 18.0 A                          |  |
|                                      | 100 % (40° C)                                                                                                    | 19.6 A                          | 15.9 A                  | 21.1 A                          |  |
| Leerlaufspannung (U0)                |                                                                                                    | 62                              | 2V                      |                                 |  |
| Verminderte Leerlaufspannung<br>(Ur) | 10V                                                                                                    |                                 |                         |                                 |  |
|                                      | Effizienz (400A / 36,0V): 87,4%                                                                                                    |                                 |                         |                                 |  |
| Effizienz der stromquelle            | Energieverbrauch in unbelastetem Zustand<br>(U1= 400 Va.c.): 26 W                                                                                                    |                                 |                         |                                 |  |
| Kritische rohstoffe                  | Nach den Angaben unserer Lieferanten enthält dieses Produkt keine wesentlichen                                                                                                    |                                 |                         |                                 |  |
|                                      | Rohs                                                                                                    | toffe in Mengen von m           | iehr als 1 g pro Bestai | ndteil.                         |  |

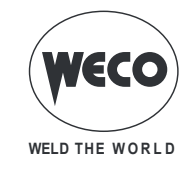

# 14 SCHALTPLAN

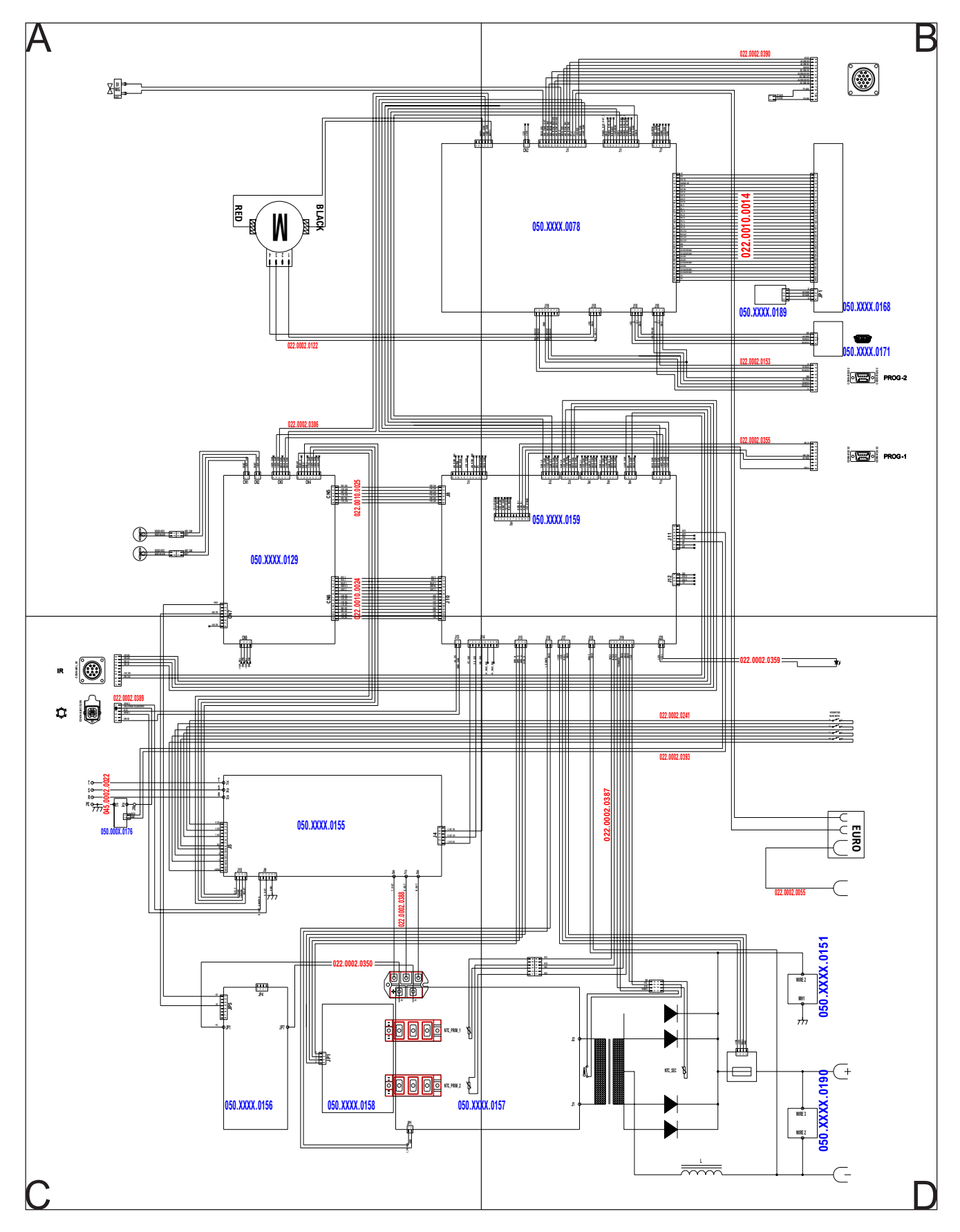

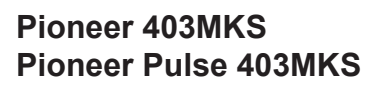

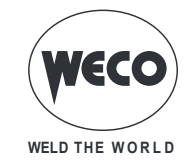

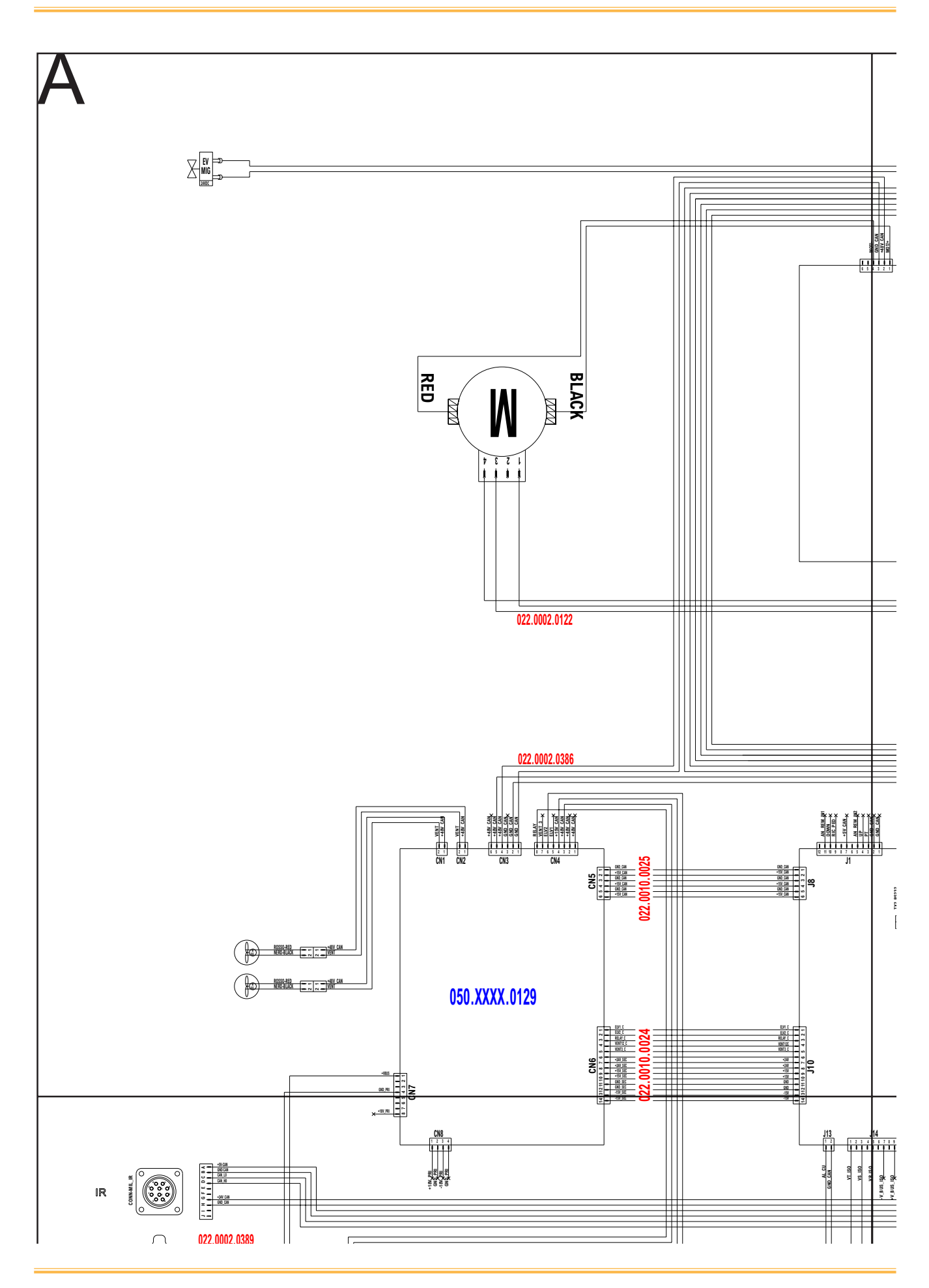

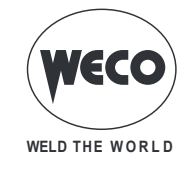

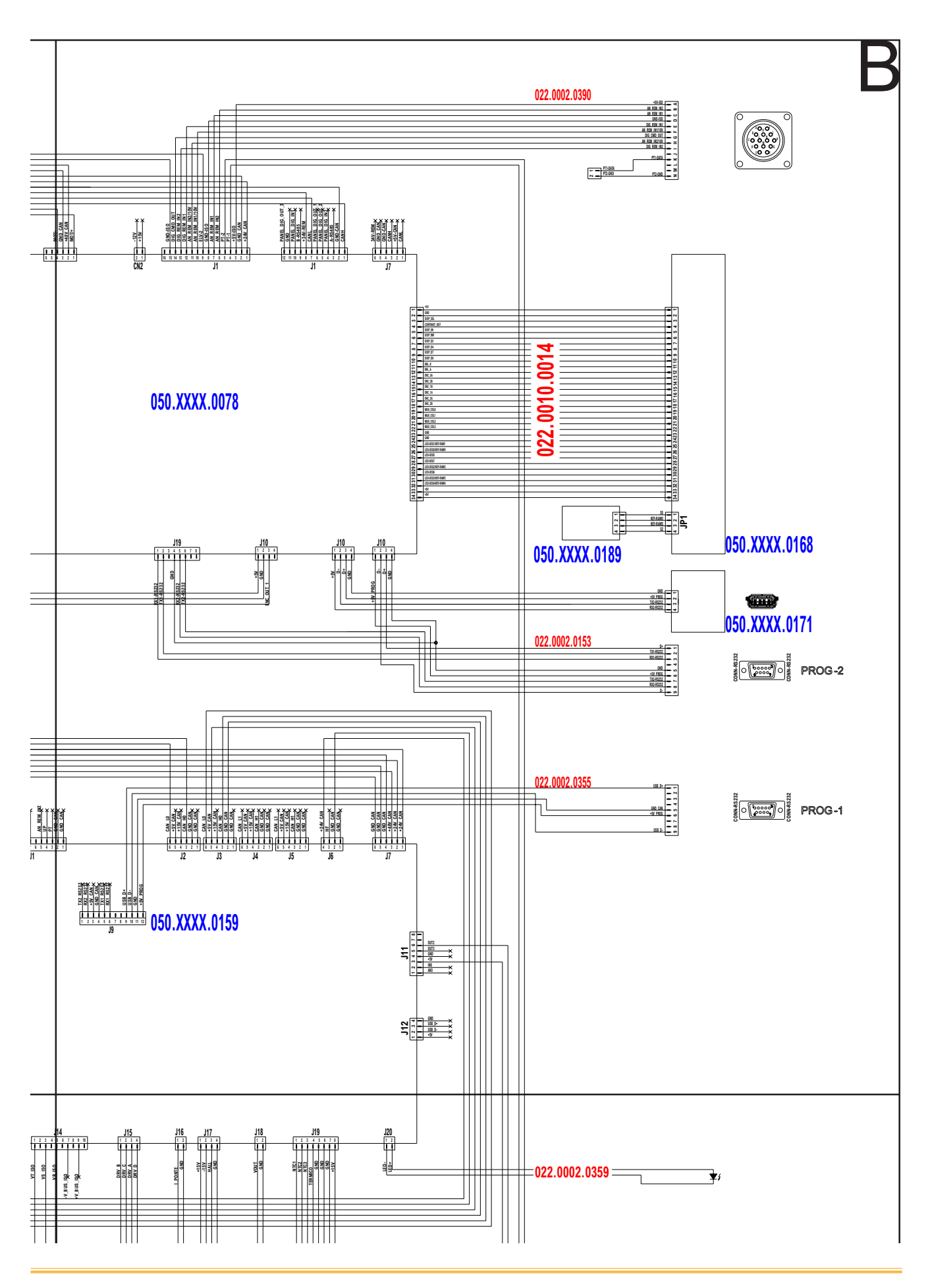

## Pioneer 403MKS Pioneer Pulse 403MKS

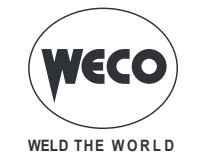

Cod. 006.0001.2230 22/07/2022 V.1.1

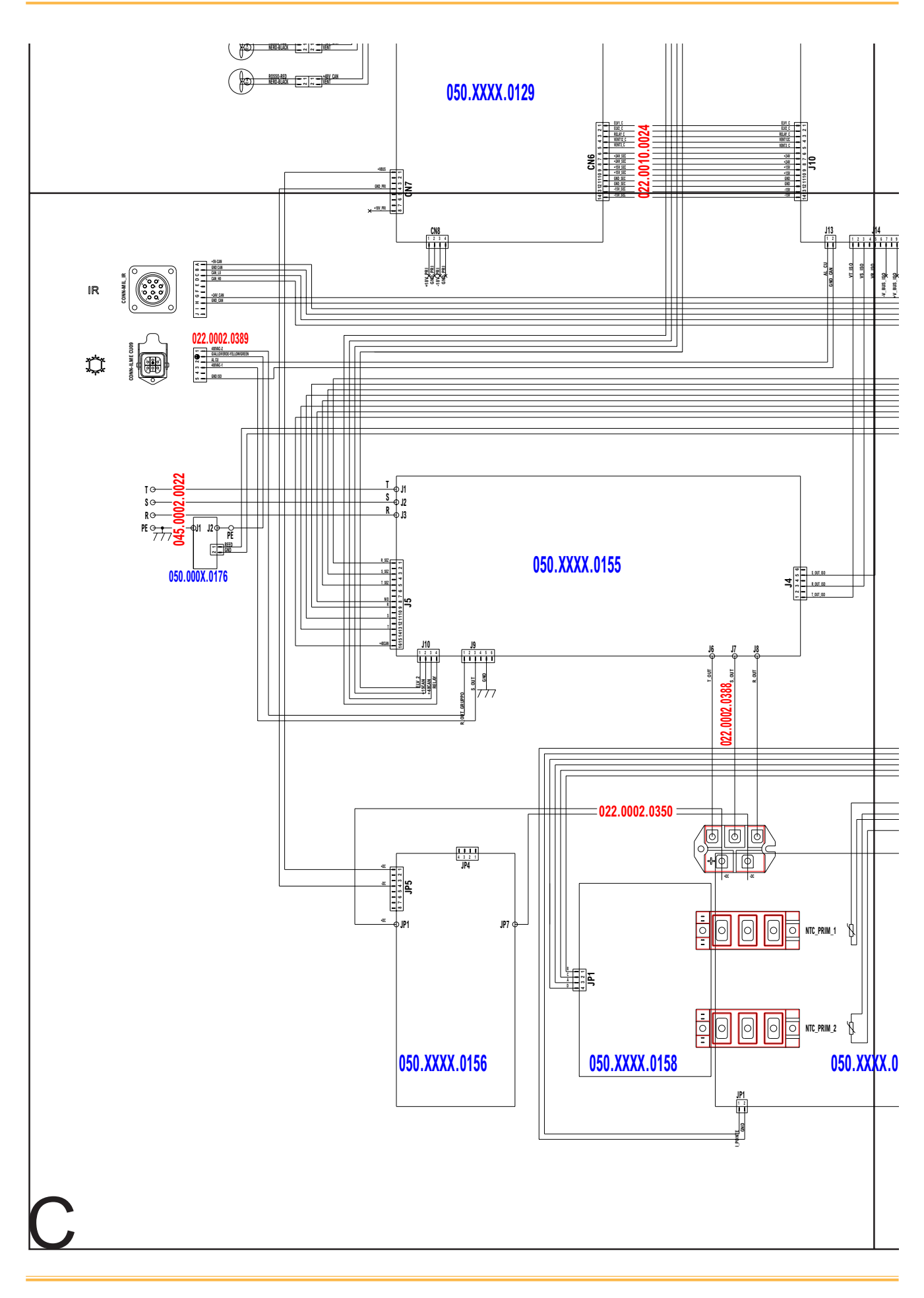

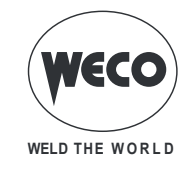

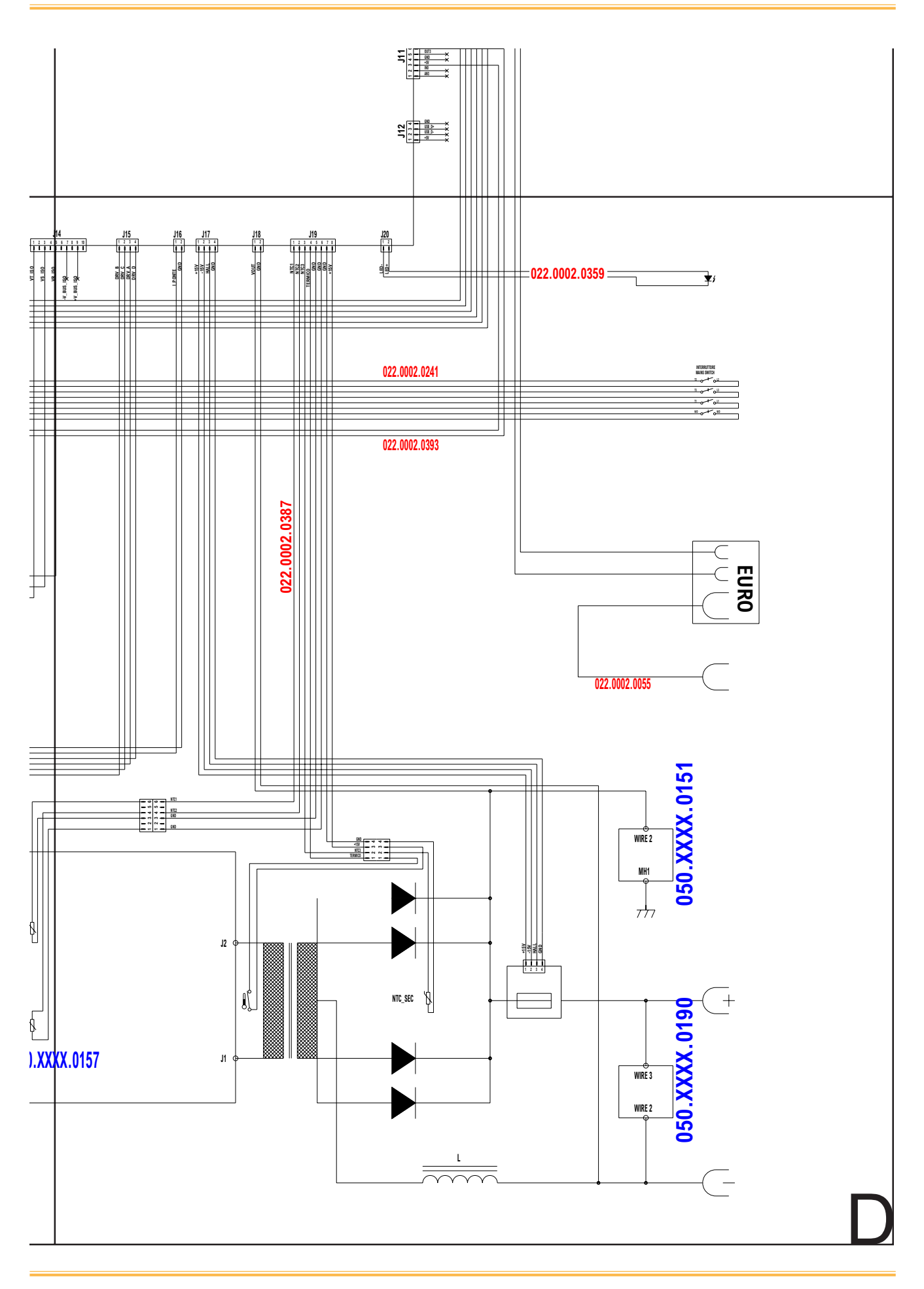

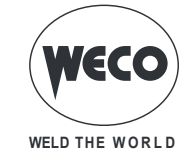

## 14.1 STECKVERBINDER FÜR FERNBEDIENUNG

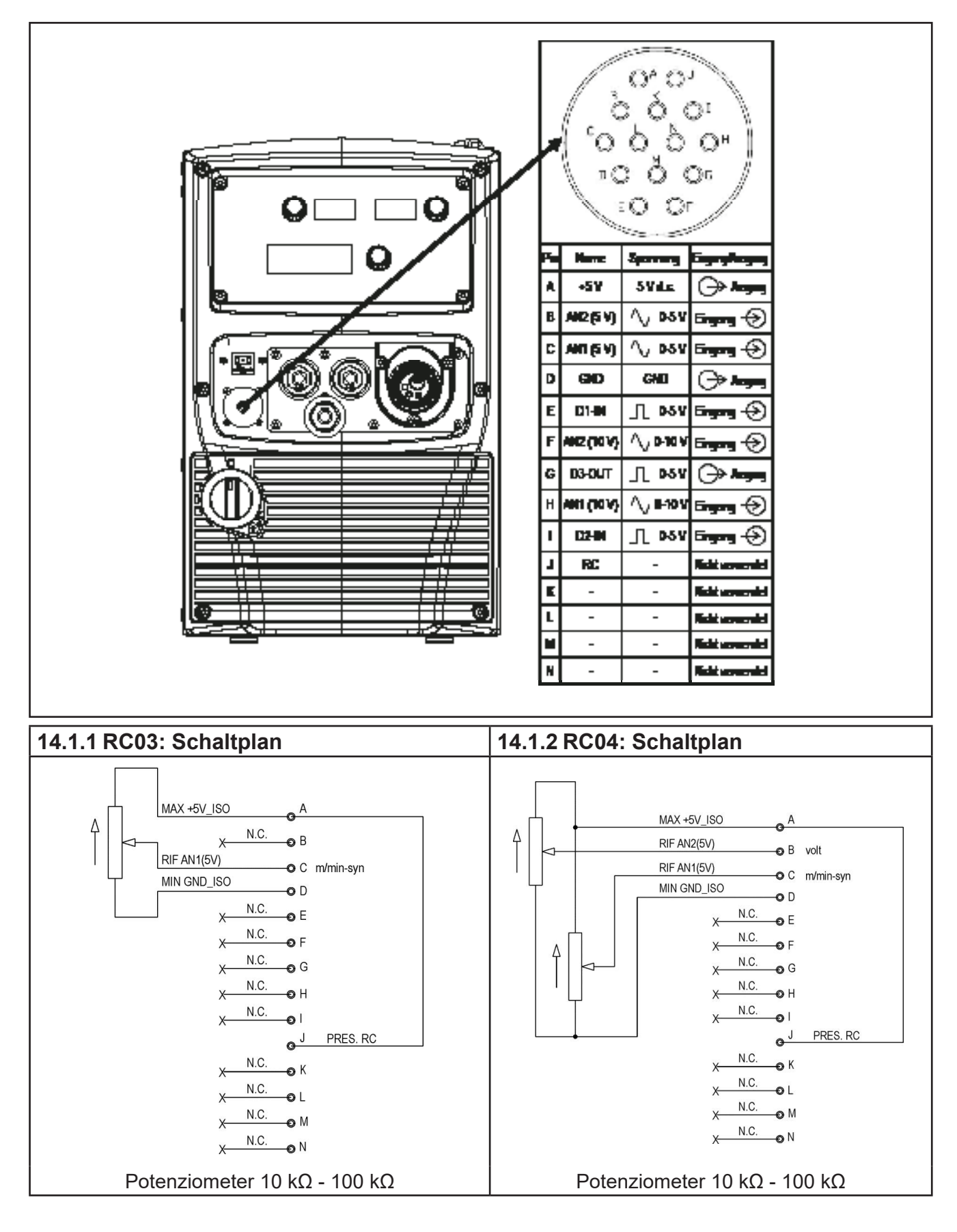

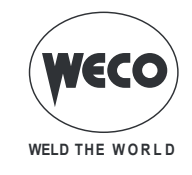

| 14.1.3 RC05: Schaltplan                                                                                                    | 14.1.4 RC06: Schaltplan                                                                                                    |
|----------------------------------------------------------------------------------------------------|----------------------------------------------------------------------------------------------------|
| 14.1.3 RC05: Schaltplan      MAX +5V_ISO      A      N.C.      B      N.C.      C      N.C.      C      V.C.      D      UP      E      N.C.      F | 14.1.4 RC06: Schaltplan                                                                                                    |
| × N.C. o G m/min<br>× N.C. o H<br>DOWN o I<br>J PRES. RC<br>× N.C. o K                                                                              | M.C.<br>M.C.<br>M.C.<br>M.C.<br>M.C.<br>M.C.<br>M.C.<br>M.C.<br>K<br>N.C.<br>K<br>N.C.<br>K                                                                                                    |
| $\begin{array}{c} X & N.C. \\ \hline N.C. \\ \hline N.C. \\ \hline N.C. \\ \hline N.C. \\ \hline N.C. \\ \hline N.C. \\ \hline \end{array} N$       | $\begin{array}{c} X \longrightarrow \mathbb{N} \\ X \longrightarrow \mathbb{N} \\ X \longrightarrow $ |

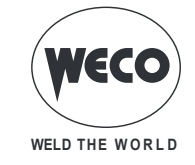

## **15 ERSATZTEILE**

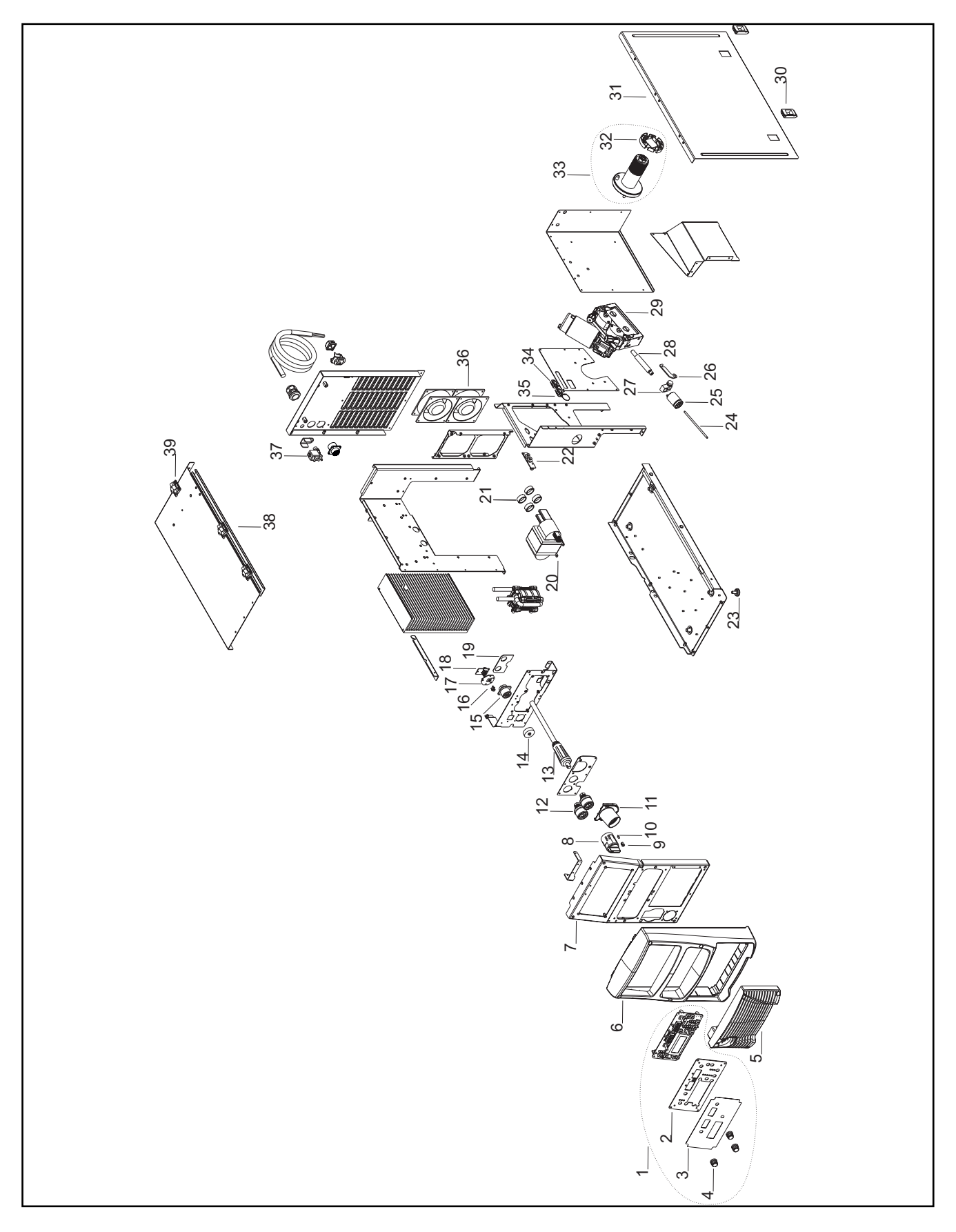

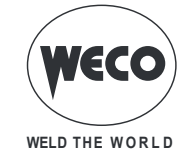

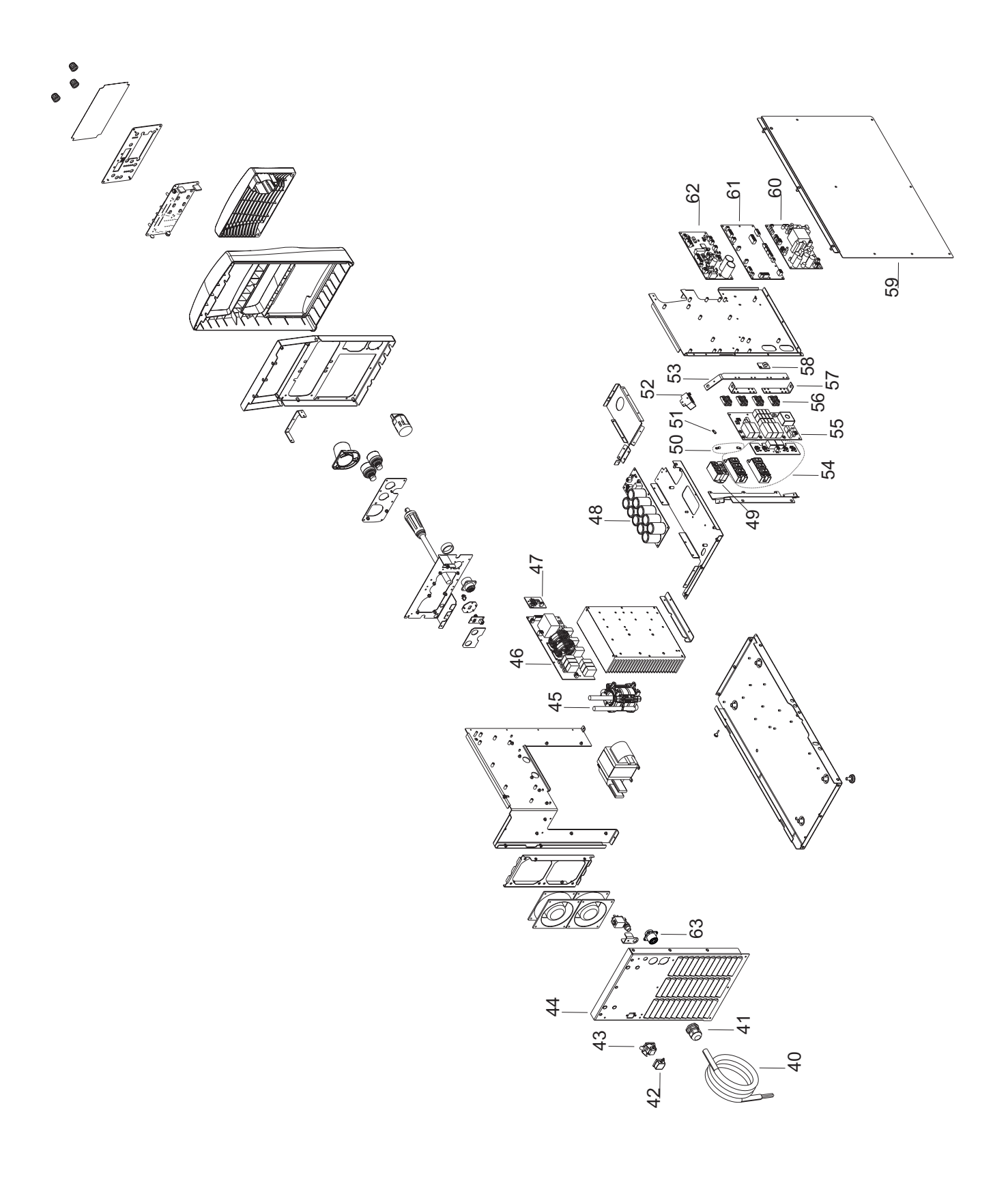

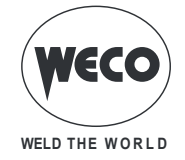

| Nr. | CODE          | BESCHREIBUNG                                     |
|-----|---------------|--------------------------------------------------|
| 1   | 050.5184.0000 | COMPLETE FRONT PANEL (403 MKS)                   |
| 2   | 013.0000.8042 | FRONTAL PANEL PLATE                              |
| 3   | 013.0018.1501 | FRONT PANEL LABEL (403 MKS)                      |
| 4   | 014.0002.0002 | KNOB                                             |
| 5   | 012.0007.0020 | PLASTIC LOUVRE                                   |
| 6   | 012.0007.0010 | FRONT PLASTIC                                    |
| 7   | 011.0013.0021 | FRONT PLATE                                      |
| 8   | 040.0001.0016 | FOUR-POLE SWITCH                                 |
| 9   | 016.4107.0001 | LED HOLDER                                       |
| 10  | 022.0002.0359 | LED WIRING                                       |
| 11  | 012.0019.0010 | PLASTIC HOUSING                                  |
| 12  | 021.0001.0259 | OUTPUT SOCKET                                    |
| 13  | 022.0002.0055 | MOVABLE PLUG                                     |
| 14  | 021.0004.2994 | TAPPO PER CONNETTORE MS-20                       |
| 15  | 022.0002.0390 | RS-232 WIRING                                    |
| 16  | 021.0015.0002 | USB(A) CAP                                       |
| 17  | 011.0014.0076 | USB PLATE                                        |
| 18  | 050.0001.0171 | USB(A) BOARD                                     |
| 19  | 050.0001.0190 | OUTPUT VOLTAGE BOARD                             |
| 20  | 042.0003.0052 | POWER TRANSFORMER                                |
| 21  | 043.0002.0676 | VAC TOROID                                       |
| 22  | 050.0001.0189 | KEY BOARD                                        |
| 23  | 016.0009.0003 | RUBBER FOOT                                      |
| 24  | 021.0001.2022 | CAPILLARY TUBE                                   |
| 25  | 021.0001.2000 | COUPLING EURO                                    |
| 26  | 011.0002.0041 | WIRE FEED MOTOR-STING BLOCK BRACKET              |
| 27  | 021.0001.2010 | CURRENT CLAMP FOR BRASS GUIDE FOR EURO CONNECTOR |
| 28  | 021.0001.2017 | STING                                            |
| 29  | 002.0000.0025 | WIRE FEEDER                                      |
| 30  | 011.0006.0002 | SLIDE CLOSURE                                    |
| 31  | 011.0000.1181 | RIGHT COVER                                      |
| 32  | 002.0000.0287 | CAP FOR SPOOL HOLDER                             |
| 33  | 011.0006.0062 | COMPLETE SPOOL SUPPORT                           |
| 34  | 022.0002.0153 | RS-232 WIRING (1)                                |
| 35  | 022.0002.0355 | RS-232 WIRING (2)                                |
| 36  | 003.0002.0020 | FAN                                              |
| 37  | 017.0001.5542 | SOLENOID VALVE                                   |
| 38  | 011.0013.0211 | UPPER COVER                                      |
| 39  | 011.0006.0007 | PLASTIC HINGE                                    |
| 40  | 045.0002.0022 | SUPPLY CABLE                                     |
| 41  | 045.0000.0017 | CABLE CLAMP                                      |
| 42  | 021.0013.0007 | ILME CONNECTOR CAP                               |
| 43  | 022.0002.0389 | CU SUPPLY CABLE                                  |
| 44  | 011.0013.0210 | REAR PLATE                                       |
| 45  | 044.0004.0029 | OUTPUT INDUCTOR                                  |
| 46  | 050.0001.0155 | MAINS FILTER BOARD                               |

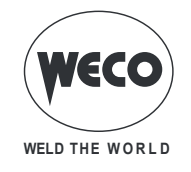

| Nr. | CODE          | BESCHREIBUNG                      |  |
|-----|---------------|-----------------------------------|--|
| 47  | 050.0001.0176 | REED SENSOR BOARD                 |  |
| 48  | 050.0001.0156 | ELECTROLYTIC CAPACITOR BOARD      |  |
| 49  | 032.0001.8216 | THREE PHASE RECTIFIER BRIDGE      |  |
| 50  | 040.0003.1011 | THERMAL CUT-OUT 2x NTC 10K        |  |
| 51  | 040.0003.1012 | THERMAL CUT-OUT NTC 10K           |  |
| 52  | 041.0004.0502 | HALL EFFECT SENSOR                |  |
| 53  | 045.0006.0122 | OUTPUT BRACKET                    |  |
| 54  | 050.0001.0158 | DRIVER BOARD                      |  |
| 55  | 050.0001.0157 | PRIMARY BOARD                     |  |
| 56  | 032.0002.2403 | ISOTOP DIODE                      |  |
| 57  | 045.0006.0114 | DIODES-TRANSFORMER COPPER BRACKET |  |
| 58  | 050.0002.0151 | EMI CAPACITORS BOARD              |  |
| 59  | 011.0000.1171 | LEFT COVER                        |  |
| 60  | 050.0008.0129 | SUPPLIES BOARD                    |  |
| 61  | 050.0008.0159 | CONTROL BOARD (403MKS)            |  |
| 01  | 050.0009.0159 | CONTROL BOARD (403MKS PULSE)      |  |
| 62  | 050.0032.0078 | MOTOR BOARD                       |  |
| 63  | 022.0002.0404 | CABL. REMOTE 403/503 ROBOT        |  |

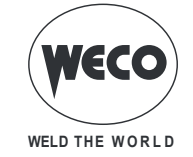

## **15.1 ANTRIEB DRAHTVORSCHUB**

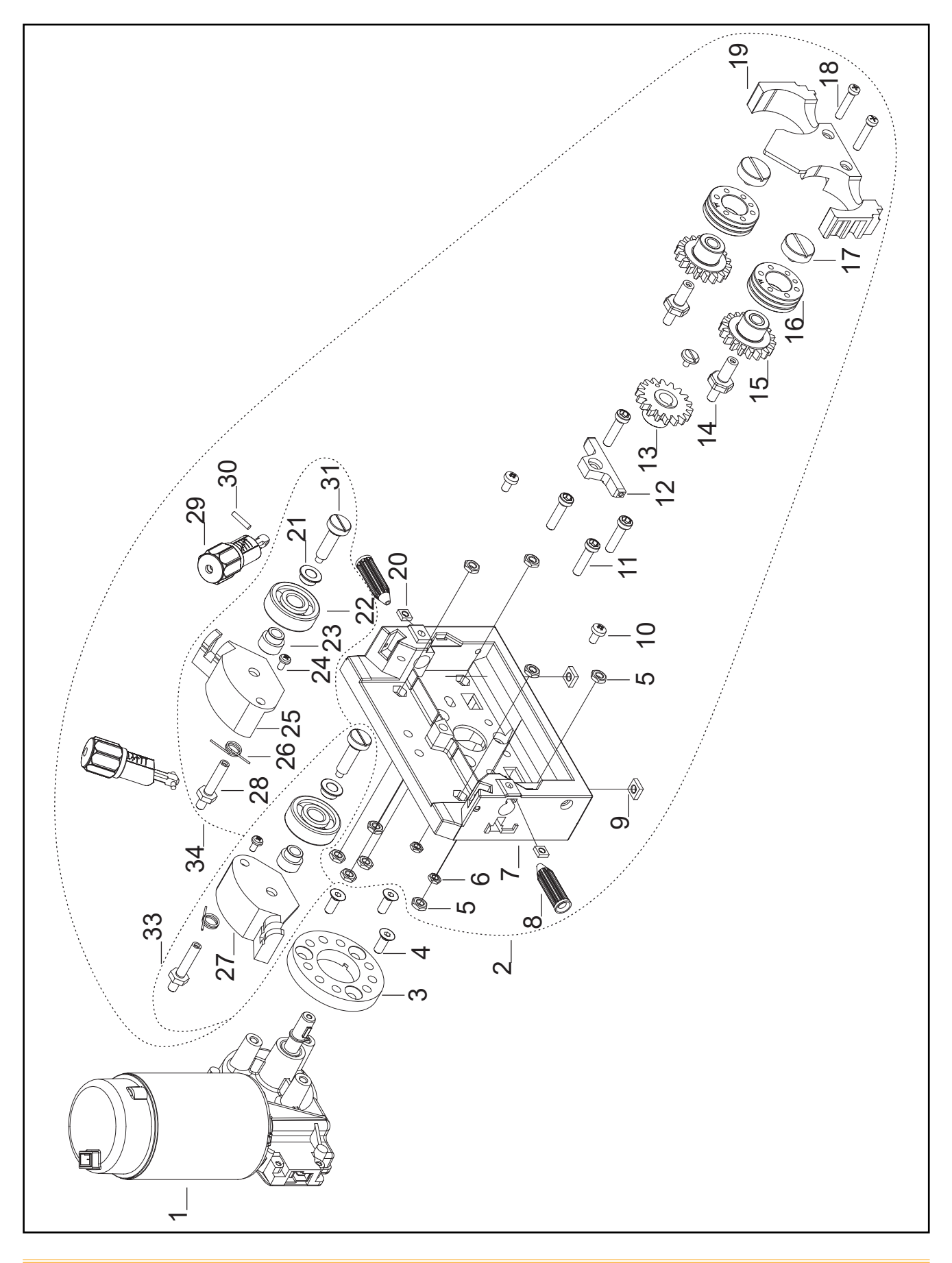

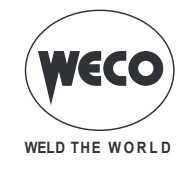

| Nr. | CODE          | BESCHREIBUNG                            |  |
|-----|---------------|-----------------------------------------|--|
| 1   | 002.0000.0254 | MOTOR COIL                              |  |
| 2   | 002.0000.0062 | COMPLETE WIRE FEEDER                    |  |
| 3   | 002.0000.0391 | SPACER RING                             |  |
| 4   | 016.0300.0411 | COUNTERSUNK SCREW M6x12                 |  |
| 5   | 002.0000.0349 | M6 HEXAGONAL NUT                        |  |
| 6   | 002.0000.0384 | M5 HEXAGONAL NUT                        |  |
| 7   | 002.0000.0373 | FEED PLATE                              |  |
| 8   | 002.0000.0297 | INLET GUIDE WITH SOFT LINER             |  |
| 9   | 002.0000.0385 | M6 SQUARE NUT                           |  |
| 10  | 002.0000.0324 | SCREW M5x10                             |  |
| 11  | 002.0000.0387 | SCREW M6x25                             |  |
| 12  | 002.0000.0294 | INTERMEDIATE GUIDE                      |  |
| 13  | 002.0000.0300 | MAIN GEAR DRIVE                         |  |
| 14  | 002.0000.0374 | SHAFT                                   |  |
| 15  | 002.0000.0299 | GEAR ADAPTOR FEED ROLL (BRONZE BUSHING) |  |
| 15  | 002.0000.0309 | GEAR ADAPTOR FEED ROLL (BALL BEARING)   |  |
| 16  | 002.0000.0142 | FEED ROLL                               |  |
| 17  | 002.0000.0383 | RETAINING SCREW M4                      |  |
| 18  | 002.0000.0382 | SCREW M5x30                             |  |
| 19  | 002.0000.0388 | INTERNAL PROTECTION                     |  |
| 20  | 002.0000.0386 | M5 SQUARE NUT                           |  |
| 21  | 002.0000.0315 | DISTANCE RING 1                         |  |
| 22  | 002.0000.0303 | SMOOTH DRIVE ROLL                       |  |
| 23  | 002.0000.0314 | DISTANCE RING 2                         |  |
| 24  | 002.0000.0318 | SCREW M4x8                              |  |
| 25  | 002.0000.0379 | RIGHT PRESSURE ARM                      |  |
| 26  | 002.0000.0317 | SPRING                                  |  |
| 27  | 002.0000.0378 | LEFT PRESSURE ARM                       |  |
| 28  | 002.0000.0375 | JOINT AXLE                              |  |
| 29  | 002.0000.0381 | COMPLETE PRESSURE DEVICE                |  |
| 30  | 002.0000.0319 | PIN                                     |  |
| 31  | 002.0000.0380 | PRESSURE ROLL AXLE                      |  |
| 32  | 002.0000.0304 | SCREW M4x10                             |  |
| 33  | 002.0000.0376 | COMPLETE LEFT PRESSURE ARM              |  |
| 34  | 002.0000.0377 | COMPLETE RIGHT PRESSURE ARM             |  |

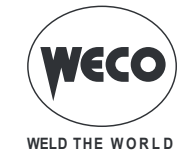

## **15.2 ROLLEN DRAHTVORSVCHUB**

|               | Standard |                          |                 |        |            |     |
|---------------|----------|--------------------------|-----------------|--------|------------|-----|
|               |          |                          |                 |        |            |     |
| CODE          | Ø wire   | Туре                     | Ø roll          | Groove | RILLENFORM |     |
| 002.0000.0140 | 0.6-0.8  |                          |                 |        |            |     |
| 002.0000.0141 | 0.8-1.0  | V-Rille                  | D=37x12/d=19 V  | 35° V  |            |     |
| 002.0000.0142 | 1.0-1.2  | Massivdraht              |                 |        |            |     |
| 002.0000.0143 | 1.2-1.6  |                          |                 |        |            |     |
| 002.0000.0144 | 0.6-0.8  |                          |                 |        |            |     |
| 002.0000.0145 | 1.0-1.2  |                          | D=37x12/d=19 U  | 90° V  |            |     |
| 002.0000.0146 | 1.2-1.6  | A I u m i -<br>niumdraht |                 |        |            |     |
| 002.0000.0147 | 1.6-2.0  |                          |                 |        |            |     |
| 002.0000.0148 | 2.4-3.2  |                          |                 |        |            |     |
| 002.0000.0149 | 1.0-1.2  | VK-Rille                 | D=37x12/d=19 VK | 90° V  |            | 90* |
| 002.0000.0150 | 1.2-1.6  |                          |                 |        |            |     |
| 002.0000.0151 | 2.4-3.2  |                          |                 |        |            |     |

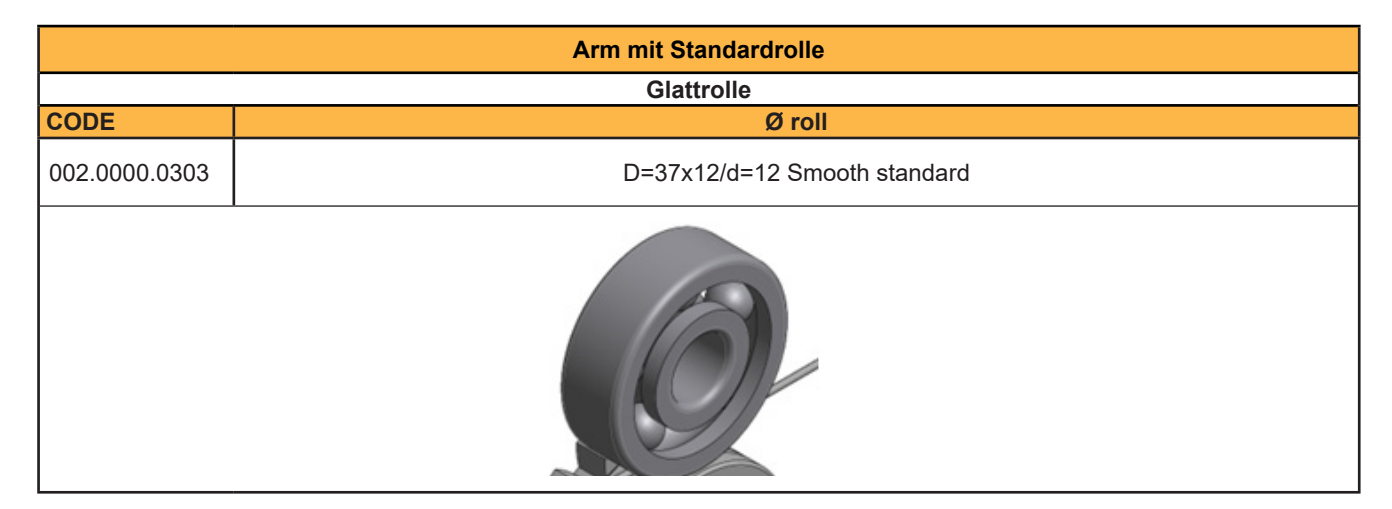

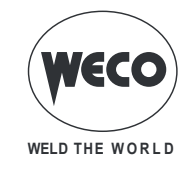

| Doppelte Vorschubrolle (4 Rollen mit Rillen) - EMPFOHLENE KONFIGURATION |                                                      |                          |  |  |
|-------------------------------------------------------------------------|------------------------------------------------------|--------------------------|--|--|
|                                                                         |                                                      |                          |  |  |
| CODE                                                                    | Draht-Ø                                              | Rollen-Ø                 |  |  |
| 002.0000.0168                                                           | 1.0-1.2                                              | D=37x12/d=19 U DOUBLE D. |  |  |
| 002.0000.0169                                                           | 1.2-1.6                                              | D=37x12/d=19 U DOUBLE D. |  |  |
| 002.0000.0171                                                           | 1.0-1.2                                              | D=37x12/d=19 UT TEFLON.  |  |  |
| 002.0000.0172                                                           | 2 1.2-1.6 D=37x12/d=19 UT TEFLON                     |                          |  |  |
| Zahnräder für doppelte Vorschubrolle                                    |                                                      |                          |  |  |
|                                                                         |                                                      |                          |  |  |
| 002.0000.0299                                                           | 02.0000.0299 GEAR ADAPTOR FEED ROLL (BRONZE BUSHING) |                          |  |  |
| 002.0000.0309                                                           | GEAR ADAPTOR FEED ROLL (BALL BEARING)                |                          |  |  |

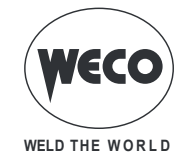

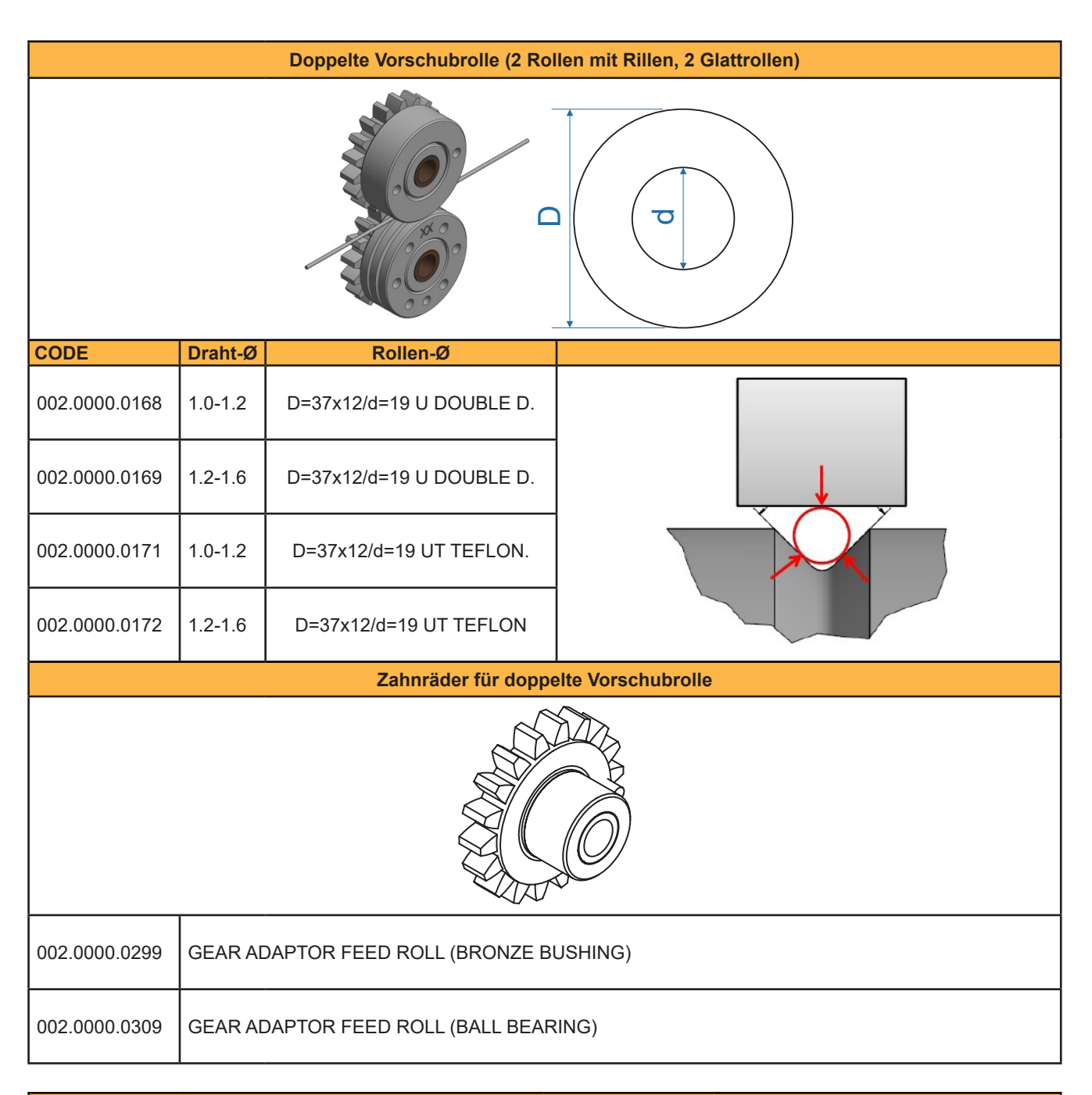

| Arm mit doppelter Vorschubrolle |                                             |               |                                                 |  |
|---------------------------------|---------------------------------------------|---------------|-------------------------------------------------|--|
|                                 | Glattrolle                                  | Rändelrolle   |                                                 |  |
| CODE                            | Rollen-Ø                                    | CODE          | Rollen-Ø                                        |  |
| 002.0000.0152                   | D=37x12/d=19 Smooth for double driving roll | 002.0000.0153 | D=37x12/d=19 Knurled for double<br>driving roll |  |
|                                 |                                             |               | Ó                                               |  |

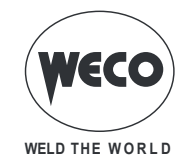

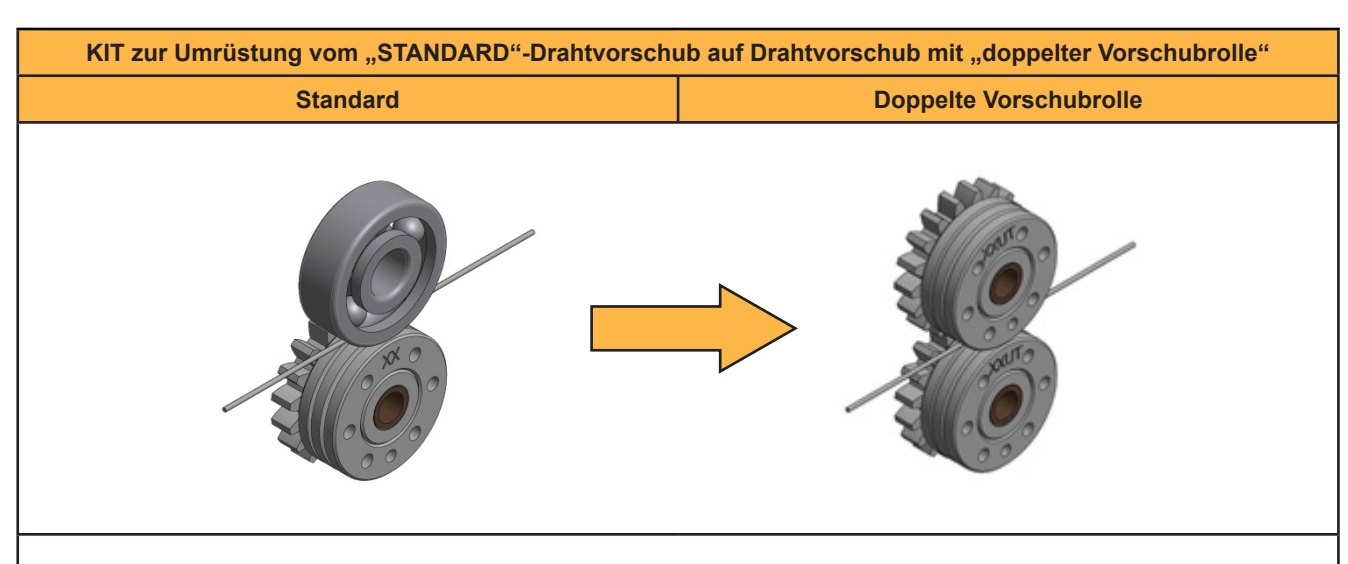

Für den Wechsel von der Konfiguration mit "STANDARD"-Drahtvorschubrollen zu der mit "DOPPELTER VORSCHU-BROLLE" sind zu bestellen:

#### 4 Stk. Spezialrollen "U DOUBLE D" (siehe Detail A)

#### 2 Stk. Rollenhalter-Zahnräder (siehe Detail B) [wir empfehlen mit Bronzelagern]

| CODE          | Draht-Ø                                    | Rollen-Ø                       |                    |
|---------------|--------------------------------------------|--------------------------------|--------------------|
| 002.0000.0168 | 1.0-1.2                                    | D=37x12/d=19 U DOUBLE D.       |                    |
| 002.0000.0169 | 1.2-1.6                                    | D=37x12/d=19 U DOUBLE D.       | × 4                |
|               |                                            | Zahnräder für dopp             | elte Vorschubrolle |
| 002.0000.0299 | gear ai<br>Bushing                         | DAPTOR FEED ROLL (BRONZE<br>G) | B                  |
| 002.0000.0309 | GEAR ADAPTOR FEED ROLL (BALL BE-<br>ARING) |                                | <b>E C x</b> 2     |

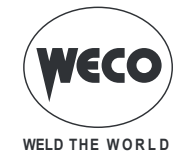

Cod. 006.0001.2230 22/07/2022 V.1.1

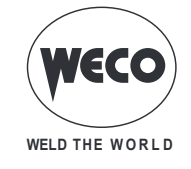

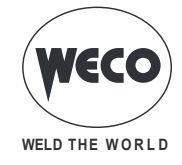

Cod. 006.0001.2230 22/07/2022 V.1.1

Cod. 006.0001.2230 22/07/2022 V.1.1

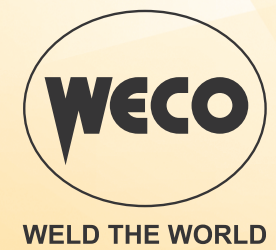

www.weco.it